# Verizon FiOS<sup>®</sup> Router Model 9100EM

# **User Guide**

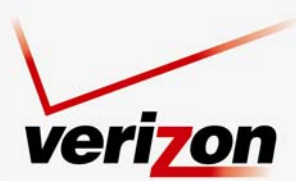

www.verizon.com/fios

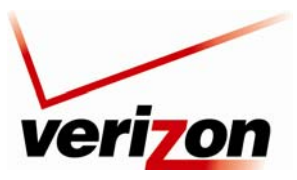

Verizon FiOS Router (Model 9100EM)

## CONTENTS

| 1          |        | UCT DESCRIPTION                                                     | 5  |
|------------|--------|---------------------------------------------------------------------|----|
| 1.<br>2    | REGU   | LATORY INFORMATION                                                  | 5  |
| 2.         | 2.1    | FCC Compliance Note                                                 | 6  |
|            | 2.2    | Canada Certification Notice                                         |    |
| 3          | NETW   | ZORKING REOLUREMENTS                                                | /  |
| <i>4</i> . | HARD   | WARE FEATURES                                                       | 9  |
|            | 4.1    | LED Indicators                                                      | 9  |
|            | 4.2    | Cable Connectors and Switch Locations                               | 10 |
|            | 4.3    | Front Panel LEDs                                                    | 11 |
|            | 4.4    | Connector Descriptions                                              | 12 |
| 5.         | INSTA  | ALLING THE ROUTER                                                   | 13 |
|            | Before | you begin                                                           | 13 |
|            | 5.1    | Connecting Your Verizon Router to Your Broadband (Internet) Service | 14 |
|            | 5.2    | Connecting Ethernet Devices to Your Router                          | 15 |
|            | 5.3    | Connecting Wireless Devices to Your Router                          | 16 |
| 6.         | ACCE   | SSING YOUR ROUTER                                                   | 17 |
|            | 6.1    | Logging on to Your Router                                           | 17 |
| 7.         | CONF   | IGURING YOUR BROADBAND CONNECTION                                   | 20 |
|            | 7.1    | Confirming Your Coax Connection                                     | 20 |
|            | 7.2    | Connecting to the Internet                                          | 20 |
|            | 7.3    | Logging Out of the Router's Web Pages                               | 25 |
| 8.         | CONF   | IGURING YOUR DEVICE FOR DHCP                                        | 26 |
|            | 8.1    | Configuring DHCP in Macintosh OS X                                  | 26 |
|            | 8.2    | Configuring DHCP in Windows Vista                                   | 32 |
|            | 8.3    | Configuring DHCP in Windows XP                                      | 36 |
| 9.         | BASIC  | C CONFIGURATION                                                     | 41 |
| 10.        | MAIN   | (HOME PAGE)                                                         | 42 |
|            | 10.1   | Router Status                                                       | 43 |
|            | 10.2   | Quick Links                                                         | 43 |
|            | 10.3   | Network Status                                                      | 43 |
|            | 10.4   | Start Surfing                                                       | 43 |
| 11.        | WIRE   | LESS                                                                | 44 |
|            |        |                                                                     |    |

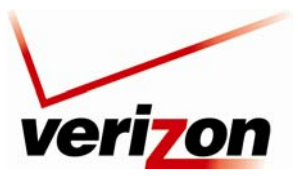

| 03/2 | 24/09 - 2 | DRAFT                              |            |
|------|-----------|------------------------------------|------------|
| Ve   | rizon Fi  | OS Router (Model 9100EM)           | User Guide |
|      | 11.1      | Wireless Status                    |            |
|      | 11.2      | Basic Security Settings            |            |
|      | 11.3      | Advanced Security Settings         |            |
|      | 11.4      | Device List                        | 67         |
| 12.  | MY N      | ETWORK                             |            |
|      | 12.1      | Network Status                     |            |
|      | 12.2      | Network Connections                |            |
| 13.  | FIREV     | VALL SETTINGS                      |            |
|      | 13.1      | General Firewall Security Settings |            |
|      | 13.2      | Access Control                     |            |
|      | 13.3      | Port Forwarding                    |            |
|      | 13.4      | DMZ Host                           |            |
|      | 13.5      | Port Triggering                    |            |
|      | 13.6      | Remote Admin                       |            |
|      | 13.7      | Static NAT                         |            |
|      | 13.8      | Advanced Filtering                 |            |
|      | 13.9      | Security Log                       |            |
|      | 13.10     | Connections                        |            |
| 14.  | PARE      | NTAL CONTROLS                      |            |
| 15.  | ADVA      | NCED                               |            |
|      | 15.1      | Diagnostics                        |            |
|      | 15.2      | Restore Defaults                   |            |
|      | 15.3      | Reboot                             |            |
|      | 15.4      | MAC Cloning                        |            |
|      | 15.5      | ARP Table                          |            |
|      | 15.6      | Users                              |            |
|      | 15.7      | Quality of Service                 |            |
|      | 15.8      | Remote Administration              |            |
|      | 15.9      | DNS                                |            |
|      | 15.10     | Personal Domain (Dynamic DNS)      |            |
|      | 15.11     | Network Objects                    |            |
|      | 15.12     | Protocol                           |            |
|      | 15.13     | MGCP ALG                           |            |
|      | 15.14     | SIP ALG                            |            |
|      |           |                                    |            |

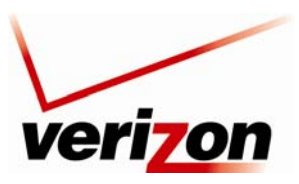

| Ve  | rizon Fi | OS Router (Model 9100EM)      | User Guide |
|-----|----------|-------------------------------|------------|
|     | 15.15    | UPnP                          |            |
|     | 15.16    | System Settings               | 191        |
|     | 15.17    | Configuration File            |            |
|     | 15.18    | Date and Time Rules           |            |
|     | 15.19    | Editing the Time Server Table |            |
|     | 15.20    | Editing Clock Set             |            |
|     | 15.21    | Scheduler Rules               |            |
|     | 15.22    | Firmware Upgrade              |            |
|     | 15.23    | Routing                       |            |
|     | 15.24    | IGMP Configuration            |            |
|     | 15.25    | IGMP Status                   |            |
|     | 15.26    | PPPoE Relay                   |            |
|     | 15.27    | IP Address Distribution       |            |
| 16. | SYSTE    | EM MONITORING                 |            |
|     | 16.1     | Router Status                 |            |
|     | 16.2     | Advanced Status               |            |
| 17. | TECH     | NICAL SUPPORT INFORMATION     | 213        |
| 18. | PROD     | UCT SPECIFICATIONS            | 213        |
| 19. | SOFT     | WARE LICENSE AGREEMENT        |            |
| 20. | PUBL     | ICATION INFORMATION           | 216        |

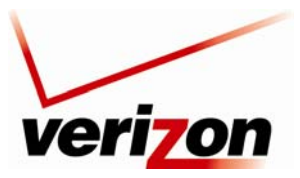

Verizon FiOS Router (Model 9100EM)

User Guide

# 1. PRODUCT DESCRIPTION

The Verizon<sup>®</sup> FiOS<sup>®</sup> Router is designed to deliver today's most exciting broadband services to and throughout your home. Built around a state-of-the-art, dual-core network processor, this versatile product helps ensure that data and services reach your connected home devices without interruption or delay. The Router allows you to transfer data over your existing in-home coax cables and simultaneously supports both "wired" and "wireless" connection options. This flexibility allows for the connection of a wide range of network enabled devices such as desktop computers, laptop computers, digital media players, and network attached storage (NAS) units.

Hereafter, the Verizon FiOS Router will be referred to as the "Router."

Key Features:

- Multimedia over Coax interface (MoCA)
- 4-Port 10/100 BaseT Ethernet LAN switch
- Integrated 802.11g Access Point
- Embedded Firewall
- IP Quality of Service
- IGMP Proxy Functionality

The Verizon FiOS<sup>®</sup> Router is powered by an ENERGY STAR<sup>®</sup> qualified adapter.

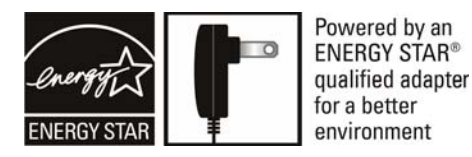

This User Guide is intended to provide installation and configuration information on the Verizon<sup>®</sup> FiOS<sup>®</sup> Router and assumes the user of this Router has a medium to advanced understanding of computing, routing and internet networking.

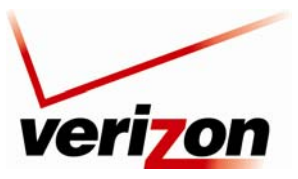

Verizon FiOS Router (Model 9100EM)

## 2. REGULATORY INFORMATION

#### 2.1 FCC Compliance Note

#### (FCC ID: CH8ULS3-C)

This equipment has been tested and found to comply with the limits for a Class B digital device, pursuant to Part 15 of the Federal Communication Commission (FCC) Rules. These limits are designed to provide reasonable protection against harmful interference in a residential installation. This equipment generates, uses, and can radiate radio frequency energy, and if not installed and used in accordance with the instructions, may cause harmful interference to radio communications. However, there is no guarantee that interference will not occur in a particular installation. If this equipment does cause harmful interference to radio or television reception, which can be determined by turning the equipment OFF and ON, the user is encouraged to try to correct the interference by one or more of the following measures:

- Reorient or relocate the receiving antenna.
- Increase the separation between the equipment and the receiver.
- Connect the equipment to a different circuit from that to which the receiver is connected.
- Consult the dealer or an experienced radio/TV technician for help.
- This device complies with part 15 of the FCC Rules. Operation is subject to the following two conditions: (1) this device may not cause harmful interference, and (2) this device must accept any interference received, including interference that may cause undesired operation.

**WARNING:** While this device is in operation, a separation distance of at least 20 cm (8 inches) must be maintained between the radiating antenna and users exposed to the transmitter in order to meet the FCC RF exposure guidelines. Making changes to the antenna or the device is not permitted. Doing so may result in the installed system exceeding RF exposure requirements. This device must not be co-located or operated in conjunction with any other antenna or radio transmitter. Installers and end users must follow the installation instructions provided in this guide.

#### Modifications made to this device, unless expressly approved, could void the users' rights to operate this device.

#### PART 68 – COMPLIANCE REGISTRATION

This equipment is designated to connect to the telephone network or premises wiring using a compatible modular jack that is Part 68 compliant. An FCC compliant telephone cord and modular plug is provided with the equipment. See the Installation Information section of this User Guide for details.

A plug and jack used to connect this equipment to the premises wiring and telephone network must comply with the applicable FCC Part 68 rules and requirements adopted by the ACTA. A compliant telephone cord and modular plug is provided with this product. It is designed to be connected to a compatible modular jack that is also compliant. See installation instruction for details.

If this terminal equipment (Model 9100EM) causes harm to the telephone network, the telephone company may request you to disconnect the equipment until the problem is resolved. The telephone company will notify you in advance if temporary discontinuance of service is required. If advance notification is not practical, the telephone company will notify you as soon as possible. You will be advised of your right to file a complaint with the FCC if you believe such action is necessary. If you experience trouble with this equipment (Model 9100EM), do not try to repair the equipment yourself. The equipment cannot be repaired in the field. Contact Verizon for instructions.

User Guide

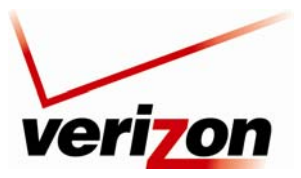

#### Verizon FiOS Router (Model 9100EM)

User Guide

The telephone company may make changes to their facilities, equipment, operations, or procedures that could affect the operation of this equipment. If this happens, the telephone company will provide advance notice in order for you to make the modifications necessary to maintain uninterrupted service.

If your home has specially wired alarm equipment connected to the telephone line, ensure that the installation of this equipment (Model 9100EM) does not disable your alarm equipment. If you have questions about what will disable alarm equipment, consult your telephone company or a qualified installer. This equipment cannot be used on public coin phone service provided by the telephone company. Connection of this equipment to party line service is subject to state tariffs.

## 2.2 Canada Certification Notice

The Industry Canada label identifies certified equipment. This certification means that the equipment meets certain telecommunications network protective, operations and safety requirements as prescribed in the appropriate Terminal Equipment Technical Requirements document(s). The department does not guarantee the equipment will operate to the user's satisfaction.

This equipment meets the applicable Industry Canada Terminal Equipment Technical Specification. This is confirmed by the registration number. The abbreviation, IC, before the registration number signifies that registration was performed based on a Declaration of Conformity indicating that Industry Canada technical specifications were met. It does not imply that Industry Canada approved the equipment. The Ringer Equivalence Number (REN) is 0.0. The Ringer Equivalence Number that is assigned to each piece of terminal equipment provides an indication of the maximum number of terminals allowed to be connected to a telephone interface. The termination on an interface may consist of any combination of devices subject only to the requirement that the sum of the Ringer Equivalence Numbers of all the devices does not exceed five.

Before installing this equipment, users should ensure that it is permissible to be connected to the facilities of the local Telecommunication Company. The equipment must also be installed using an acceptable method of connection. The customer should be aware that compliance with the above conditions may not prevent degradation of service in some situations. Connection to a party line service is subject to state tariffs. Contact the state public utility commission, public service commission, or corporation commission for information.

If your home has specially wired alarm equipment connected to the telephone line, ensure that the installation of this equipment (Model 9100EM) does not disable your alarm equipment. If you have questions about what will disable alarm equipment, consult your telephone company or a qualified installer.

If you experience trouble with this equipment (Model 9100EM), do not try to repair the equipment yourself. The equipment cannot be repaired in the field and must be returned to the manufacturer. Repairs to certified equipment should be coordinated by a representative, and designated by the supplier. Contact Verizon for instructions.

The termination on an interface may consist of any combination of devices subject only to the requirement that the sum of the Ringer Equivalence Numbers of all the devices does not exceed five. Users should ensure, for their own protection, that the electrical ground connections of the power utility, telephone lines, and internal, metallic water pipe system, if present, are connected together. This precaution may be particularly important in rural areas.

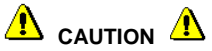

Users should not attempt to make such connections themselves, but should contact the appropriate electrical inspection authority, or electrician, as appropriate.

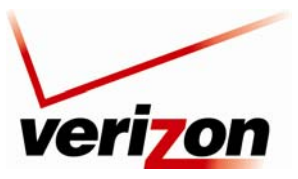

Verizon FiOS Router (Model 9100EM)

User Guide

## 3. NETWORKING REQUIREMENTS

The following minimum system specifications are required for optimum performance of your Router.

#### **Requirements for 10/100 Base-T/Ethernet**

- Pentium® or equivalent class machines or higher
- Microsoft® Windows® (Vista, XP, 2000, ME, NT 4.0, 98 SE) Macintosh® OS X, or Linux installed
- 64 MB RAM (128 MB recommended)
- 10 MB of free hard drive space
- 10/100 Base-T Network Interface Card (NIC)
- Internet Explorer 5.5 or later or Netscape Navigator 7.x or higher or Firefox 1.0.7 or later
- Computer Operating System CD-ROM

#### **Requirements for Wireless**

- Pentium® or equivalent class machines or higher
- Microsoft® Windows® (Vista, XP, 2000, ME, 98 SE) installed
- 64 MB RAM (128 MB recommended)
- 10 MB of free hard drive space
- Internet Explorer 5.5 or later or Netscape Navigator 7.x or higher or Firefox 1.0.7 or later
- IEEE 802.11b/g PC adapter
- Computer operating system CD-ROM

#### System Requirements for Coax

- Pentium® or equivalent class machines or higher
- Microsoft® Windows® (Vista, XP, 2000, ME, 98 SE) installed
- 64 MB RAM (128 MB recommended)
- 10 MB of free hard drive space
- Internet Explorer 5.5 or later or Netscape Navigator 7.x or higher or Firefox 1.0.7 or later
- Computer operating system CD-ROM

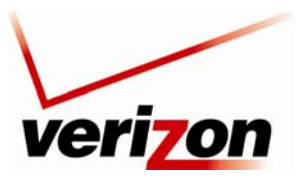

Verizon FiOS Router (Model 9100EM)

User Guide

## 4. HARDWARE FEATURES

## 4.1 LED Indicators

This section explains the Router's LED states and descriptions. View the LEDs to confirm the unit's operation and status.

| Front Panel LEDs   |                  |                                                                         |  |
|--------------------|------------------|-------------------------------------------------------------------------|--|
| LED                | State            | Description                                                             |  |
|                    | Solid Green      | Power is ON.                                                            |  |
|                    | Flashing Green   | Router is performing power on self test (POST).                         |  |
| DOWED              |                  | Router failed POST or Device Malfunction. Note: The Power LED           |  |
| FOWER              | Solid Red        | should be red no longer than two seconds after the power on self test   |  |
|                    |                  | passes.                                                                 |  |
|                    | OFF              | Power is OFF.                                                           |  |
|                    | Solid Green      | WAN physical link established.                                          |  |
| WAN COAX           | Flashing Amber   | Low signal rate or noisy Coax line. Service should not be affected.     |  |
|                    | OFF              | Router power is OFF or no WAN signal detected.                          |  |
| WAN ETUEDNET       | Solid Green      | WAN link established.                                                   |  |
| WAINEITEKINEI      | OFF              | Router power is OFF or no WAN signal detected.                          |  |
|                    | Solid Groop      | Internet link established; the Router has a WAN connection and IP       |  |
|                    | Solid Green      | address.                                                                |  |
| INTEDNET           | Electrice Course | Internet link established; IP traffic is passing through the device in  |  |
| INTERNET           | Flashing Green   | either direction.                                                       |  |
|                    | Amber            | Internet link not established or attempting to establish.               |  |
|                    | OFF              | Router power is OFF or the Router does not have a WAN address.          |  |
| WIRELESS           | Solid Green      | LED currently disabled                                                  |  |
| SETUP              | OFF              | LED currently disabled                                                  |  |
|                    | Solid Green      | Powered device is connected to the associated port.                     |  |
| 1,2,3,4            | Flashing Green   | 10/100 Base-T LAN activity is present (traffic in either direction).    |  |
| (LAN ETHERNET)     | OFF              | Router power is OFF, or no cable or no powered device is connected      |  |
|                    | UT               | to the associated port.                                                 |  |
|                    | Solid Green      | A physical connection has been established.                             |  |
| LAN COAX           | Flashing Green   | Activity is present on the Coax link.                                   |  |
|                    | OFF              | Router power is OFF.                                                    |  |
|                    |                  | Wireless link established. Wireless LAN activity is present (traffic in |  |
| WIRFI FSS          | Solid Green      | either direction). IP connection established and IP traffic is passing  |  |
| WIREEE00           |                  | through device.                                                         |  |
|                    | OFF              | Router power is OFF or No wireless link.                                |  |
|                    |                  | Rear Panel LEDs                                                         |  |
|                    | Solid Green      | 100 Mbps link established.                                              |  |
| Left Ethernet LED  | Flashing Green   | LAN activity at 100 Mbps (traffic in either direction).                 |  |
|                    | OFF              | No 100 Mbps link.                                                       |  |
|                    | Solid Green      | 10 Mbps link established.                                               |  |
| Right Ethernet LED | Flashing Green   | LAN activity at 10 Mbps (traffic in either direction).                  |  |
|                    | OFF              | No 10 Mbps link.                                                        |  |

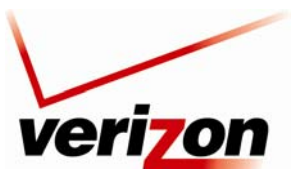

Verizon FiOS Router (Model 9100EM)

User Guide

# 4.2 Cable Connectors and Switch Locations

- Coax connector
- Reset push button
- USB connector
- Four LAN Ethernet connectors (RJ-45)
- WAN Ethernet connector (RJ-45)
- Power connector (12 VDC) barrel
- OFF/ON power switch
- Wireless 802.11b/g SMA connector and antenna

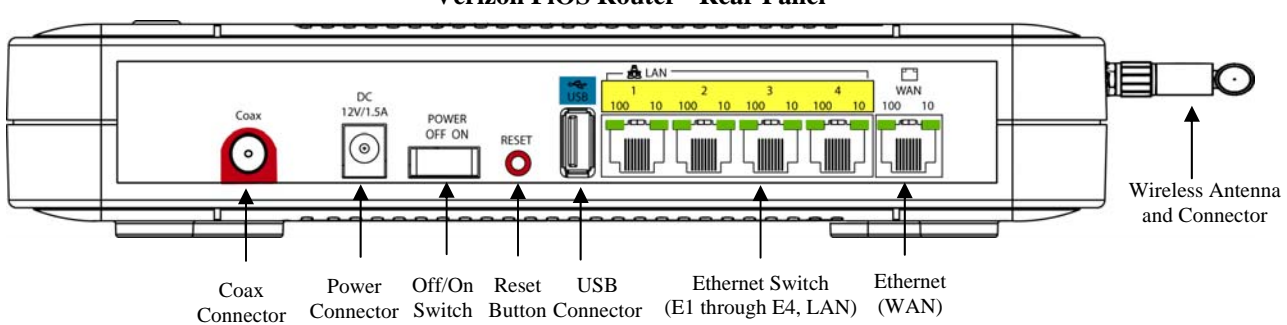

#### Verizon FiOS Router - Rear Panel

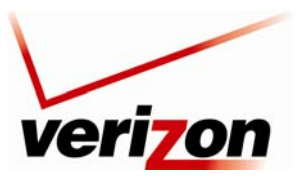

03/24/09 - DRAFT Verizon FiOS Router (Model 9100EM)

User Guide

## 4.3 Front Panel LEDs

- Power
- WAN Coax
- WAN Ethernet
- Internet
- Wi-Fi Protected SETUP (Currently Disabled)
- USB
- LAN Ethernet (1,2,3,4)
- LAN Coax
- Wireless

#### [UPCOMING CHANGES TO FRONT PANEL]

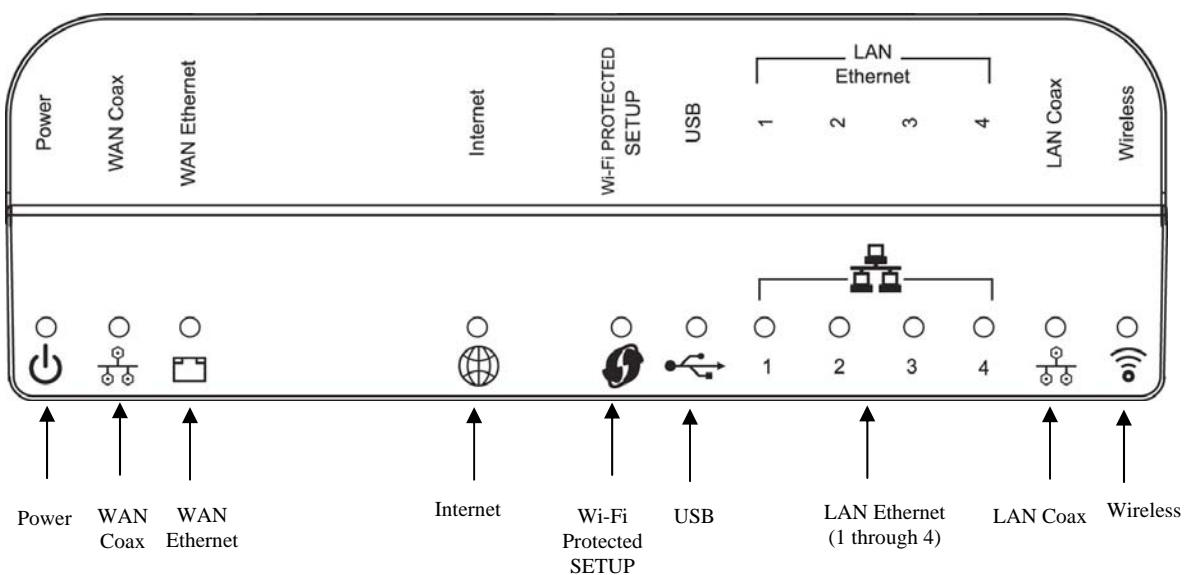

#### Verizon FiOS Router - Front Panel LEDs

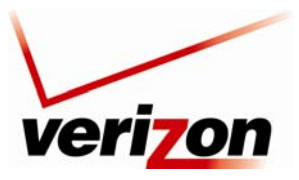

Verizon FiOS Router (Model 9100EM)

User Guide

# 4.4 Connector Descriptions

The following chart describes the Router's rear panel connector and switches.

| NAME TYPE                                                         |                               | FUNCTION                                                                                                    |  |  |  |
|-------------------------------------------------------------------|-------------------------------|----------------------------------------------------------------------------------------------------|--|--|--|
| COAX                                                              | F-type coaxial connector      | Connects the Router to the in home coaxial cabling. Compatible with the Multimedia over Coax Alliance (MoCA) standards.              |  |  |  |
| USB                                                               | USB Connector                 | Connects the Router to peripheral devices (e.g. storage) via USB. Note: This port may not be enabled in all UltraLine Series3 units. |  |  |  |
| LAN                                                               | 8-pin (RJ-45)<br>modular jack | Connects the Router's 10/100 Base-T Ethernet swtich to a local computer or other Ethernet-enabled device.                            |  |  |  |
| WAN 8-pin (RJ-45)<br>modular jack                                 |                               | Connects the Router to a broadband modem or router, enabling access to the Internet or Wide Area Network (WAN).                      |  |  |  |
| POWER                                                             | Barrel connector              | Connects to the Router's DC 12V power supply. <b>Only use the power supply provided with the Router.</b>                             |  |  |  |
| OFF/ON                                                            | Off/On Switch                 | Allows you to turn the Router on or off.                                                                                             |  |  |  |
| WIRELESS<br>ANTENNA SMA connector<br>and and antenna<br>CONNECTOR |                               | Antenna for trasmitting and receiving wireless signals for Wi-Fi (802.11b/g) connected devices.                                      |  |  |  |

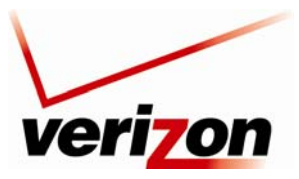

Verizon FiOS Router (Model 9100EM)

User Guide

# 5. INSTALLING THE ROUTER

This section explains the hardware installation procedures for connecting your Router to your broadband service as well as to devices in your home, such as computers or media players.

## Before you begin

Make sure that your kit contains the following items:

- Verizon FiOS Router
- Power Supply
- RJ-45 Ethernet cable (straight-through) (yellow)
- RJ-45 Ethernet cable (straight-through) (white)
- Verizon CD-ROM containing User Guide in PDF format
- Wireless antenna
- Router Stand

#### Before you install your Router, please read the following notes:

#### NOTE:

- 1. It is recommended that you use a surge suppressor to protect equipment attached to the power supply. Use only the power supply provided with your kit.
- 2. If the Ethernet card in your PC does not auto-negotiate, set it to half duplex. Refer to the Ethernet card manufacturer's instructions for installing and configuring your Ethernet card.
- 3. Additional Ethernet cables may be required depending on the installation method you are using. Ethernet cables can be purchased at your local computer hardware retailer.

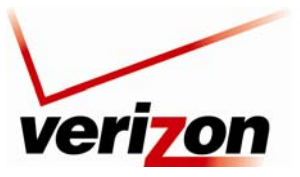

Verizon FiOS Router (Model 9100EM)

User Guide

## 5.1 Connecting Your Verizon Router to Your Broadband (Internet) Service

The following sections provide instructions on connecting your Verizon Router to your broadband Internet service. Follow the instructions for the connection type that you will use to connect to the Internet.

#### **Connecting your Router to the Internet via Ethernet Cable**

To install your Verizon Router via Ethernet cable to your existing network, follow the steps outlined below:

- 1. Ensure that your existing network device is installed and has an active Internet connection.
- 2. Obtain a 10/100 Base-T Ethernet cable, and plug one end of the cable into the port marked **WAN** on the rear panel of your Verizon Router. Then, plug the other end of the Ethernet cable into the Ethernet port on your existing broadband device.

NOTE: The broadband device to which your Verizon Router is connected is your WAN interface to the Internet.

- 3. Plug the small end of the power supply cord into the connector marked **12 VDC** on the rear panel of your Router. Plug the other end of the power supply into an AC wall socket.
- 4. Make sure the existing device on your network is powered on.
- 5. Turn on the Verizon Router (if it is not already on) by pressing the **Power** switch on the back of the Router.
- 6. Check the front of the Verizon Router to see if the **Power** LED is solid green. Solid green indicates that the Router is powered on.
- 7. Check to see if the **WAN Ethernet** LED is solid green. Solid green indicates that WAN Ethernet is working properly.

Now that you have connected your Router to your broadband service and turned on the Router, you can connect Ethernet and Wireless devices to the Router, allowing for Internet connection throughout your home without disrupting your cable or satellite television services. Refer to the following sections for instructions on connecting networking devices to your Router:

- Section 5.2 explains how to connect Ethernet devices to your broadband Router.
- Section 5.3 explains how to connection Wireless devices to your broadband Router.

#### Connecting to your Router to the Internet via Coaxial Cable

To install your Verizon Router via coaxial cable to your existing network, follow the steps outlined below:

- 1. Connect one end of your coaxial cable to the coax connection on you wall. Connect the other end of the coaxial cable to the connector marked **Coax** on the Router.
- 2. Connect the power supply cord to the power connector marked **12 VDC** on the back of the Router. Plug the other end of the power supply into an AC wall socket, and then turn on the Router by pressing the Off/ON switch on the back of the Router.
- 3. Check to see if the Router's **Power** LED is solid green. This indicates that the Router is powered on.
- 4. Check to see if the Router's **WAN Coax** LED is solid green. This means the Coax connection is functioning properly. (Note: Your **WAN Coax** LED may also be amber which is acceptable)

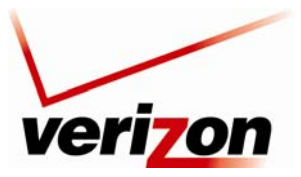

Verizon FiOS Router (Model 9100EM)

User Guide

Now that you have connected your Router to your broadband service and turned on the Router, you can connect Ethernet and Wireless devices to the Router, allowing for Internet connection throughout your home without disrupting your cable or satellite television services. Refer to the following sections for instructions on connecting networking devices to your Router:

- Section 5.2 explains how to connect Ethernet devices to your broadband Router.
- Section 5.3 explains how to connection Wireless devices to your broadband Router.

## 5.2 Connecting Ethernet Devices to Your Router

To connect PCs to your Router using 10/100-BaseT Ethernet installation, please follow the steps below:

- 1. Connect your Router to your broadband service as explained in section 5.1.
- Connect the yellow Ethernet cable (provided with your kit) from any one of the four Ethernet jacks marked 1, 2, 3, 4 on the back of the Router to the Ethernet port on your computer. Turn on the computer.

**NOTE:** Use any of the four LAN Ethernet jacks on the Router's rear panel; each jack serves as an Ethernet switch. Repeat this step to connect up to three additional PCs to the Router.

- 3. Check to see if the Router's **Power** LED is solid green. This indicates that the Router is powered on.
- 4. Check to see if any of the Router's **LAN Ethernet** LEDs (1,2,3,4) are solid green. Solid green indicates that the Ethernet connection is functioning properly. Check the **LAN Ethernet** LED for each Ethernet jack to which you are connected at the rear of the Router.
- 5. Check to see if the Router's **WAN Coax** LED is solid green (or flashing amber). This means the Coax connection is functioning properly.
- 6. After you have logged on to you account and established an Internet connection, as explained later in this document, check to see if the Router's **Internet** LED is solid green. Solid green indicates that the Internet link has been established.

Congratulations! You have completed the steps to connect Ethernet devices to your Router. Now proceed to section 6 to access your Router's Web pages.

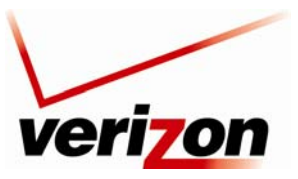

Verizon FiOS Router (Model 9100EM)

User Guide

## 5.3 Connecting Wireless Devices to Your Router

**IMPORTANT:** If you are connecting to the Router via a wireless network adapter, the SSID must be the same for both the Router and your PC's wireless network adapter. The default SSID for the Router is the serial number of the unit (located below the bar code on the bottom of the router and also on the shipping carton). The SSID is also provided in the Router's Web pages, in the Wireless section. On your PC, locate and run the utility software provided with your PC's wireless network adapter. Then, enter the Router's SSID value (in order to communicate with the Router, the PC's wireless network adapter must be configured with the SSID). Later, for privacy, you can change the SSID by following the procedures outlined in section 11.2, "Basic Security Settings."

**NOTE**: Client PCs can use any Wireless 802.11b/g card to communicate with the Router. By default your Router is enabled for Wired Equivalent Privacy (WEP) security. Whenever, WEP is configured in the Router, the PC's wireless card must use the same WEP security code type as the one provided in Router. The WEP security code is also located on a label on the bottom of the Router. Always check that your PC's wireless adapter is configured properly for whichever network setting you use: WEP or WPA. You can configure the settings in the advanced properties of the PC's wireless network adapter.

To network your Router to PCs in your home or office using a wireless installation, follow the steps below:

- 1. Connect your Router to your broadband service as explained in section 5.1.
- 2. Ensure that each PC on your wireless network has an 802.11b/g wireless network adapter installed.
- 3. Ensure that appropriate drivers for your wireless adapter have been installed on each PC.
- 4. Make sure the wireless antenna is screwed on to the connector on the rear of the router and firmly locked into place. Then, orient the antenna to appropriate position.
- 5. Connect the power supply cord to the power connector marked **12 VDC** on the back of the Router. Plug the other end of the power supply into an AC wall socket, and then power up the Router.
- 6. Check to see if the Router's **Power** LED is solid green. This indicates that Router is powered on.
- 7. Check to see if the Router's **WAN Coax** LED is solid green (or flashing amber). This means the Coax connection is functioning properly.
- 8. Check to see if the Router's **Wireless** LED is solid green. This means that the wireless interface is functioning properly.
- 9. After you have logged on to your account and established an Internet connection, as explained later in this document, check to see if the Router's **Internet** LED is solid green. Solid green indicates that an Internet link has been established.

Congratulations! You have completed the steps to connect wireless devices to your Router. Now proceed to section 6 to access your Router's Web pages.

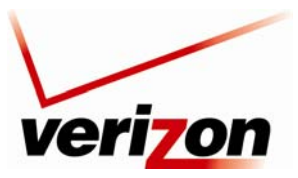

Verizon FiOS Router (Model 9100EM)

User Guide

# 6. ACCESSING YOUR ROUTER

## 6.1 Logging on to Your Router

This section explains the logon procedures for your Verizon Broadband Router. This procedure should be used any time you want to access or make changes to the Router's configurable settings, such as wireless security and firewall.

**IMPORTANT:** Your Router is capable of automatically sensing protocol type (DHCP or PPPoE). This process is designed to start after you have connected the Router. To access your Router, your PC must be configured for DHCP. Refer to your Windows help screen for information on configuring your computer for DHCP. At your PC, click **Start**, then click **Help** to access the Windows® help screen.

To log on to the Router, start your Web browser, and then type the following IP address in the browser's address bar:

## http://192.168.1.1

After you type the IP address, press Enter on your keyboard. The following screen will display the message:

This is your first login to the Management Console. Use http://192.168.1.1 in order to access the Router's Management Console. To conveniently access the Management Console, you can click Add to Favorites. You should make sure that cookies are enabled in the browser. To enable cookies, go to Tools->Internet Options->Privacy->Advanced.

Click **OK** in the **Welcome** screen.

|                                                                                                    | Welcome to Wireless Broadband Router                                                                                                    |
|----------------------------------------------------------------------------------------------------|----------------------------------------------------------------------------------------------------|
| This is your first login to Wireles<br>Use http://192.168.1.1 in order<br>To conveniently access Wireless<br>'Favorites'.<br>You should make sure that cool<br>Edit->Prefrences->Privacy->Cool | Attention<br>is Broadband Router Management Console.<br>Broadband Router Management Console and the structure of the structure of t |
|                                                                                                    | ✓ ok                                                                                                    |

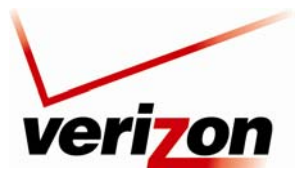

Verizon FiOS Router (Model 9100EM)

User Guide

By default **admin** appears in the **User Name** field; however, you can change this to the user name of your choice. Type your password in the **New Password** fields. Your password must be 6 or more characters long and contain at least 1 numeral and 1 letter. As you type your password, asterisks will appear for security purposes.

NOTE: Please write down your user name and password and save them for future use.

| User Name:<br>New Password:<br>Retype New Password:<br>Time Zone:<br>admin<br>Enter your<br>password here. |
|----------------------------------------------------------------------------------------------------|
|                                                                                                    |

After you have entered your password, select the desired option from the **Time Zone** drop-down menu. Then click **OK** to continue.

| verizon |                                      |                                                                                         | ~ |
|---------|--------------------------------------|-----------------------------------------------------------------------------------------|---|
|         | LO<br>Please configure Wireless Broa | gin Setup<br>dband Router's username and password:                                      |   |
|         | User Name:                           | admin                                                                                   |   |
|         | New Password:                        | •••••                                                                                   |   |
|         | Retype New Password:                 | •••••                                                                                   |   |
|         | Time Zone:                           | EST (GMT-05:00)                                                                         |   |
|         |                                      | CST6CDT (GMT-06:00)                                                                     |   |
|         | 0                                    | ESTECHI (0MT-05:00)<br>✓ INST (0MT-07:00)<br>MST/MDT (0MT-07:00)<br>PSTRPDT (0MT-08:00) |   |
|         |                                      | Pacific/Honolulu (GMT-10:00)                                                            |   |
|         |                                      |                                                                                         |   |

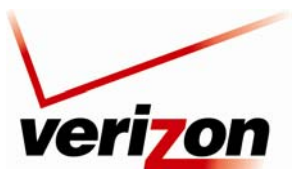

#### Verizon FiOS Router (Model 9100EM)

User Guide

After you have logged on to your Router, the following screen appears. This is the main page of your Router's Web pages, also referred to in this document as the home page. You can access this page by clicking **Main** in the navigation menu located across the top of the Router's Web pages. Details on this page will be explained in the following sections.

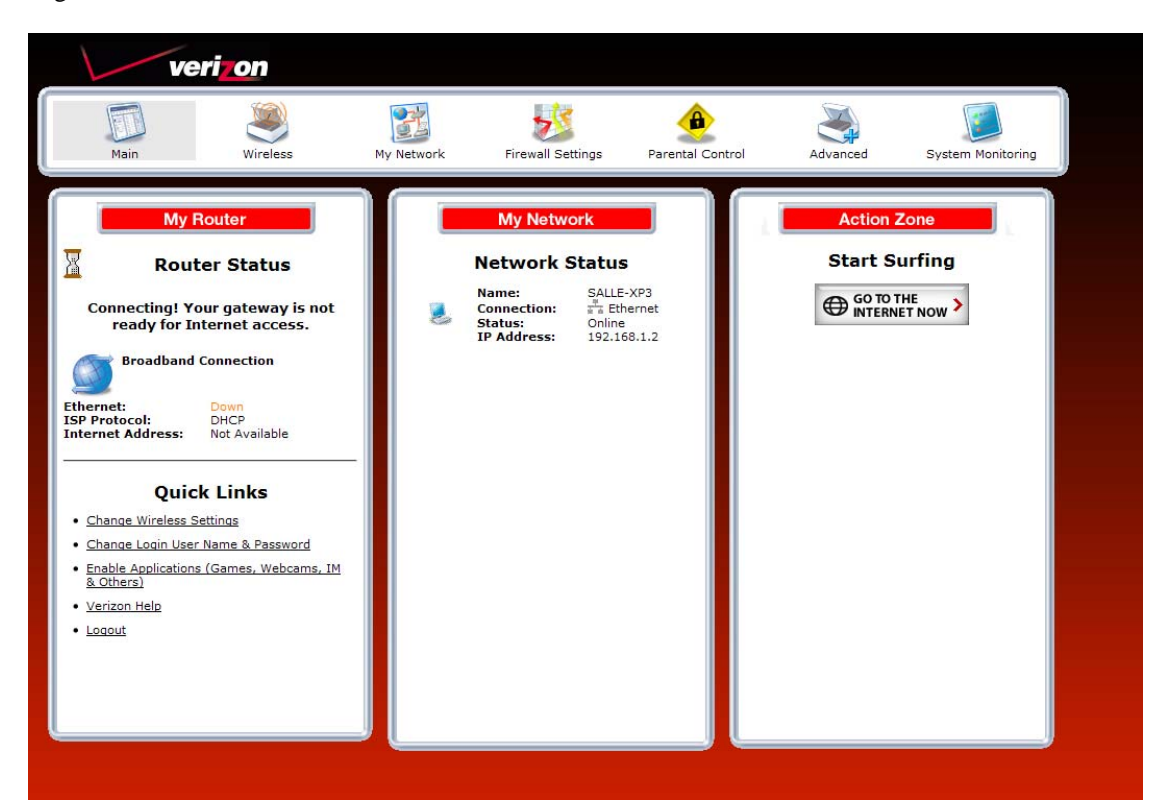

Throughout this User Guide, the following icons are used to indicate clicking actions that you can take with your mouse to configure your Router's settings.

| Icon     | Description                                                                                         |
|----------|----------------------------------------------------------------------------------------------------|
| 1        | Edit                                                                                                |
| -        | Cheking this foot allows you to call the associated entry/setting.                                  |
| 1        | Add/New                                                                                             |
| 10       | Clicking this icon allows you to add a new entry/setting.                                           |
| S2       | Delete                                                                                              |
| •        | Clicking this icon deletes the associated entry/setting from your Router.                           |
| (0)      | View                                                                                                |
| E        | Clicking this icon allows you to view or run a diagnostics test on your Router.                     |
|          | Move Down                                                                                           |
| *        | Clicking this icon allows you to change the order of your list by moving an entry down in the list. |
|          | Move Up                                                                                             |
| Т        | Clicking this icon allows you to change the order of your list by moving an entry up in the list.   |
| 0        | What's This                                                                                         |
| <b>*</b> | Clicking this icon allows you to learn more about a feature.                                        |

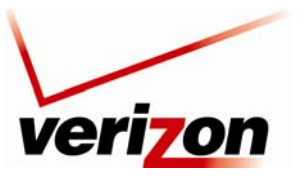

Verizon FiOS Router (Model 9100EM)

User Guide

#### 7. CONFIGURING YOUR BROADBAND CONNECTION

To browse the Internet using your Router, first confirm your coax link and establish an Internet connection with Verizon. The procedures for configuring your Router for Internet connection are explained in this section.

## 7.1 Confirming Your Coax Connection

**IMPORTANT:** You must have active broadband service before the Router can synchronize with Verizon's equipment and establish an Internet connection.

To determine if the Router has established coax link, at the Router's front panel, check to see if the Router's **WAN COAX** LED is solid green or flashing amber— this indicates that a coax link is established.

After confirming your coax link, proceed to section 7.2 to configure your Router's Internet connection settings.

#### 7.2 Connecting to the Internet

After you have logged on to the Router, the following home page will appear. Use this page to determine the Router's Internet connection status. If you do not have an Internet connection, the **Internet Address** field will display "Not Available."

To begin your connection setup, at top navigation menu, click My Network.

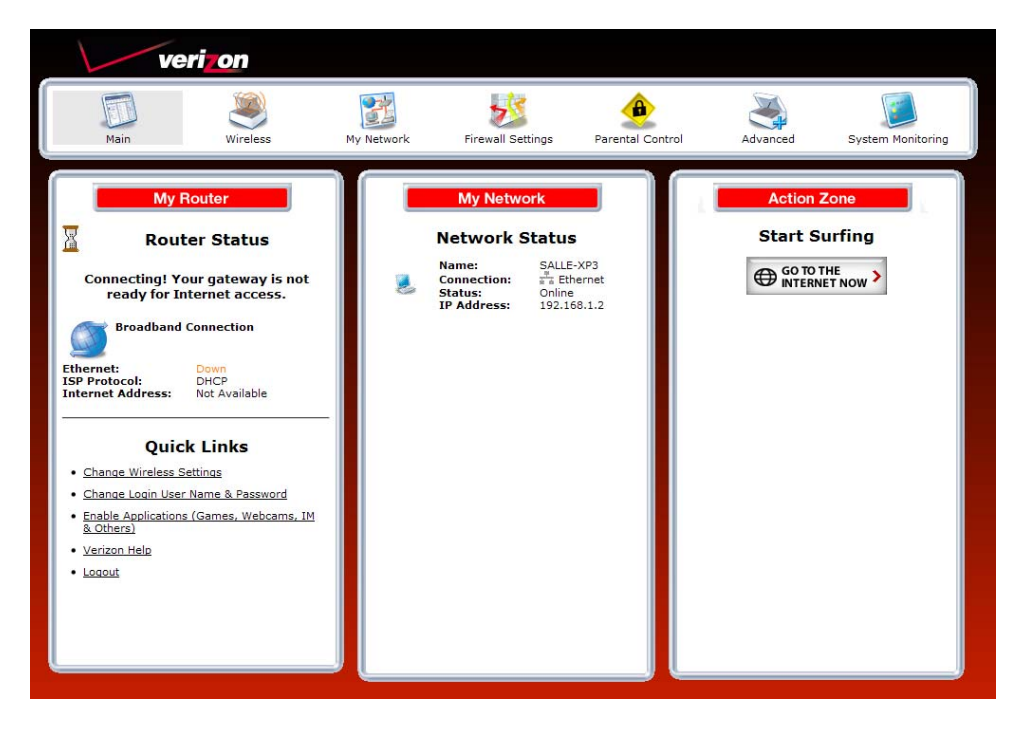

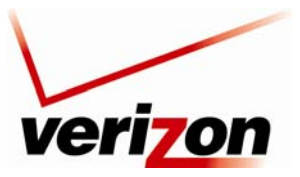

User Guide

#### 03/24/09 - DRAFT

Verizon FiOS Router (Model 9100EM)

The Network Status page will appear. Next, in the left submenu, click Network Connections.

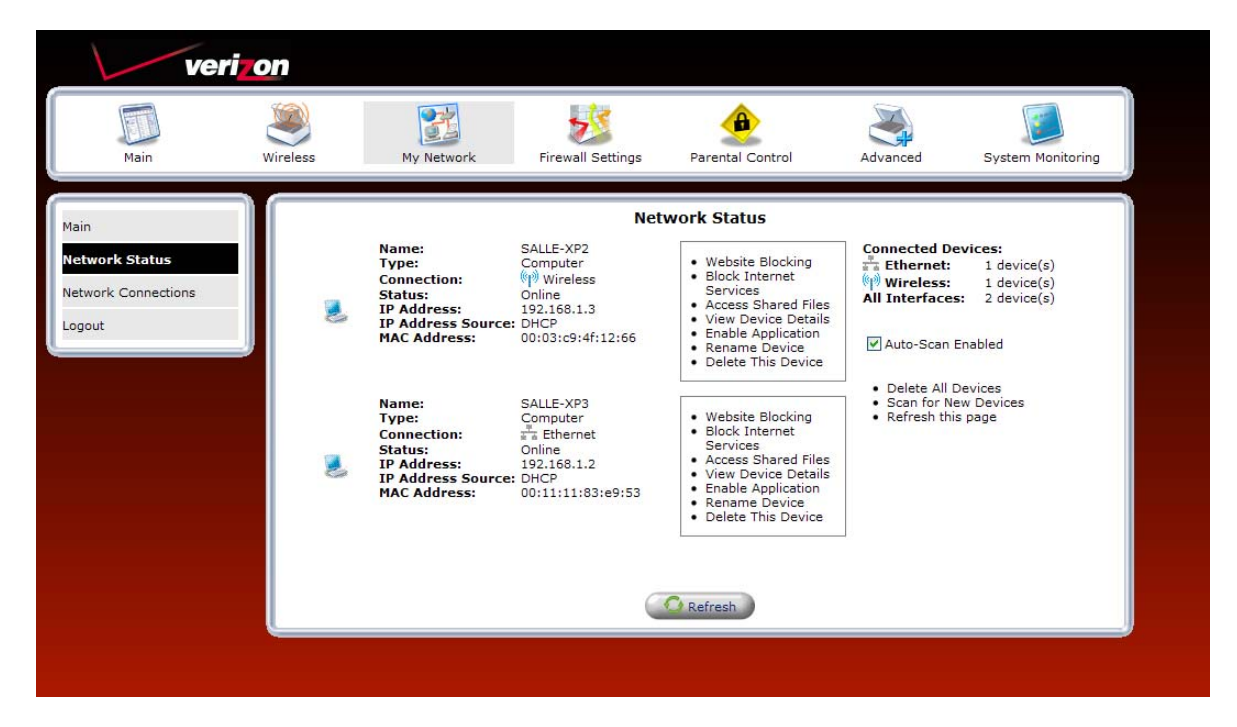

The following screen appears. In the Network Connections screen, click the Quick Setup button.

| Veri<br>Main        | Wireless | My Network                    | Firewall Settings | Parental Control | Advanced     | System Monitoring |
|---------------------|----------|-------------------------------|-------------------|------------------|--------------|-------------------|
| Main                |          |                               | Netwo             | rk Connections   |              |                   |
| Network Status      |          | Name                          |                   |                  | Status       | Action            |
| Network Status      | 5 N      | Vetwork (Home/Office)         |                   |                  | Connected    | <u> </u>          |
| Network Connections | 🔪 В      | 🐧 Broadband Connection (Coax) |                   |                  | Down         | 2                 |
|                     | 🔌 W      | S WAN PPPOE                   |                   |                  | Disconnected | N 🗱               |
| Logout              | New C    | Connection                    |                   |                  |              | 4                 |
|                     | New C    | Connection                    | Quick Setup       | Status           | inced >>     | T                 |

The **Quick Setup** page allows you to select the protocol type for your Internet connection, or choose to configure a static IP address. Verizon will inform you of which protocol to use to establish your Internet connection.

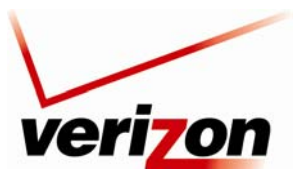

Verizon FiOS Router (Model 9100EM)

User Guide

## 7.2.1 DHCP Protocol Type

**IMPORTANT:** Do not change the settings in the **Quick Setup** screen unless Verizon instructs you to change the settings. Your Router is designed to automatically detect the correct connection type to the network.

If you are using DHCP protocol to connect to the Internet, at the Quick Setup screen, do the following:

- 1. From the **Broadband Detect Default** drop-down menu, select **Automatic IP (DHCP)**. Note: DHCP is the Router's default protocol type. If you use this protocol, you do not need to enter a Login User Name or Login Password.
- 2. Click **Apply** to save the settings.
- 3. Click **OK** to continue.

| The second second second second second second second second second second second second second second second se | rizon                                          |                                                             |                                 |                                                          |                        |                   |  |  |
|----------------------------------------------------------------------------------------------------|------------------------------------------------|-------------------------------------------------------------|---------------------------------|----------------------------------------------------------|------------------------|-------------------|--|--|
| Main                                                                                                    | Wireless                                       | My Network                                                  | Firewall Settings               | Parental Control                                         | Advanced               | System Monitoring |  |  |
| Main                                                                                                    |                                                |                                                             | Q                               | uick Setup                                               |                        |                   |  |  |
| Quick Setup                                                                                                    |                                                | Broadband Co<br>WAN Interfac                                | nnection Device<br>e:           | Auto 💌                                                   |                        |                   |  |  |
| Logout                                                                                                    |                                                | Internet Conn<br>Broadband Co                               | ections<br>nnection Protocol    |                                                          |                        | _                 |  |  |
|                                                                                                    |                                                | Protocol Mode                                               | :<br>ous Auto Protocol detec    | AUTO DETECTION                                           | *                      |                   |  |  |
|                                                                                                    |                                                | Broadba<br>Current Proto<br>Name:                           | nd Detect Default:<br>col Type: | Automatic IP (DHCP)<br>Point-to-Point Proto<br>WAN PPPoE | col over Ethernet (PPP | oE)               |  |  |
|                                                                                                    |                                                | Login User Na                                               | me:                             | verizonfios                                              | verizonfios            |                   |  |  |
|                                                                                                    |                                                | Login Password: •••••••<br>Click Here for Advanced Settings |                                 |                                                          |                        |                   |  |  |
| C P Detect Broadband Connection                                                                                 |                                                |                                                             |                                 |                                                          |                        |                   |  |  |
|                                                                                                    | Press the Refresh button to update the status. |                                                             |                                 |                                                          |                        |                   |  |  |
|                                                                                                    |                                                | C                                                           | OK ! Appl                       | V X Cancel                                               | C Refresh              |                   |  |  |
|                                                                                                    |                                                | _                                                           |                                 |                                                          |                        |                   |  |  |

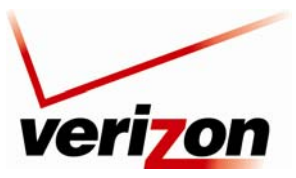

Verizon FiOS Router (Model 9100EM)

User Guide

# 7.2.2 PPPoE Protocol Type

**IMPORTANT:** Do not change the settings in the **Quick Setup** screen unless Verizon instructs you to change the settings. Your Router is designed to automatically detect the correct connection type to the network.

If you are using PPPoE protocol to connect to the Internet, at the **Quick Setup** screen, do the following:

- 1. From the Broadband Detect Default drop-down menu, select PPP over Ethernet.
- 2. Enter your Login User Name and Password (provided by Verizon) in the fields provided.
- 3. Click **Apply** to save the settings.
- 4. Click **OK** to continue.

| ver    | Vireless Wy Network Firewall Settings Parental Control Advanced Systems |                                                                         |                      |                                                                                                    |       |  |
|--------|-------------------------------------------------------------------------|-------------------------------------------------------------------------|----------------------|----------------------------------------------------------------------------------------------------|-------|--|
| Main   |                                                                         |                                                                         |                      |                                                                                                    |       |  |
| Main   |                                                                         | Broadband Co                                                            | Q<br>nnection Device | uick Setup                                                                                                    |       |  |
| Logout |                                                                         | Internet Connections<br>Broadband Connection Protocol<br>Protocol Mode: |                      | AUTO DETECTION<br>ion<br>PPP over Ethemet<br>Point-to-Point Protor<br>WAN PPPoE<br>Connected<br>10.16.90.1<br>10.16.16.8<br>10.16.16.8<br>10.16.16.2<br>usemame@putsp.net | PPOE) |  |
|        |                                                                         | Click Here for A                                                        | V OK                 | Broadband Connection<br>h button to update the sta<br>/ X Cancel                                                                                                    | tus.  |  |

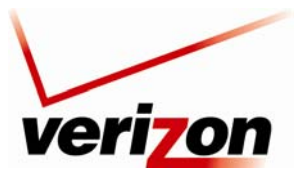

Verizon FiOS Router (Model 9100EM)

User Guide

To configure additional PPPoE settings, in **Quick Setup** screen, click the link labeled **Click Here for Advanced Settings**. The following screen appears.

**NOTE:** To configure additonal WAN PPPoE properties, select **Routing** and **PPP** in the left submenu. If you change any settings in these screens, click **Apply** to save the settings.

| veri                  | on       |                |                   |                      |                       |                   |
|-----------------------|----------|----------------|-------------------|----------------------|-----------------------|-------------------|
| Main                  | Wireless | My Network     | Firewall Settings | Parental Control     | Advanced              | System Monitoring |
| Main                  |          | General        | Configu           | IRE WAN PPPOE        |                       |                   |
| Connection Properties |          | Device Name:   |                   | ppp0                 |                       |                   |
| Configure Connection  |          | Schedule:      |                   | Always 🗸             |                       |                   |
| Paul line             |          | Network:       |                   | WAN                  | ~                     |                   |
| Routing               |          | Connection Ty  | pe:               | PPPoE                |                       |                   |
| PPP                   |          | Internet Proto | col               | Obtain an IP Address | Automatically V       |                   |
| Logout                |          | Override Sul   | onet Mask:        | 0.0.                 | 0 0                   |                   |
|                       |          | DNS Server     |                   |                      | dress Automatically 💌 |                   |
|                       |          | <u>√ок</u>     | Apply             | X Cancel Quick S     | ietup                 |                   |

After you have selected your protocol and clicked **OK** in the preceding screen, click **Main** to return to the home page. In the **My Router** panel, the message **Go! Your gateway is ready for Internet access** should now be displayed. In addition, the **Internet Address** field will display the WAN IP address of your Router. To quickly access your default Web page, in the **Action Zone** panel, click **GO TO THE INTERNET NOW**.

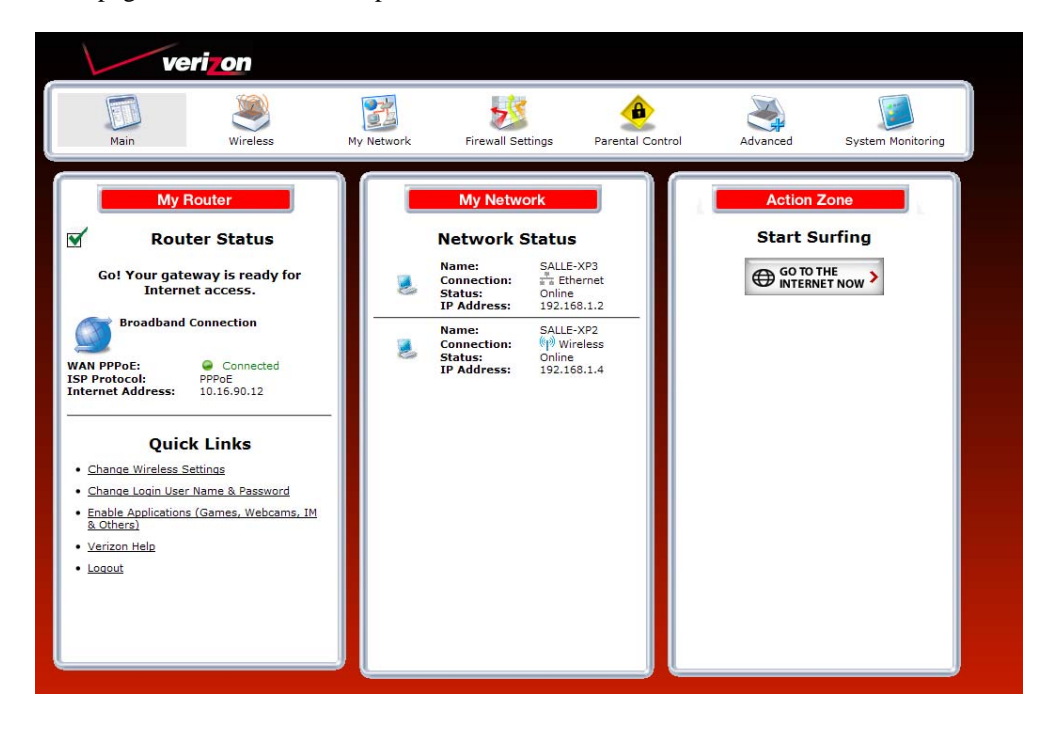

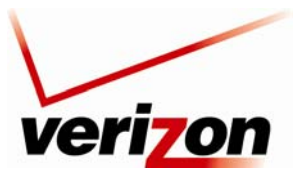

Verizon FiOS Router (Model 9100EM)

User Guide

# 7.3 Logging Out of the Router's Web Pages

When you are ready to log out of the Router's web pages, click the **Logout** link in the left submenu in any of the Web screens.

**NOTE:** If you want to close the Router's Web page, simply click the "X" in the upper-right corner of the window. Logging out or closing the window does not affect your Internet connection. However, you will need to log in to the Router again when you are ready to access the Router's pages.

| verizon                                                                                                    |                                                                                                    |                                                           |
|----------------------------------------------------------------------------------------------------|----------------------------------------------------------------------------------------------------|-----------------------------------------------------------|
| Main Wireless My                                                                                                    | Network Firewall Settings Parental C                                                                                                    | Control Advanced System Monitoring                        |
| My Router   Image: Straight of the straight of the straight of th | My Network         Determine       SALLE-XP3         Image: SALLE-XP3       SALLE-XP3         Image: Salle-XP3       Image: Salle-XP3         Image: TP Address:       192.168.1.2         Image: Salle-XP2       Onne         Image: Salle-XP2       Onne         Image: Salle-XP2 | Action Zone<br>Start Surfing<br>CO TO THE<br>INTERNET NOW |

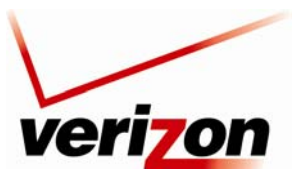

Verizon FiOS Router (Model 9100EM)

User Guide

#### 8. CONFIGURING YOUR DEVICE FOR DHCP

In order to communicate with your Router, devices on your LAN (such as PCs, laptops and other networking equipment using wired or wireless connection) must have an IP address. Your Router's built-in DHCP server can issue IP addresses to devices on your LAN; however, your device must first be configured to automatically receive an IP address from your Router. Typically, networking devices are shipped from the manufacturer already configured for automatic DHCP, but in instances where you need to configure automatic DHCP, the following sections help explain this setup. If needed, please check your device's user manual for details on configuring your device.

## 8.1 Configuring DHCP in Macintosh OS X

This section provides instructions on how to configure DHCP if you are using Macintosh Operating System 10.

**NOTE:** Macintosh computers must use the Router's Ethernet installation. Refer to section 5 "Installing the Router," for details.

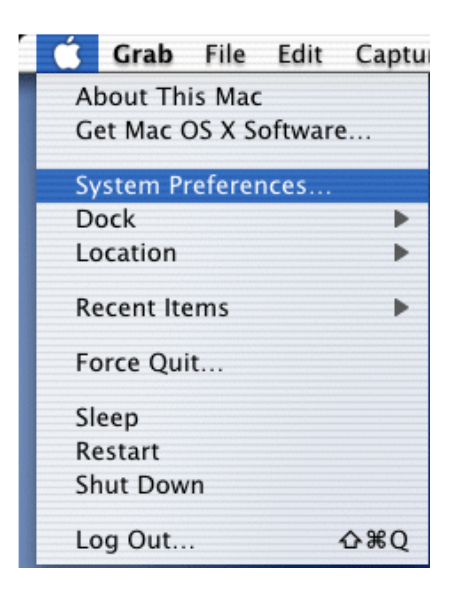

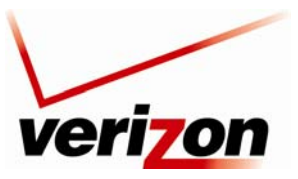

Verizon FiOS Router (Model 9100EM)

User Guide

## 8.1.1 Accessing the Preferences Window

After you have connected the Router to the Ethernet port of your Macintosh, the screen below will appear. Click the "**Apple**" icon in the upper-left corner of the screen and select **System Preferences**.

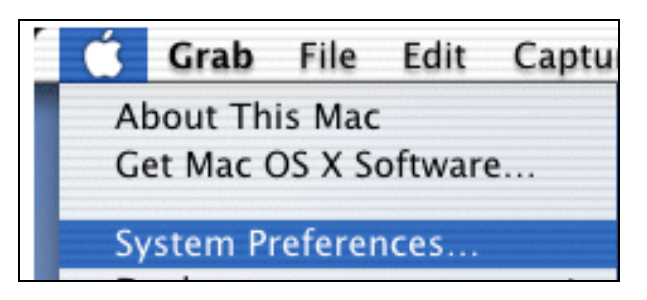

## 8.1.2 Selecting Network Preferences

After selecting **System Preferences** from the previous screen, the **following screen appears**. Click the **Network** icon.

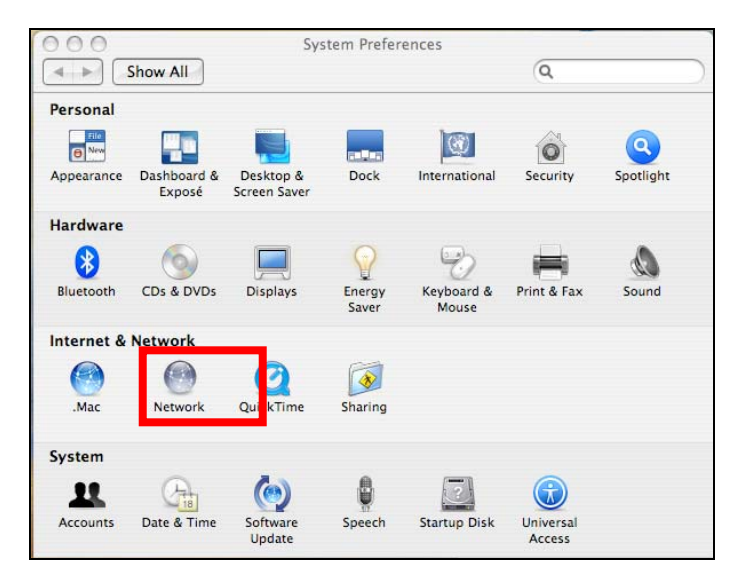

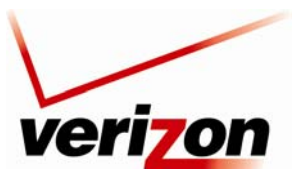

Verizon FiOS Router (Model 9100EM)

User Guide

# 8.1.3 Creating a New Location

After clicking the **Network** icon, the **Network** screen will appear.

| 000                           | Network                          |                     |
|-------------------------------|----------------------------------|---------------------|
| Show All                      |                                  | Q.                  |
| Location:                     | Automatic                        | •                   |
| Show:                         | AirPort                          | ;                   |
| AirPort T                     | CP/IP PPPoE AppleTalk            | Proxies             |
| AirPo                         | ort ID: 00:16:cb:01:eb:c0        |                     |
| By default, join:             | Automatic                        | ;                   |
| AirPort remembers             | he networks this computer has jo | ined.               |
| Options                       | ☑ Show AirPort status in me      | nu bar 🥐            |
| Click the lock to prevent fur | ther changes. Assi               | ist me) (Apply Now) |

Select **New Location** from the **Location** pull-down menu.

| Location | ✓ Automatic  | ) |
|----------|--------------|---|
| <b>)</b> | New Location |   |

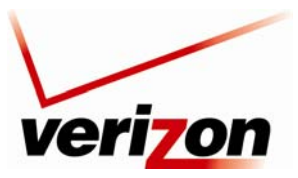

Verizon FiOS Router (Model 9100EM)

User Guide

## 8.1.4 Naming the New Location

After you have selected **New Location** in the **Network** screen, the following screen appears. In the field labeled **Name your new location**, enter a location name.

| 000      | Network                                                                                                    |    |
|----------|----------------------------------------------------------------------------------------------------|----|
| Show All | Name your new location:                                                                                                    |    |
|          | Untitled                                                                                                    |    |
| A        | All users of this computer will be able to<br>choose this location in the Apple menu<br>without entering a password.<br>Cancel OK | )  |
| -        | AirPort ID: 00:16:cb:01:eb:c0                                                                                                    | _  |
| By defa  | ult, join: Automatic                                                                                                    | \$ |
|          |                                                                                                    |    |

After you have named your new location, click **OK** to continue.

| 000      | Network                                                                                                    |   |
|----------|----------------------------------------------------------------------------------------------------|---|
| Show All | Name your new location:                                                                                              |   |
|          | First Loction                                                                                                    |   |
|          | All users of this computer will be able to<br>choose this location in the Apple menu<br>without entering a password. |   |
|          | AirPort ID: 00:16:cb:01:eb:c0                                                                                        |   |
| By defa  | ault, join: Automatic                                                                                                | • |
|          |                                                                                                    |   |

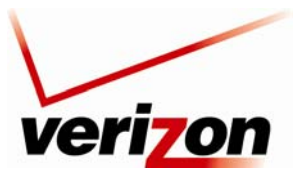

Verizon FiOS Router (Model 9100EM)

User Guide

# 8.1.5 Selecting the Ethernet Configuration

After clicking **OK** in the preceding screen, the **Network** screen will appear. The **Network** screen shows the settings for the newly created location. From the **Show** pull-down menu, select **Built-in Ethernet**. In the field labeled **Configure IPv4**, make sure **Using DHCP** is selected. Click **Apply Now** to save the settings.

NOTE: Default settings for the Built-in Ethernet configuration are sufficient to operate the Router.

| 10             | Network                 |                  |           |
|----------------|-------------------------|------------------|-----------|
| Show All       |                         | Q                |           |
|                | Location: First Loction | ;                |           |
| <              | Show: Built-in Ethernet | :                |           |
| тс             | P/IP PPPoE AppleTalk    | Proxies Ethernet |           |
| Configure IPv4 | Using DHCP              | •                |           |
| IP Address     |                         | Renew DH         | CP Lease  |
| Subnet Mask    | C DHC                   | P Client ID:     |           |
| Router         | r.                      | (If required     | )         |
| DNS Servers    |                         |                  | (Optional |
| Search Domains |                         |                  | (Optional |
| IPv6 Address   | :                       |                  |           |
|                | Configure IPv6          |                  | (1        |

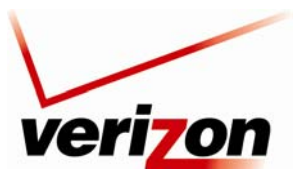

Verizon FiOS Router (Model 9100EM)

User Guide

## 8.1.6 Checking the IP Connection

After connecting a computer to your Router, you can confirm that the computer is communicating with the Router by checking to see that the computer has an IP address.

**NOTE:** The Router's DHCP server provides this IP address. If this IP address is not displayed, check the Router's wiring connection to the PC. If necessary, refer to section 5, "Installing the Router," for installation instructions.

To confirm that the connected computer has received an IP address from the Router:

- 1. Go to the "Apple" icon in the upper-left corner of the screen and select System Preferences.
- 2. In the System Preferences screen, click the Network icon. The Network screen will appear.
- 3. In the **Show** field in the **Network** screen, select **Built-in Ethernet**.
- 4. View the IP address field. An IP address that begins with 192.168.1 should appear.

This completes the procedure for configuring DHCP in the Macintosh operating system. You are now ready to proceed to section proceed to section 6.1 of the User Guide for instructions on logging on to your Router.

| Show All                    |                    |                     |        |             |      | Q           |            |
|-----------------------------|--------------------|---------------------|--------|-------------|------|-------------|------------|
| Loca                        | ation: (           | First Locti         | on     |             |      | ;           |            |
| 2                           | Show:              | Built-in Et         | hernet |             |      | •           |            |
| TCP/IP                      | PPPc               | E Appl              | eTalk  | Proxies     | Eth  | ernet       |            |
| Configure IPv4:             | Using D            | НСР                 |        |             | •    |             |            |
| IP Address: 1               | 92.168             | . <mark>1.18</mark> |        |             | C    | Renew DH    | ICP Lease  |
| Subnet Mask: 2<br>Router: 1 | 255.255<br>192.168 | .255.0<br>.1.1      | DH     | CP Client I | D: [ | (If require | d)         |
| DNS Servers:                |                    |                     |        |             |      |             | (Optional) |
| Search Domains:             |                    |                     |        |             |      |             | (Optional) |
| IPv6 Address: fe            | 80:000             | 0:0000:00           | 00:021 | 6:cbff:fe87 | :5e3 | 0           |            |
| C                           | Configu            | ire IPv6            | )      |             |      |             | (?         |
|                             |                    |                     |        |             |      |             |            |

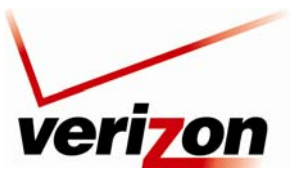

Verizon FiOS Router (Model 9100EM)

User Guide

# 8.2 Configuring DHCP in Windows Vista

This section provides instructions on how to configure DHCP if you are using Windows Vista operating system.

## 8.2.1 Accessing Network and Sharing

Begin by clicking **Start** in your system tray and then selecting **Connect To.** 

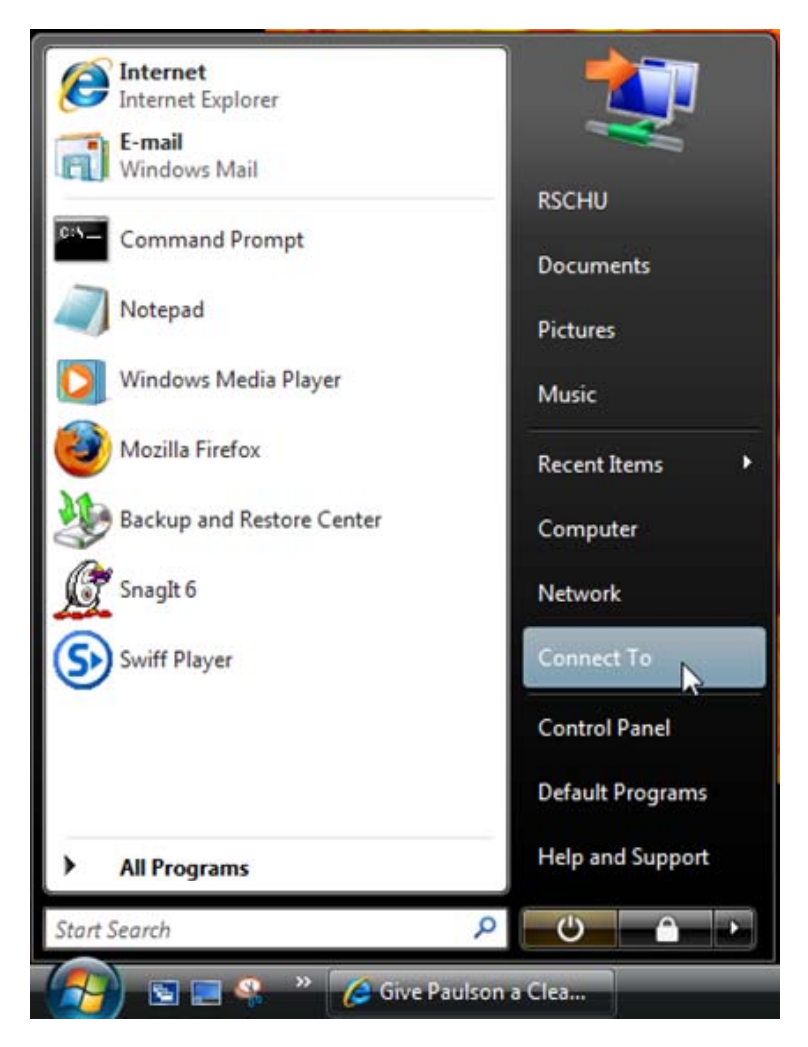

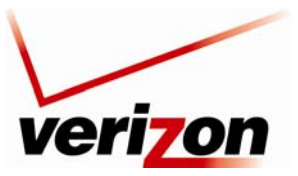

Verizon FiOS Router (Model 9100EM)

User Guide

| Tasks                                             | Nintunde and Charling C                   |                                   |               |  |
|---------------------------------------------------|-------------------------------------------|-----------------------------------|---------------|--|
| View computers and devices                        | <ul> <li>Network and Sharing G</li> </ul> | enter                             |               |  |
| Connect to a network                              |                                           |                                   | View full map |  |
| Set up a connection or network                    |                                           |                                   |               |  |
| Manage network connections<br>Diagnose and repair | RSCHU-VBIZ3<br>(This compute              | 2 TechSupport Lab                 | Internet      |  |
|                                                   | FrechSupport Lab (Public                  | network)                          | Customice     |  |
|                                                   | Access                                    | Local and Internet                |               |  |
|                                                   | Connection                                | Local Area Connection 2           | View status   |  |
|                                                   | 3 Sharing and Discovery                   |                                   |               |  |
| 1117                                              | Network discovery                         | • On                              |               |  |
| 111 8 1                                           | File sharing                              | © On                              | •             |  |
| 11 1                                              | Public folder sharing                     | On (read only, password required) | •             |  |
|                                                   | Printer sharing                           | e off                             | ۲             |  |
| All I                                             | Password protected sharing                | e On                              |               |  |
| 11 - C                                            | Media sharing                             | © On                              |               |  |
| Sea day                                           |                                           |                                   |               |  |

The following Network and Sharing Center window will appear. Click the View status link.

# 8.2.2 Configuring Network Connection Properties

| 🔋 Local Area Conne                                                                        | ction 2 Status | ×                                                               |
|-------------------------------------------------------------------------------------------|----------------|-----------------------------------------------------------------|
| General                                                                                   |                |                                                                 |
| Connection<br>IPv4 Connectivit<br>IPv6 Connectivit<br>Media State:<br>Duration:<br>Speed: | у:<br>У:       | Internet<br>Limited<br>Enabled<br>5 days 06:04:46<br>100.0 Mbps |
| Details                                                                                   |                |                                                                 |
|                                                                                           | Sent — 📕       | Received                                                        |
| Bytes:                                                                                    | 7,588,347      | 125,968,593                                                     |
| Properties                                                                                | Disable        | Diagnose                                                        |
|                                                                                           |                | Close                                                           |

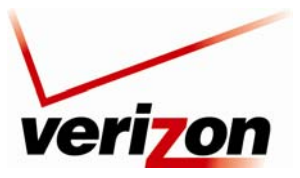

Verizon FiOS Router (Model 9100EM)

User Guide

Then, select **Internet Protocol Version 4** (**TCP/IPv4**)) and confirm that the box displays a check mark. Click the **Properties** button to continue.

| 🕌 Local Area Connection 2 Properties                                                                                                    |  |  |  |  |
|----------------------------------------------------------------------------------------------------|--|--|--|--|
| Networking Sharing                                                                                                    |  |  |  |  |
| Connect using:                                                                                                    |  |  |  |  |
| Intel(R) PRO/100 VE Network Connection                                                                                                    |  |  |  |  |
| Configure                                                                                                    |  |  |  |  |
| <ul> <li>Client for Microsoft Networks</li> <li>QoS Packet Scheduler</li> <li>File and Printer Sharing for Microsoft Networks</li> <li>Internet Protocol Version 6 (TCP/IPv6)</li> <li>Internet Protocol Version 4 (TCP/IPv4)</li> <li>Internet Protocol Version 4 (TCP/IPv4)</li> <li>Ink-Layer Topology Discovery Mapper I/O Driver</li> <li>Link-Layer Topology Discovery Responder</li> </ul> |  |  |  |  |
| Install Uninstall Properties                                                                                                    |  |  |  |  |
| Description<br>Transmission Control Protocol/Internet Protocol. The default<br>wide area network protocol that provides communication<br>across diverse interconnected networks.                                                                                                    |  |  |  |  |
| OK Cancel                                                                                                    |  |  |  |  |

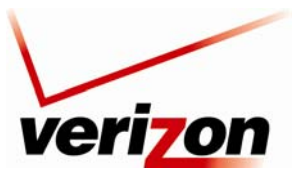

Verizon FiOS Router (Model 9100EM)

User Guide

In the Internet Protocol Version 4 (TCP/IPv4) Properties window, complete the following steps:

- 1. Click the radio button labeled **Obtain an IP address automatically.**
- 2. Click the radio button labeled **Obtain DNS server address automatically.**
- 3. Click the **OK** button to save the changes.
- 4. Click **Close** and then click **Close** again to close the screens.

This completes the procedure for configuring DHCP in the Vista operating system. You are now ready to proceed to section 6.1 of the User Guide for instructions on logging on to your Router.

| Internet Protocol Version 4 (TCP/IPv4)                                                                                                    | Properties |  |  |  |  |
|----------------------------------------------------------------------------------------------------|------------|--|--|--|--|
| General Alternate Configuration                                                                                                    |            |  |  |  |  |
| You can get IP settings assigned automatically if your network supports<br>this capability. Otherwise, you need to ask your network administrator<br>for the appropriate IP settings. |            |  |  |  |  |
| Obtain an IP address automatical                                                                                                    | y          |  |  |  |  |
| Use the following IP address:                                                                                                    |            |  |  |  |  |
| IP address:                                                                                                    |            |  |  |  |  |
| Subnet mask:                                                                                                    |            |  |  |  |  |
| Default gateway:                                                                                                    |            |  |  |  |  |
| Obtain DNS server address autom                                                                                                    | natically  |  |  |  |  |
| Ouse the following DNS server add                                                                                                    | resses:    |  |  |  |  |
| Preferred DNS server:                                                                                                    |            |  |  |  |  |
| Alternate DNS server:                                                                                                    |            |  |  |  |  |
|                                                                                                    | Advanced   |  |  |  |  |
|                                                                                                    | OK Cancel  |  |  |  |  |

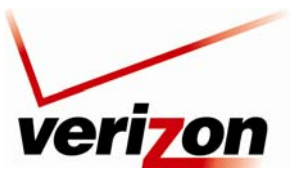

Verizon FiOS Router (Model 9100EM)

User Guide

# 8.3 Configuring DHCP in Windows XP

This section provides instructions on how to configure DHCP if you are using Windows XP operating system.

# 8.3.1 Accessing Network Connections

Begin by clicking Start in your system tray and then selecting Settings, Network Connections.

| _                           |    | <b>7</b>                        |                                            |
|-----------------------------|----|---------------------------------|--------------------------------------------|
|                             |    | Set Program Access and Defaults |                                            |
|                             | 2  | Windows Update                  |                                            |
|                             |    | New Office Document             |                                            |
|                             | C. | Open Office Document            |                                            |
|                             |    | WinZip                          | and the subscription.                      |
|                             |    | New Microsoft Office Document   |                                            |
|                             | C. | Open Microsoft Office Document  |                                            |
|                             |    | Programs                        |                                            |
|                             | *  | Favorites                       |                                            |
|                             | 3  | Documents                       |                                            |
| <b>XP</b> Professional      | 1  | <u>S</u> ettings                | Control Panel                              |
|                             | P  | Seargh                          | Network Connections     Printers and Faxes |
|                             | ?  | Help and Support                | Taskbar and Start Menu                     |
|                             |    | <u>R</u> un                     |                                            |
| swopt                       | P  | Log Off SALLE                   |                                            |
| Wir                         | 0  | Sh <u>u</u> t Down              |                                            |
| 🛃 start 🔰 🗧 🗇 💭 🖂 🖾 🖻 🎯 🔍 🖄 |    |                                 |                                            |
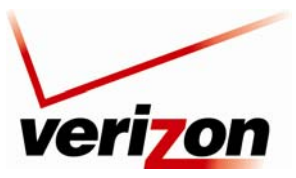

Verizon FiOS Router (Model 9100EM)

User Guide

The following Network Connections window will appear.

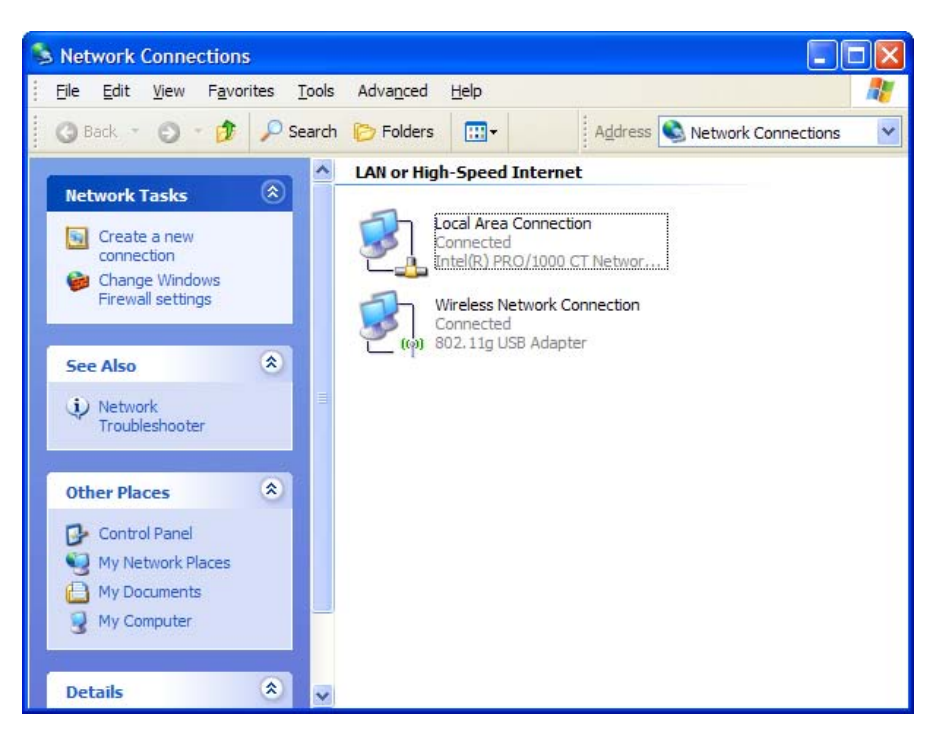

Right-click on Local Area Connection, and then select Properties.

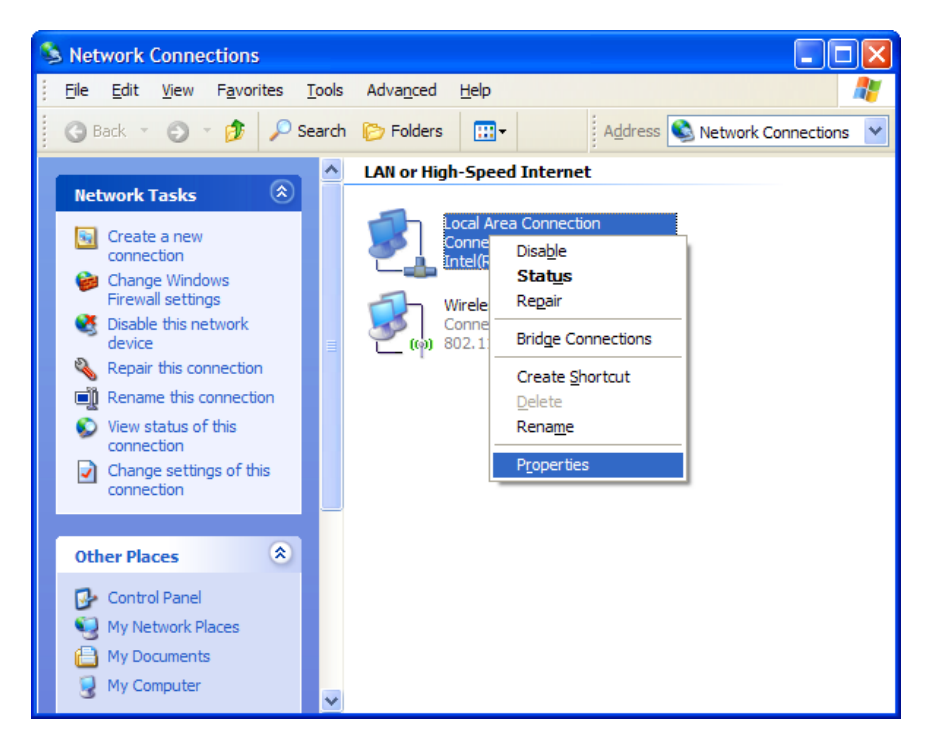

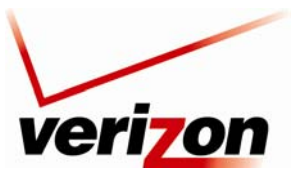

Verizon FiOS Router (Model 9100EM)

User Guide

# **8.3.2** Configuring Network Connection Properties

The following properties window will appear. Click the General tab.

| 🕹 Local Area Connection Properties 🛛 🔹 💽                                                                                                    |
|----------------------------------------------------------------------------------------------------|
| General Advanced                                                                                                    |
| Connect using:                                                                                                    |
| Intel(R) PRO/1000 CT Network Conn Configure                                                                                                    |
| This connection uses the following items:                                                                                                    |
| <ul> <li>Client for Microsoft Networks</li> <li>Client for Microsoft Networks</li> <li>QoS Packet Scheduler</li> <li>Internet Protocol (TCP/IP)</li> </ul>                      |
| Install         Uninstall         Properties           Description         Allows your computer to access resources on a Microsoft network.         Allows a microsoft network. |
| <ul> <li>Show icon in notification area when connected</li> <li>Notify me when this connection has limited or no connectivity</li> </ul>                                        |
| OK Cancel                                                                                                    |

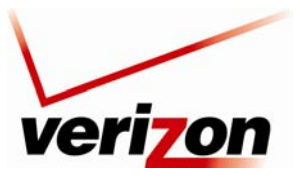

#### Verizon FiOS Router (Model 9100EM)

User Guide

Then, select **Internet Protocol (TCP/IP)** and confirm that the box displays a check mark. Click the **Properties** button to continue.

| 🕹 Local Area Connection Properties 🛛 🔹 💽                                                                                                    |
|----------------------------------------------------------------------------------------------------|
| General Advanced                                                                                                    |
| Connect using:                                                                                                    |
| Intel(R) PRO/1000 CT Network Conn                                                                                                    |
| This connection uses the following items:                                                                                                    |
| <ul> <li>Client for Microsoft Networks</li> <li>File and Printer Sharing for Microsoft Networks</li> <li>QoS Packet Scheduler</li> <li>Internet Protocol (TCP/IP)</li> </ul> |
| Install Uninstall Properties                                                                                                    |
| Transmission Control Protocol/Internet Protocol. The default<br>wide area network protocol that provides communication<br>across diverse interconnected networks.            |
| <ul> <li>Sho<u>w</u> icon in notification area when connected</li> <li>✓ Notify <u>m</u>e when this connection has limited or no connectivity</li> </ul>                     |
| OK Cancel                                                                                                    |

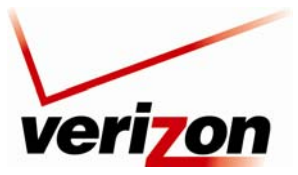

User Guide

03/24/09 - DRAFT

Verizon FiOS Router (Model 9100EM)

In the Internet Protocol (TCP/IP) Properties window, complete the following steps:

- 1. Click the radio button labeled Obtain an IP address automatically.
- 2. Click the radio button labeled **Obtain DNS server address automatically.**
- 3. Click the **OK** button to save the changes.
- 4. Click **Close** and then click **Close** again to close the screens.

This completes the procedure for configuring DHCP in the Windows XP operating system. You are now ready to proceed to section proceed to section 6.1 of the User Guide for instructions on logging on to your Router.

| Internet                                                                                                    | Protocol (TCP/IP) Properties           |  |  |  |  |  |  |
|----------------------------------------------------------------------------------------------------|----------------------------------------|--|--|--|--|--|--|
| General                                                                                                    | Alternate Configuration                |  |  |  |  |  |  |
| You can get IP settings assigned automatically if your network supports this capability. Otherwise, you need to ask your network administrator for the appropriate IP settings. |                                        |  |  |  |  |  |  |
| ⊙ <u>O</u> b                                                                                                    | otain an IP address automatically      |  |  |  |  |  |  |
|                                                                                                    | e the following IP address:            |  |  |  |  |  |  |
| <u>I</u> P ac                                                                                                    | ddress:                                |  |  |  |  |  |  |
| Subr                                                                                                    | net mask:                              |  |  |  |  |  |  |
| <u>D</u> efa                                                                                                    | ult gateway:                           |  |  |  |  |  |  |
| ⊙ O <u>b</u>                                                                                                    | otain DNS server address automatically |  |  |  |  |  |  |
| OUs                                                                                                    | e the following DNS server addresses:  |  |  |  |  |  |  |
| Prefe                                                                                                    | erred DNS server:                      |  |  |  |  |  |  |
| Alten                                                                                                    | nate DNS server:                       |  |  |  |  |  |  |
|                                                                                                    | Ad <u>v</u> anced                      |  |  |  |  |  |  |
|                                                                                                    | OK Cancel                              |  |  |  |  |  |  |

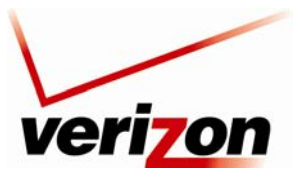

Verizon FiOS Router (Model 9100EM)

User Guide

# 9. BASIC CONFIGURATION

**IMPORTANT:** The following sections assume that you have active broadband Internet service.

The Router allows you to make changes to the configurable features such as connection settings, routing configurations, and firewall settings. The following sections explain each feature and show you how to make changes to the Router's settings. The navigation menu displayed at the top of each page allows you to navigate to the various configuration screens of your Router. Whenever you change the settings in your Router, you must click **Apply** to allow the changes to take effect in the Router.

### NOTE:

- 1. If you need help, go to the **Quick Links** section in the home page and then click the **Verizon Help** link. Clicking this link takes you to Verizon's Online Help site where you can find additional information about your Router.
- 2. If you click **OK** or **Apply** in a screen and then experience a delay, you may need to refresh the screen; press the **Refresh** button (where applicable) or press **F5** on your keyboard.
- 3. If you want to logout of the Router's Web page, click the **logout** link in the home page. Clicking this link does not affect your Internet connection; it only closes the Router's Web page. To log in, you will need to enter your username and password in the **Login** screen.

To configure the basic settings in your Router, follow the instructions provided in sections 10 through 14.

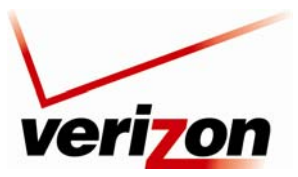

Verizon FiOS Router (Model 9100EM)

User Guide

# **10. MAIN (HOME PAGE)**

After you have logged on to your Router and established an Internet connection with Verizon, click **Main** in the top navigation menu. The following home page will appear. The home page allows you to view connection information reported by your Router and quickly access Internet services provided by Verizon. The following sections discuss each panel in the Main page. The Main page will be referred to as the home page throughout this User Guide.

| Image: Wireless       Image: Wireless                                                                                                    | verizon                                                                                                    |                                                                                                    |                                                             |
|----------------------------------------------------------------------------------------------------|----------------------------------------------------------------------------------------------------|----------------------------------------------------------------------------------------------------|-------------------------------------------------------------|
| My Router     My Network     Action Zone       Image: Solid Status     Network Status     Start Surfing       Go! Your gateway is ready for     Name: Salle-xp2 Connection: Writeless     Go TO THE Connection: Salle-xp2 Connection: Salle-xp2 Connection: Salle-x | Main Wireless                                                                                                    | My Network Firewall Settings Par                                                                                                    | rental Control Advanced System Monitoring                   |
| Internet access.                                                                                                    | My Router         Image: Construction of the second second secon | My Network         Actwork Status:         Dame:       Salle-xp2         Status:       Paddress:         Padress:       Salle-xp2         Status:       Salle-xp2         Paddress:       Salle-xp2         Status:       Salle-xp2         Paddress:       Salle-xp3         Status:       IP Address:         Paddress:       Salle-xp3         Status:       IP Address: | Action Zone<br>Start Surfing<br>© GO TO THE<br>INTERNET NOW |

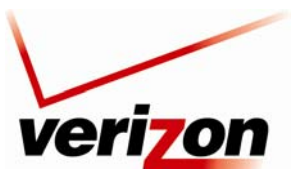

Verizon FiOS Router (Model 9100EM)

User Guide

## **10.1 Router Status**

In the home page, the **Router Status** pane allows you to view the status of your Router's Internet connection. Whenever you have an Internet connection, a green check mark is displayed. This signals you to Go! You can now browse the Internet. In addition, the Router's connection type and WAN IP address will also be displayed.

## **10.2 Quick Links**

The **Quick Links** pane allows access to your broadband connection settings, and provides a link to Help information related to your Router. The following links are displayed in the **Quick Links** panel.

| Quick Links                        |                                                                            |  |  |  |  |
|------------------------------------|----------------------------------------------------------------------------|--|--|--|--|
| Change Wireless Settings           | Click this link to access the Router's wireless settings pages.            |  |  |  |  |
| Change Login User Name &           | Click this link to changea permissions needed to manage network            |  |  |  |  |
| Password Password                  | connections, or to set up privileges for new users and groups on your      |  |  |  |  |
|                                    | network.                                                                   |  |  |  |  |
| Enable Applications (Games, Web    | Click this link to open a tunnel between remote (Internet) computers and a |  |  |  |  |
| Cams, Instant Messaging, & Others) | specific device port inside your local area network (LAN).                 |  |  |  |  |
| Verizon Help                       | Click this link to access Verizon's Online Help site.                      |  |  |  |  |
| Logout                             | Click this link to log out of the Router's Web pages.                      |  |  |  |  |

### **10.3 Network Status**

In the home page, the **Network Status** pane allows you to view information about devices that are connected to your network. If your network provides access to shared files, you can access the files by clicking the **Access Shared Files** link. The following details are displayed in the **Network Connections** panel.

| Network Status  |                                                                              |  |  |  |
|-----------------|------------------------------------------------------------------------------|--|--|--|
| Computer Name   | The ASCII (text) name or MAC address of the device connected to the network. |  |  |  |
| Connection Type | The physical or wireless connection used to interface with your Router.      |  |  |  |
| Status          | The Internet status of the connected device: Offline or Online.              |  |  |  |
| IP Address      | The IP address assigned to a device on your network.                         |  |  |  |

### **10.4 Start Surfing**

In the home page, the **Start Surfing** pane allows quick access to Internet services provided by Verizon. Click **GO TO THE INTERNET NOW** to go to your PCs default Web page.

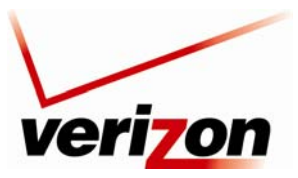

Verizon FiOS Router (Model 9100EM)

User Guide

## **11. WIRELESS**

## **11.1 Wireless Status**

If you click **Wireless** in the top navigation menu and then select **Wireless Status** in the left submenu, the following screen appears. This screen allows you to view details about your wireless connection.

**NOTE:** If you change the Router's wireless settings, wireless access to the Router may be interrupted and wireless stations may require reconfiguration.

| Veriz<br>Main              | ON<br>Wireless | My Network Firewa       | Il Settings | Parental Control         | Advanced        | System Monitoring |
|----------------------------|----------------|-------------------------|-------------|--------------------------|-----------------|-------------------|
| Main                       |                |                         | Wir         | eless Status             |                 |                   |
| Wireless Status            |                | Radio Enabled:          | YES         |                          |                 |                   |
|                            |                | SSID:                   | FX6UM       |                          |                 |                   |
| Basic Security Settings    |                | Channel:                | Automat     | tic                      |                 |                   |
| Advanced Security Settings |                | Security Enabled:       | YES         |                          |                 |                   |
| Device List                |                | WEP 64-bit KEY 1 (HEX): | D5D8BB      | 3B5C6                    |                 |                   |
| Locaut                     |                | WEP 802.1x:             | N/A         |                          |                 |                   |
| Logout                     |                | WPA:                    | N/A         |                          |                 |                   |
|                            |                | SSID Broadcast:         | Enabled     |                          |                 |                   |
|                            |                | MAC Authentication:     | Disabled    | ł                        |                 |                   |
|                            |                | Wireless Mode:          | Mixed -     | accepts 802.11b and 802. | 11g connections |                   |
|                            |                | Packets Sent Total:     | 6477        |                          |                 |                   |
|                            |                | Packets Received:       | 0           |                          |                 |                   |
|                            | L              |                         |             |                          |                 |                   |

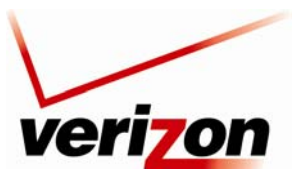

03/24/09 - DRAFT Verizon FiOS Router (Model 9100EM)

User Guide

# **11.2 Basic Security Settings**

If you select **Wireless** from the top navigation menu and then select **Basic Security Settings** in the left submenu, the following screen appears. Your Router also functions as a wireless access point for wireless devices. To configure your wireless settings, enter the appropriate values in the fields provided. Then, click **Apply** to allow the settings to take effect. The following table explains the details of this screen.

### **IMPORTANT:**

- 1. If you are connecting to the Router via a wireless network adapter, the computer's wireless network adapter must be configured with the Router's Service Set ID (SSID); that is, the SSID used in the wireless network adapter must be identical to the Router's SSID. The default SSID and WEP key for the Router are both located on the right-hand side of the label, which is located on the bottom of the router. Locate and run the utility software provided with the wireless network adapter, and then enter the identical SSID and WEP encryption security settings displayed in the Router into the wireless adapter. For privacy, you can change the SSID and security settings to your desired values. SSIDs are case sensitive and can contain up to 32 alphanumeric characters, including spaces.
- 2. In order for every computer on your network to connect to your Router wirelessly, confirm that each computer's wireless adapater is using the same security settings that you have configured in the Router's Basic Security Settings screen. After you have configured all the settings in this screen, please record the settings for future reference.

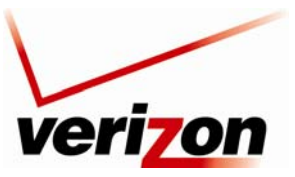

User Guide

### 03/24/09 - DRAFT

Verizon FiOS Router (Model 9100EM)

| Wireless       Wireless       Wireless       Wireless       Wireless       Wireless       Wireless       Wireless       Wireless       Wireless       Wireless       System Mon         tain       wireless Status       If you want to setup a wireless network, we recommendyou do the following:       If you want to setup a wireless network, we recommendyou do the following:         asic Security Settings       If you want to setup a wireless network, we recommendyou do the following:       If you want to setup a wireless network, we recommendyou do the following:         asic Security Settings       If you want to setup a wireless network, we recommendyou do the following:       If you want to setup a wireless network, we recommendyou do the following:         asic Security Settings       If you want to setup a wireless network, we recommendyou do the following:       If you want to setup a wireless network, we recommendyou do the following:         asic Security Settings       If you want to setup a wireless network, we recommend your Wireless Network)       SSID:       FXGUM         ogout       Is channel.       If ohange the channel of frequency band at which the Router communicates, please enter it below then click Apply to save your settings.       NOTE: In the United States, use channels 1:11.       Channel:       Adomatic V (FCC)         Is click on the button next to WEP.       We recommend using WEP because it encrypts wireless traffic.       We recommend using WEP because it encrypts wireless traffic.       Wer WEP WEP <th>itoring</th> | itoring |
|----------------------------------------------------------------------------------------------------|---------|
| Itain If you want to setup a wireless network, we recommendyou do the following:   I. Turn Wireless ON.   asic Security Settings   dvanced Security Settings   dvanced Security Settings   evice List   ogout   OB   OFF   2. Change the SSID setting to any name or code you want.   (SSID is the same thing as the name of your Wireless Network)   SSID:   FXGUM   3. Channel.   To change the channel or frequency band at which the Router communicates, please enter   it below then click Apply to save your settings.   NOTE: In the United States, use channels 1-11.   Channel:   Automatic V (FCC)   4. Click on the button next to WEP.   We recommend using WEP because it encrypts wireless traffic.   () WEP   OFF   Odavanced (WPA/WPA2, 802.1x)   S Select a WEP Key                                                                                                    |         |
| Iain   Wireless Status   asic Security Settings   dvanced Security Settings   dvanced Security Settings   evice List   ogout   ON   OFF   Change the SSID setting to any name or code you want.   (SSID is the same thing as the name of your Wireless Network)   ogout   SSID:   SSID:   SChannel.   To change the channel or frequency band at which the Router communicates, please enter it below then click Apply to save your settings.   NOTE: In the United States, use channels 1-11.   Channel:   Automatic V (FCC)   Wer recommend using WEP because it encrypts wireless traffic.   Wireless UNEP OFF   Off   Output                                                                                                    |         |
| Wireless Status   hasic Security Settings   idvanced Security Settings   idvanced Security Settings   hevice List   ogout   OD   OFF   2. Change the SSID setting to any name or code you want.   (SSID is the same thing as the name of your Wireless Network)   SSID:   FX6UM   3. Channel.   To change the channel or frequency band at which the Router communicates, please enter it below then click Apply to save your settings.   NOTE: In the United States, use channels 1-11.   Channel:   Automatic ♥ (FCC)   4. Click on the button next to WEP.   We recommend using WEP because it encrypts wireless traffic.   (♥ WEP ● OFF ● Advanced (WPA/WPA2, 802.1x)                                                                                                    |         |
| Assic Security Settings         advanced Security Settings         vevice List         ogout         OB         OB                                                                                                    |         |
| wireless: <ul> <li>ON</li> <li>OFF</li> </ul> 2. Change the SSID setting to any name or code you want. <li>(SSID is the same thing as the name of your Wireless Network)</li> <li>SSID:</li> <li>FX6UM</li> 3. Channel.   To change the channel or frequency band at which the Router communicates, please enter it below then click Apply to save your settings.   NOTE: In the United States, use channels 1-11.   Channel:   4. Click on the button next to WEP.   We recommend using WEP because it encrypts wireless traffic.   (>) WEP   OFF   Advanced (WPA/WPA2, 802.1x)   5. Select a WEP Key                                                                                                    |         |
| 2. Change the SSID setting to any name or code you want.         opout         3. Channel.         3. Channel.         To change the channel or frequency band at which the Router communicates, please enter it below then click Apply to save your settings.         NOTE: In the United States, use channels 1-11.         Channel:       Automatic ♥ (FCC)         4. Click on the button next to WEP.         We recommend using WEP because it encrypts wireless traffic.         ③ WEP ③ OFF ③ Advanced (WPA/WPA2, 802.1x)         5. Select a WEP Key                                                                                                    |         |
| (SSID is the same thing as the name of your Wireless Network)<br>ogout SSID: FXGUM S.Channel. To change the channel or frequency band at which the Router communicates, please enter<br>it below then click Apply to save your settings. NOTE: In the United States, use channels 1-11. Channel: Automatic ♥ (FCC) 4. Click on the button next to WEP. We recommend using WEP because it encrypts wireless traffic. ♥WEP OFF Advanced (WPA/WPA2, 802.1x) S Select a WEP Key                                                                                                    |         |
| ogout       SSID:       FX6UM         3. Channel.       To change the channel or frequency band at which the Router communicates, please enter it below then click Apply to save your settings.         NOTE: In the United States, use channels 1-11.         Channel:       Automatic ♥ (FCC)         4. Click on the button next to WEP.         We recommend using WEP because it encrypts wireless traffic.         ③ WEP ○ OFF ○ Advanced (WPA/WPA2, 802.1x)         5. Select a WEP Key                                                                                                    |         |
| 3. Channel.         To change the channel or frequency band at which the Router communicates, please enter it below then click Apply to save your settings.         NOTE: In the United States, use channels 1-11.         Channel:       Automatic ♥ (FCC)         4. Click on the button next to WEP.         We recommend using WEP because it encrypts wireless traffic.         ③ WEP       OFF         △ Advanced (WPA/WPA2, 802.1x)         5. Select a WEP Key                                                                                                    |         |
| To change the channel or frequency band at which the Router communicates, please enter<br>it below then click Apply to save your settings.<br>NOTE: In the United States, use channels 1-11.<br>Channel: Automatic V (FCC)<br>4. Click on the button next to WEP.<br>We recommend using WEP because it encrypts wireless traffic.<br>() WEP OFF Advanced (WPA/WPA2, 802.1x)<br>5. Select a WEP Key                                                                                                    |         |
| NOTE: In the United States, use channels 1-11.<br>Channel:                                   (FCC)<br>4. Click on the button next to WEP.<br>We recommend using WEP because it encrypts wireless traffic.<br>③ WEP ◎ OFF ◎ Advanced (WPA/WPA2, 802.1x)<br>5. Select a WEP Key                                                                                                    |         |
| Channel:       Automatic ♥ (FCC)         4. Click on the button next to WEP.         We recommend using WEP because it encrypts wireless traffic.         ③ WEP       ○ OFF       △ Advanced (WPA/WPA2, 802.1x)         5. Select a WEP Key                                                                                                    |         |
| 4. Click on the button next to WEP.<br>We recommend using WEP because it encrypts wireless traffic.                                                                                                    |         |
| 4. Click on the button next to WEP.     We recommend using WEP because it encrypts wireless traffic.     ⊙ WEP ○ OFF ○ Advanced (WPA/WPA2, 802.1x)     S Select a WEP Key                                                                                                    |         |
| We recommend using WEP because it encrypts wireless traffic.    WEP OFF Advanced (WPA/WPA2, 802.1x)  S Select a WEP Key                                                                                                    |         |
| WEP OFF Advanced (WPA/WPA2, 802.1x)      Select a WEP Key                                                                                                    |         |
| 5 Select a WEP Key                                                                                                    |         |
| J. JCICLI & WLF RCy.                                                                                                    |         |
| NOTE: To create a WEP Key, you need to enter a combination of 10 digits. You can choose<br>any letter from A-F or any number from 0-9.                                                                                                    |         |
| Sample WEP Key: 0FB310FF28                                                                                                    |         |
| Select a WEP Key:                                                                                                    |         |
| 64/40 bit V<br>Key Code:                                                                                                    |         |
| D5D8BBB5C6                                                                                                    |         |
| Number of Digits Left:                                                                                                    |         |
| 0                                                                                                    |         |
| 6. Write down wireless settings.                                                                                                    |         |
| In order for every computer to connect to this Router wirelessly, you need to make sure<br>that the wireless setup for each computer uses the SAME settings listed below. Please<br>make sure that you write down all of the values set on this screen.                                                                                                    |         |
| Current Wireless<br>Status                                                                                                    |         |
| Wireless: ON<br>SSID: EXFILM                                                                                                    |         |
| 64-DT WEP: ON                                                                                                    |         |
| Channel: Automatic                                                                                                    |         |
| SSID Broadcast: Enabled<br>MAC Authentication: Disabled                                                                                                    |         |
| Wireless Mode: Mixed - accepts 802.11b and<br>802.11g connections                                                                                                    |         |
| Packets Sent Total 7225                                                                                                    |         |
|                                                                                                    |         |
|                                                                                                    |         |
| : Apply                                                                                                    |         |

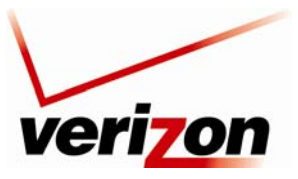

Verizon FiOS Router (Model 9100EM)

User Guide

| Wireless Settings          |                                                                                                |  |  |  |  |
|----------------------------|------------------------------------------------------------------------------------------------|--|--|--|--|
| Wireless (ON/OFF)          | By default, the wireless feature is enabled. To completely turn off the wireless networking    |  |  |  |  |
|                            | feature and the Router's internal wireless radio, select OFF.                                  |  |  |  |  |
| Change SSID                | The SSID is the name of your wireless network. This string is case-sensitive and must be       |  |  |  |  |
|                            | 30 characters or less. To connect to the Router, the SSID on a computer's wireless card        |  |  |  |  |
|                            | must be identical the SSID on the Router. The Router comes pre-configured with the SSID;       |  |  |  |  |
|                            | however, you can change the SSID to any name or code you want.                                 |  |  |  |  |
| Channel                    | This is the channel of the frequency band at which the Router communicates.                    |  |  |  |  |
|                            | The Router transmits and receives data on this channel. The number of channels to choose       |  |  |  |  |
|                            | from is pre-programmed into the Router. A computer's wireless card does not have to be         |  |  |  |  |
|                            | set to the same channel as the Router; the wireless card can scan all channels and look for a  |  |  |  |  |
|                            | Router to connect to. (In the United States, use channels 1 through 11).                       |  |  |  |  |
|                            | For better performance, select a channel that is not being used or being used the least by     |  |  |  |  |
|                            | other wireless devices such as cordless phones or other Routers in the area. If "Automatic"    |  |  |  |  |
|                            | is selected, the Router will determine the optimal channel to use.                             |  |  |  |  |
| WEP Security               | Factory Default = WEP                                                                          |  |  |  |  |
|                            | WEP security encrypts the Router's wireless traffic and prevents unauthorized access to the    |  |  |  |  |
|                            | Router's network. If "Advanced" is selected, it means that current wireless security setting   |  |  |  |  |
|                            | is configured using advanced options (See 'Advanced Security Settings' for additional          |  |  |  |  |
|                            | security options.) Selecting "NO SECURITY" will disable wireless security and is not           |  |  |  |  |
|                            | recommended.                                                                                   |  |  |  |  |
| WEP Key Length             | A WEP encryption key is used to protect your wireless transmissions. These keys are of         |  |  |  |  |
|                            | varying lengths. The key can include the numbers 0-9 and letters a,b,c,d,e, and f. The         |  |  |  |  |
|                            | number of characters must be either 10 (for 64/40 bit encryption) or 26 (for 104 bit           |  |  |  |  |
|                            | encryption). If this page is used to configure WEP, key 1 will be used as the active key.      |  |  |  |  |
|                            | You should note this value as you will have to enter it into each device which is connecting   |  |  |  |  |
|                            | wirelessly                                                                                     |  |  |  |  |
| WEP Key                    | This is the actual security key value. You should note this value as you will have to enter it |  |  |  |  |
|                            | into each device which is connecting wirelessly.                                               |  |  |  |  |
| Number of Required         | This field indicates how many more characters are needed to complete the security key.         |  |  |  |  |
| Digits                     | The security key is not complete unless this counter indicates 0.                              |  |  |  |  |
| Current Wireless Status-   | For wireless clients, such as computers and other devices with wireless cards to establish a   |  |  |  |  |
| Configure Wireless Client  | wireless connection to this Router, the clients' settings, especially the SSID, channel,       |  |  |  |  |
| Settings to match Router's | wireless mode, and security (i.e., WEP) settings must match the Router's settings as           |  |  |  |  |
| settings                   | summarized in the table. If channel is set to Automatic, the Router will determine the         |  |  |  |  |
| -                          | optimal channel to use. (If settings, particularly if using advance security options, are      |  |  |  |  |
|                            | changed in other or "Advanced" sections, the sections where the changes were made must         |  |  |  |  |
|                            | be consulted for reference.)                                                                   |  |  |  |  |

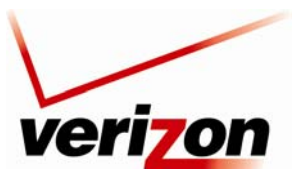

Verizon FiOS Router (Model 9100EM)

User Guide

# **11.3 Advanced Security Settings**

If you select **Wireless** from the top navigation menu and then select **Advanced Security Settings** in the left submenu, the following screen appears. Generally, most owners of the Router will not need to modify these wireless options.

From this menu, you can change your wireless security level by selecting the desired choice: WEP, WEP + 802.1x, or Wireless Protected Access (WPA). You can also enable/disable the SSID broadcast feature for the product. If you want to limit connected wireles dievces to only the 802.11g (54 Mbps) standard, chose the 802.11 b/g mode link and select the desired mode.

To access additional security settings, in the Advanced Security Settings screen click any of the following links:

- SSID Broadcast
- Wireless MAC Authentication
- 802.11b/g Mode
- Other Advanced Wireless Options

The following sections provide details about each link.

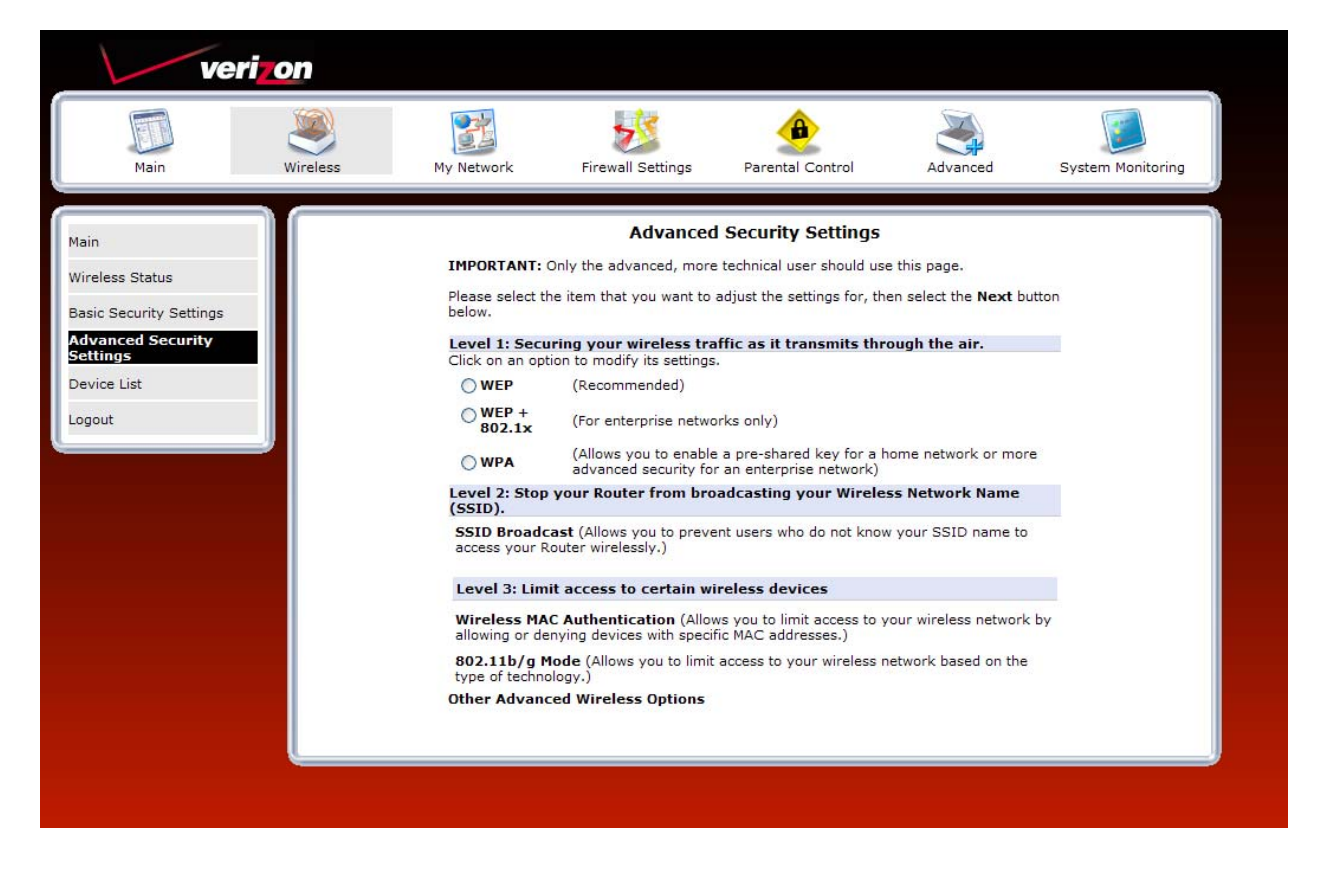

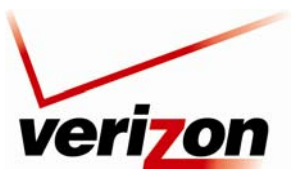

Verizon FiOS Router (Model 9100EM)

User Guide

# **11.3.1 SSID Broadcast**

If you clicked the **SSID Broadcast** link in the **Advanced Security Settings** screen, the following screen appears. By disabling the SSID broadcast, your Router will no longer send out messages indicating that it is in place. Disabling the SSID broadcast does not disable the wireless interface and clients configured with the correct SSID and wireless security key (when enabled) will still be able to connect. If you enable or disable SSID Broadcast, you must click **Apply** to save the change.

| veri                                                                                                    | on       |                                                                                                |                                                                                                    |                                                                                                    |                                                                                               |                     |
|----------------------------------------------------------------------------------------------------|----------|------------------------------------------------------------------------------------------------|----------------------------------------------------------------------------------------------------|----------------------------------------------------------------------------------------------------|-----------------------------------------------------------------------------------------------|---------------------|
| Main                                                                                                    | Wireless | My Network                                                                                     | Firewall Settings                                                                                                    | Parental Control                                                                                                    | Advanced                                                                                      | System Monitoring   |
| Main<br>Wireless Status<br>Basic Security Settings<br>Advanced Security<br>Settings<br>Device List<br>Logout |          | When SSID Br<br>SSID of "Any"<br>broadcast so th<br>Using the SSII<br>Broadcast.<br>SSID Broad | Advanced<br>aadcast is enabled, it me<br>can see your Router. To<br>hat only those Wireless d<br>B Proadcast checkbox bel<br>dcast | Security Settings<br>ans that any computer or<br>prevent this from happen<br>evices with your SSID ca<br>ow: check to enable or u | wireless device usin<br>ing, disable the SSIG<br>n access your Router<br>ncheck to disable SS | ig the<br>Dr.<br>ID |
|                                                                                                    |          |                                                                                                |                                                                                                    |                                                                                                    |                                                                                               |                     |

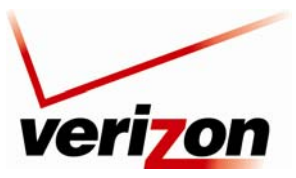

Verizon FiOS Router (Model 9100EM)

User Guide

# **11.3.2** Wireless MAC Authentication

If you clicked the **Wireless MAC Authenticaton** link in the **Advanced Security Settings** screen, the following screen appears. Set up your MAC Filtering settings, and then click **Apply** to save the settings.

| ver                     | ion      |                                                                                                    |                           |                           |                      |                   |  |
|-------------------------|----------|----------------------------------------------------------------------------------------------------|---------------------------|---------------------------|----------------------|-------------------|--|
|                         | ۱        |                                                                                                    | 2                         | ۹                         |                      |                   |  |
| Main                    | Wireless | My Network                                                                                                    | Firewall Settings         | Parental Control          | Advanced             | System Monitoring |  |
| Main                    |          |                                                                                                    | Advanced                  | l Security Settings       |                      |                   |  |
| Wireless Status         |          | To enable MAC Filtering, select a MAC Filtering Mode.<br>ALLOW: Only MAC Addresses in the MAC Filtering Settings table below will be ALLOWED                                         |                           |                           |                      |                   |  |
| Basic Security Settings |          | access.<br>DENY: MAC Ad                                                                                                    | dresses in the MAC Filter | ring Settings table below | will be DENIED acces | s.                |  |
| Advanced Security       |          | If MAC Filtering Settings table below is empty, MAC Filtering Mode will be ignored so MAC<br>Filtering will operate in disabled mode until an entry is added to the table. To ADD an |                           |                           |                      |                   |  |
| Device List             |          | entry, click on the "New MAC Address" link.<br>MAC Filtering Mode:                                                                                                    |                           |                           |                      |                   |  |
| Device List             |          | MAC Filtering                                                                                                    | Settings                  | New MAC Addres            | s                    |                   |  |
| Logout                  |          |                                                                                                    |                           |                           |                      |                   |  |
|                         |          |                                                                                                    | I Appl                    | y 🕹 Back                  |                      |                   |  |
|                         |          |                                                                                                    |                           |                           |                      |                   |  |
|                         |          |                                                                                                    |                           |                           |                      |                   |  |
|                         |          |                                                                                                    |                           |                           |                      |                   |  |
|                         |          |                                                                                                    |                           |                           |                      |                   |  |

For example, if you select "Allow" from the **MAC filtering Mode** drop-down list, this option will allow only the devices whose MAC Addresses are active in the list to connect to the Router. To add a MAC address, click the **New MAC Address** link.

| ver                                                                                        | izon                           |                                                                                                    |                   |                     |          |                   |  |  |
|--------------------------------------------------------------------------------------------|--------------------------------|----------------------------------------------------------------------------------------------------|-------------------|---------------------|----------|-------------------|--|--|
| Main                                                                                       | Wireless                       | My Network                                                                                                    | Firewall Settings | Parental Control    | Advanced | System Monitoring |  |  |
| Main                                                                                       |                                |                                                                                                    | Advanced          | l Security Settings |          |                   |  |  |
| Wireless Status<br>Basic Security Settings<br>Advanced Security<br>Settings<br>Device List |                                | To enable MAC Filtering, select a MAC Filtering Mode.<br>ALLOW: Only MAC Addresses in the MAC Filtering Settings table below will be ALLOWED<br>access.<br>DENY: MAC Addresses in the MAC Filtering Settings table below will be DENIED access.<br>If MAC Filtering settings table below is empty, MAC Filtering Mode will be ignored so MAC<br>Filtering will operate in disabled mode until an entry is added to the table. To ADD an<br>entry, click on the "New MAC Address" link.<br>MAC Filtering Mode:<br>MAC Filtering Settings<br>MAC Filtering Settings<br>MAC Filtering Settings |                   |                     |          |                   |  |  |
| Logout                                                                                     | Alow<br>Deny<br>? Apply & Back |                                                                                                    |                   |                     |          |                   |  |  |
|                                                                                            |                                |                                                                                                    |                   |                     |          |                   |  |  |
|                                                                                            |                                |                                                                                                    |                   |                     |          |                   |  |  |

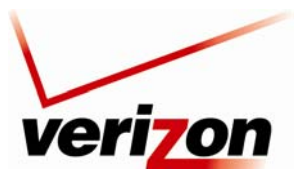

#### Verizon FiOS Router (Model 9100EM)

User Guide

The following screen appears. Enter the MAC address of the device that you want to allow access to the Router. Then, click **OK** to continue.

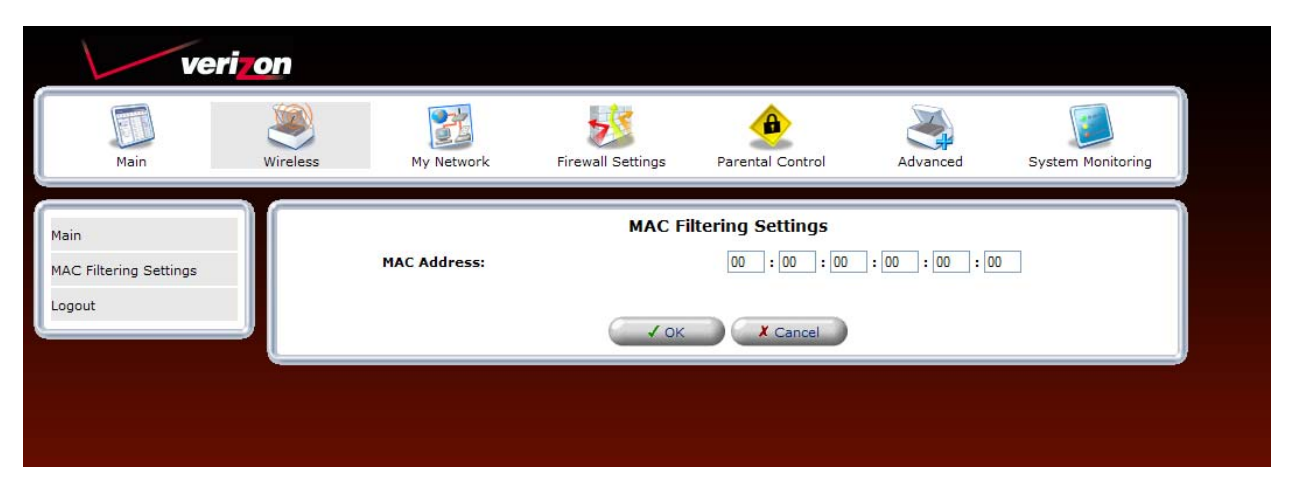

After you have entered a valid MAC address, the following **Advanced Security Settings** screen will display all the MAC addresses that have been added to the MAC filtering table. Be sure to select the desired option from the **MAC Filtering Mode** drop-down list. Then, click **Apply** to allow the settings to take effect in the Router.

To edit a MAC address, click the pencil icon next to the address you want to edit. To delete a MAC Address, click the "X" icon next to the address you want to delete. To add a new MAC address, click the plus icon, or click the **New MAC Address** link.

| veriz                                                                       | on       |                                                                                                    |                   |                     |          |                   |
|-----------------------------------------------------------------------------|----------|----------------------------------------------------------------------------------------------------|-------------------|---------------------|----------|-------------------|
| Main                                                                        | Wireless | My Network                                                                                                    | Firewall Settings | Parental Control    | Advanced | System Monitoring |
| Main                                                                        |          |                                                                                                    | Advanced          | l Security Settings |          |                   |
| Wireless Status<br>Basic Security Settings<br>Advanced Security<br>Settings |          | To enable MAC Filtering, select a MAC Filtering Mode.<br>ALLOW: Only MAC Addresses in the MAC Filtering Settings table below will be ALLOWED<br>access.<br>DENY: MAC Addresses in the MAC Filtering Settings table below will be DENIED access.<br>If MAC Filtering Settings table below is empty, MAC Filtering Mode will be ignored so MAC<br>Filtering will operate in disabled mode until an entry is added to the table. To ADD an<br>entry, click on the "New MAC Address" link. |                   |                     |          |                   |
| Device List                                                                 |          | MAC Filterin                                                                                                    | g Settings        |                     |          |                   |
| Logout                                                                      |          |                                                                                                    | MAC Address       | Action              |          |                   |
|                                                                             |          | 00:33:14:ff:bl                                                                                                    | 0:22              |                     |          |                   |
|                                                                             |          | 00:22:ee:13:24:19                                                                                                    |                   |                     |          |                   |
|                                                                             |          | Hew HAC AU                                                                                                    |                   |                     |          |                   |

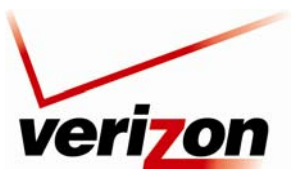

Verizon FiOS Router (Model 9100EM)

User Guide

# 11.3.3 802.11b/g Mode

If you clicked the **802.11b/g Mode** link in the **Advanced Security Settings** screen, the following screen appears. Access to the Router's wireless network can be controlled by designating a wireless LAN technology specification 802.11b (11 Mbps) or 802.11g (54 Mbps). Use an option that is most compatible with your wireless clients.

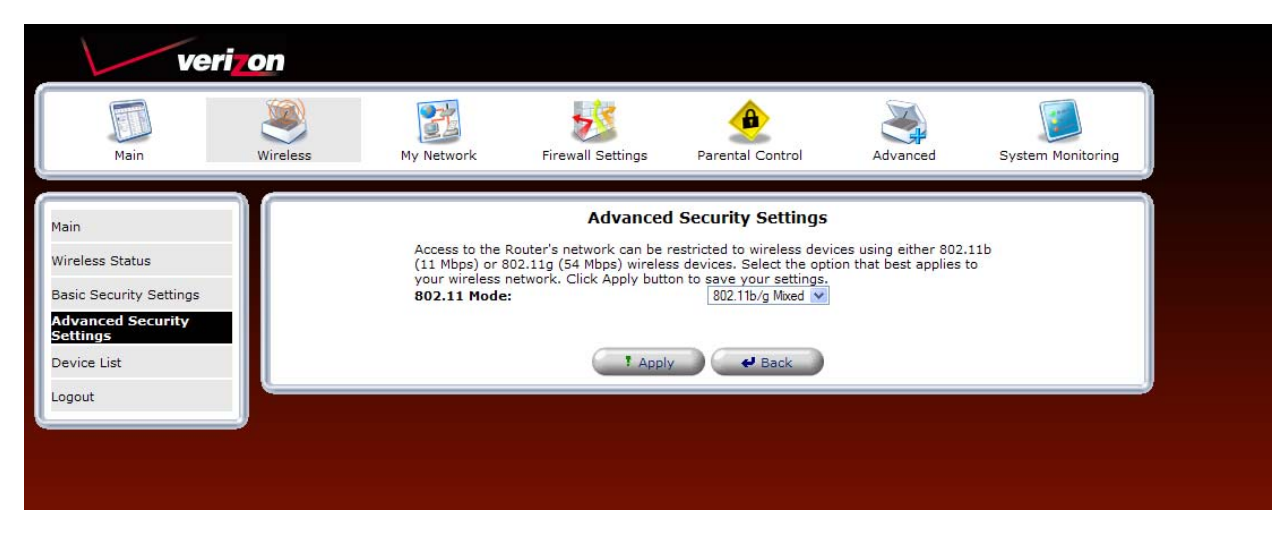

Select the desired mode from the drop-down list, and then click Apply to save the settings.

| Main       Minic       Main       Main       Main       Main       Main       Main       Main       Advanced       System Monitoring         Main       Advanced       Advanced       Advanced       System Monitoring                                                                                                    | verizo                                                                                             | on       |                                                                     |                                                                                                    |                                                                                                    |                                                  |                   |
|----------------------------------------------------------------------------------------------------|----------------------------------------------------------------------------------------------------|----------|---------------------------------------------------------------------|----------------------------------------------------------------------------------------------------|----------------------------------------------------------------------------------------------------|--------------------------------------------------|-------------------|
| Main Access to the Bouter's network can be restricted to wireless devices using either 802.11b                                                                                                    | Main                                                                                               | Wireless | My Network                                                          | Firewall Settings                                                                                    | Parental Control                                                                                                    | Advanced                                         | System Monitoring |
| Wireless Status     (11 Mbps) or 802.11g (54 Mbps) wireless devices. Select the option that best applies to your wireless network. Click Apply button to save your settings.       Basic Security Settings     802.11 Mode:       Advanced Security     802.11 Mode:       Build Security     802.11 Mode:       Build Security     802.11 Mode:       Build Security     802.11 Mode:       Build Security     802.11 Mode:       Build Security     802.11 Mode:       Build Security     802.11 Mode:       Build Security     802.11 Mode:       Build Security     802.11 Mode: | Main<br>Wireless Status<br>Basic Security Settings<br>Advanced Security<br>Settings<br>Device List |          | Access to the f<br>(11 Mbps) or 8<br>your wireless o<br>802.11 Mode | Advanced<br>Router's network can be r<br>02.11g (54 Mbps) wireles<br>network. Click Apply butts<br>: | P Security Settings<br>restricted to wireless devi<br>is devices. Select the option<br>to save your settings.<br>802.11b/g Mixed<br>802.11b/g Mixed<br>802.11b only<br>802.11b only<br>2011b only<br>2011b only | ces using either 802.<br>ion that best applies t | 11b<br>o          |

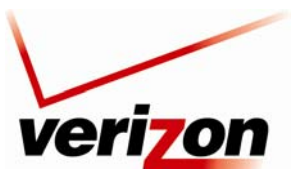

Verizon FiOS Router (Model 9100EM)

User Guide

# **11.3.4 Other Advanced Wireless Options**

If you clicked the **Other Advanced Wireless Options** link in the **Advanced Security Settings** screen, the following screen appears. Click **Yes** to proceed.

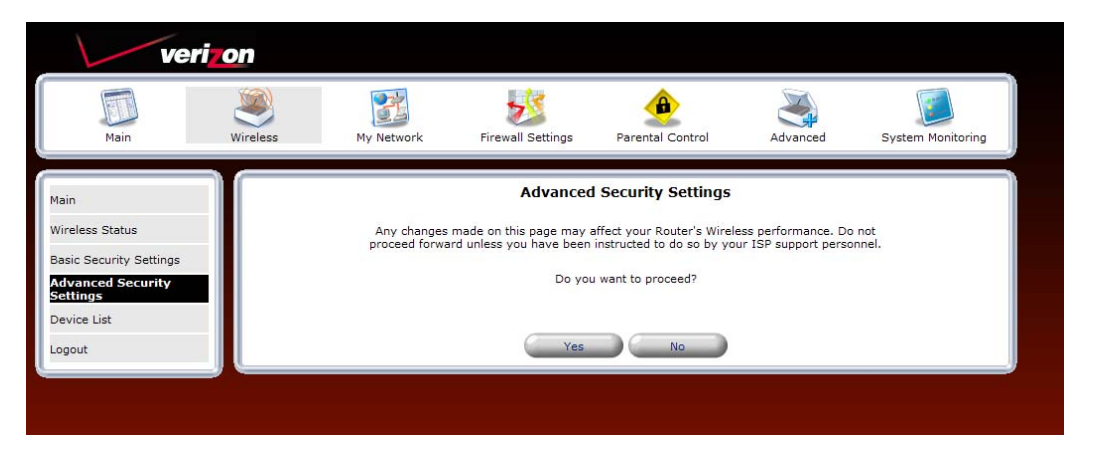

This screen provides full access to all wireless and secuity settings on one page. Enter the desired values, and then click **Apply** to save the settings. The following table explains the details of this screen.

| Image: Normal Series       Image: Normal Series       Image: Normal Series <td< th=""><th>veri</th><th>on</th><th></th><th></th><th></th><th></th><th></th></td<>                                                                                                    | veri                    | on       |                          |                      |                        |                      |                    |
|----------------------------------------------------------------------------------------------------|-------------------------|----------|--------------------------|----------------------|------------------------|----------------------|--------------------|
| Name     Nicebox     Ny relevant A     Including     Particular Control     Autorical     System Holinoling       Main     Wireless Status     Basic Security Settings     Including     Including     Including       Basic Security Settings     Wireless Access Point     Including     Including     Including       Advanced Security Settings     Including     Including     Including     Including       Advanced Security Settings     Including     Including     Including       Advanced Security     SSID Broadcast     B02.11 Mode:     Including     Including       Option     SSID Broadcast     B02.11 Mode:     Including     Including     Including       Option     SSID Broadcast     B02.11 Mode:     Including     Including     Including       Option     SSID Broadcast     B02.11 Mode:     Including     Including     Including       Option     SSID Broadcast     B02.11 Mode:     Including     Including     Including       Device List     Including     Including     Including     Including     Including       Logout     Including     Network Authentication:     Including     Including     Including       Digit     Stations     Scole     Active     Including     Including       Statio                                                                                                    | Main                    | Wiselass | My Network               | Eisewall Settings    | Barratal Control       | Advanced             | Eveter Manifesting |
| Main       Wireless Status         Basic Security Settings       Image: Status         Ovice List       Image: Status         Logout       Image: Status         Mireless Cascurity       Image: Status         Device List       Image: Status         Logout       Image: Status         Device List       Image: Status         Logout       Image: Status         Device List       Image: Status         Logout       Image: Status         Main:       Mac Filtering Mode:         Main:       Image: Status         Main:       Image: Status         Main:       Image: Status         Image: Status       Image: Status         Image: Status       Image: Status         Status: Status: Status: Status       Image: Status         Status: Status: Sta                                                                                                    | Main                    | Wireless | My Network               | Thewait Settings     | Parental Control       | Advanced             | System Monitoring  |
| Wireless Status         Basic Security         Advanced Security         SSID Broadcast         B02.11 Mode:         Device List         Logout         MAC Filtering Mode:         MAC Filtering Mode:         Maximum Multicast Data Rate:         Advanced Security         Beacon Interval:         Device List         Logout         MAC Filtering Mode:         MAC Filtering Mode:         MAC Filtering Mode:         MAC Filtering Mode:         MAC Filtering Mode:         MAC Filtering Mode:         MAC Filtering Mode:         MAC Filtering Mode:         MAC Filtering Settings         Max MAC Address         Transmission Rate:         Advanced         CTS Protection Mode:         CTS Protection Type:         flag         Bacaon Interval:         1         ms         OTIM Interval:         2247         Maximum Multicast Data Rate:         2000         Wireless Security Type:         Non-802 IX WEP M         Active         Enabled         32                                                                                                    | Main                    |          |                          | Advance              | d Security Settings    |                      |                    |
| Wireless Status   Basic Security   Cettings   Advanced Security   Device List   Logout     MAC Filtering Mode:   MAC Filtering Settings   MAC Filtering Mode:   Device List   Logout     MAC Filtering Mode:   MAC Filtering Mode:   MAC Filtering Mode:   MAC Filtering Mode:   MAC Filtering Mode:   MAC Filtering Settings   Maximum full filtering Settings   Maximum Multicast Data Rate:   OTIP Frotection Type:   RTS Threshold:   2246   RTS Threshold:   Vireless Security   Stations Security   Stations Security   Vireless Security   Stations Security Type:   Nones021X WEP virelood   Vireless QoS (WMM)   Call of the wireless QoS (WMM)   Prabled   Power Save (WHH)                                                                                                    |                         |          | Wireless A               | ccess Point          |                        |                      |                    |
| Basic Security       SSID:       FXBUM         Overce List       B02.11b/g Mixed w         Logout       Ree my channel selection during power cycle         Network Authentication:       Open System Authentication w         MAC Filtering Mode:       New MAC Address         Transmission Rate:       Ado w         CTS Protection Type:       Re w         Beacon Interval:       100         DTIM Interval:       1         Fragmentation Threshold:       2347         Maximum Multicast Data Rate:       2400         Wireless Security       Chanbeld         Stations Security Type:       New Mode dots w         01       D508888260       Hex         02       ASCI w       40bt w         03       ASCI w       40bt w         04       ASCI w       40bt w         04       ASCI w       40bt w                                                                                                    | Wireless Status         |          | Enable Wir               | eless:               | Enabled                |                      |                    |
| Warneed Security       StD Broadcast         B02.11 Mode:       Atomatic W [FcC]         Device List       Deable W         Logout       Network Authentication:         MAC Filtering Mode:       Deable W         MAC Filtering Mode:       Deable W         MAC Filtering Mode:       Ado W         CTS Protection Mode:       Ado W         CTS Protection Mode:       Ado W         CTS Protection Type:       fma.dtm         Beacon Interval:       100         DTIM Interval:       1         BTS Threshold:       2247         Maximum Multicast Data Rate:       2000         Wireless Security Type:       Non-802.1X WEP W         Active       Encryption Key       Entry Method         O 1       DEBBESC5       Hex M       40 bit W         Q 2       ASCII W       40 bit W         Q 3       ASCII W       40 bit W         Q 4       ASCII W       40 bit W                                                                                                    | Basic Security Settings |          | SSID:                    |                      | FX6UM                  |                      |                    |
| B02.11 Mode:       B02.11b/g Mved w         Device List       Channel:         Logout                                                                                                    | Advanced Security       |          | SSID Bro                 | oadcast              |                        |                      |                    |
| Channel: Adomatic (PCC)<br>Channel: Adomatic (PCC)<br>Channel: Deable M<br>MAC Filtering Mode: Deable M<br>MAC Filtering Settings New MAC Address<br>Transmission Rate: Ado M<br>CTS Protection Type: d, da M<br>Beacon Interval: 100 ms<br>DTIM Interval: 100 ms<br>DTIM Interval: 2347<br>Haximum Multicast Data Rate: 200<br>Wireless Security V Cabled<br>Stations Security Type: None02 IX WEF M<br>C1 D5086885C6 Hex M 40 bt M<br>C1 D5086885C6 Hex M 40 bt M<br>C1 D508685C6 Hex M 40 bt M<br>C1 D508685C6 Hex M 40 bt M<br>C1 D5086885C6 Hex M 40 bt M<br>C1 D508685C6 Hex M 40 bt M<br>C1 D508685C6 Hex                                                                                                    | Settings                |          | 802.11 Mod               | le:                  | 802.11b/g Mixed 😒      |                      |                    |
| Logout          Network Authentication:       Open System Authentication iv         MAC Filtering Mode:       Deable         MAC Filtering Settings       New MAC Address         Transmission Rate:       Ado iv         CTS Protection Mode:       Ado iv         CTS Protection Mode:       Ado iv         Beacon Interval:       100 ms         DTH Interval:       1 ms         Fragmentation Threshold:       2247         Maximum Multicast Data Rate:       200         Vireless Security Type:       Non-802.1X WEP vireless         Active       Encryption Key       Entry Method         O 1       DIBBERSCE       Hex         Q 2       ASCII vireless       40 bit vireless         Q 3       ASCII vireless       40 bit vireless         Q 4       ASCII vireless       40 bit vireless         Vireless QoS (WHM)       Enabled       Enabled                                                                                                    | Device List             |          | Channel:                 |                      | Automatic 💙 (FCC)      |                      |                    |
| Logout       Network Authentication:       Open System Authentication is         MAC Filtering Hode:       Open System Authentication is       MAC Filtering Hode:         MAC Filtering Stillings       New MAC Address         Transmission Rate:       Ado is         CTS Protection Type:       Ra, cta is         Beacon Interval:       100 ms         DTIM Interval:       1 ms         Fragmentation Threshold:       2246         RTS Threshold:       2247         Maximum Multicast Data Rate:       2000         Wireless Security       Enabled         Stations Security Type:       Non802 IX WEP is         O1       D50888850         01       D50888850         01       D50888850         02       ASCII is         03       ASCII is         04       ASCII is         Wireless Qo5 (WMH)       Enabled         Power Save (WMH)       Enabled                                                                                                    |                         |          |                          |                      |                        | tion during newsram  | vola               |
| Maximum Mode:       Deals is in the induction in the induction is induction.         MAC Filtering Mode:       Deals is induction in the induction is induction.         MAC Filtering Settings       New MAC Address         Transmission Rate:       Ado induction.         CTS Protection Mode:       Ado induction.         Beacon Interval:       100 ms         DTIM Interval:       100 ms         Pragmentation Threshold:       2345         RTS Threshold:       2347         Maximum Multicast Data Rate:       2000         Wireless Security       Denabled         Stations Security Type:       Non-902.1X WEP induction         Active       Encryption Key       Entry Hethod         O1       D508888506       Hex       40bt         O1       D508888506       Hex       40bt         O2       ASCI induction       40bt       Vireless Qot (WMM)         O4       ASCI induction       40bt       Vireless Qot (WMM)                                                                                                    | Logout                  |          | Notwork A                | thantication         | Open System Authentics | tion during power of | YUE                |
| MAC Filtering Settings New MAC Address<br>Transmission Rate: AuG w<br>CTS Protection Mode: AuG w<br>Beacon Interval: 100 ms<br>DTIM Interval: 2246<br>RTS Threshold: 2246<br>RTS Threshold: 2247<br>Waximum Multicast Data Rate: 2000<br>Wireless Security Type: Non-802 1X WEP w<br>Active Encryption Key Entry Method Key Length<br>© 1 D508805C Hex w 40bt w<br>2 2 ASCII w 40bt w<br>Wireless QoS (WHM) Enabled                                                                                                    |                         | <b>J</b> | MAC Filteri              | ng Mode:             | Disable V              | uon 💌                |                    |
| Transmission Rate:       Ado         CTS Protection Mode:       Ado         CTS Protection Type:       Ta_dta         Beacon Interval:       100         DTIM Interval:       100         Fragmentation Threshold:       2246         RTS Threshold:       2247         Maximum Multicast Data Rate:       2000         Wireless Security       © Enabled         Stations Security Type:       Non802 IX WEP ♥         Active       Encryption Key         O1       D502858560         Hex       40bt         O1       D502858560         Q2       ASCII ♥         O3       ASCII ♥         Wireless QOS (WMM)       Enabled         Power Save (WMH)       Enabled                                                                                                    |                         |          | MAC Filteri              | ng Settings          | New MAC Address        |                      |                    |
| CTS Protection Mode:<br>CTS Protection Type:<br>Beacon Interval:<br>DTIM Interval:<br>Tragmentation Threshold:<br>Stations Socurity V Prabled<br>Stations Socurity Type:<br>Nors021X WEP ×<br>Active Encryption Key Entry Method Key Length<br>0 1 D50086650 Hex 40bt ×<br>2 2 2 2 2 3501 40bt ×<br>0 1 D50086650 Hex 40bt ×<br>0 2 3 3 3 3 3 45011 40bt ×<br>0 4 5501 × 40bt ×<br>Wireless QoS (WMM) Enabled                                                                                                    |                         |          | Transmissi               | on Rate:             | Auto 💙                 |                      |                    |
| CTS Protection Type:<br>Beacon Interval:<br>DTIM Interval:<br>1 ms<br>Fragmentation Threshold:<br>2246<br>RTS Threshold:<br>2246<br>RTS Threshold:<br>2246<br>RTS Threshold:<br>2246<br>Stations Security © Enabled<br>Stations Security Type:<br>Non-802 1X WEP ×<br>Active Encryption Key Entry Method Key Length<br>© 1 D5D8585CC Hex × 40bt ×<br>0 2 ASCII × 40bt ×<br>0 4 ASCII × 40bt ×<br>40bt ×<br>40b |                         |          | CTS Protec               | tion Mode:           | Auto 💉                 |                      |                    |
| Beacon Interval:<br>DTIM Interval:<br>DTIM Interval:<br>Fragmentation Threshold:<br>2347<br>Maximum Multicast Data Rate:<br>2347<br>Mireless Security<br>Stations Security<br>Carboned<br>Stations Security Type:<br>Non-902 IX WEP<br>Carboned<br>Non-902 IX WEP<br>Carboned<br>Carbone<br>Carbone<br>Ca                                  |                         |          | CTS Protec               | tion Type:           | rts_cts 💟              |                      |                    |
| DTIM Interval:     1     ms       Fragmentation Threshold:     2347       Maximum Multicast Data Rate:     2000       Wireless Security     © Enabled       Stations Security Type:     Nen-802.1X WEP *       Active     EncryPtion Key       DITM Therewile     40 be *       0     1       0     1       0     2       0     3       0     3       0     4       0     4       Wireless QoS (WHM)     Enabled                                                                                                    |                         |          | Beacon Int               | erval:               | 100 ms                 |                      |                    |
| Fragmentation Threshold:       2246         RTS Threshold:       2247         Maximum Hulticast Data Rate:       2000         Wireless Security       Wenabled         Stations Security Type:       Non-No2.1X WEP w         Active       Encryption Key         0.1       D5D88885c8         Hex       40bit         0.3       ASCII w         4       ASCII w         4       ASCII w         Wireless QoS (WMM)       Enabled         Power Save (WMM)       Enabled                                                                                                    |                         |          | DTIM Interval:           |                      | 1 ms                   |                      |                    |
| RT5 Threshold:     2347       Maximum Multicast Data Rate:     2000       Wireless Security     © Enabled       Stations Security Type:     Non-802 IX WEP ▼       Active     Encryption Key       0 1     D5D8888506       Hex     40 bt ▼       0 2     ASCII ▼       0 3     ASCII ▼       0 4     ASCII ▼       Wireless QoS (WMH)     Enabled       Power Save (WMH)     Enabled                                                                                                    |                         |          | Fragmentation Threshold: |                      | 2346                   |                      |                    |
| Maximum Hulticast Data Rate:     2000       Wireless Security     V Enabled       Stations Security Type:     Non-802.1X WEP W       Active     Encryption Key       Display     40bit       0     1       0     2       3     ASCII W       4     ASCII W       Wireless QoS (WHM)     Enabled       Power Save (WHM)     Enabled                                                                                                    |                         |          | RTS Threshold:           |                      | 2347                   |                      |                    |
| Wireless Security     Imabled       Active     Encryption Key     Entry Method       Active     Encryption Key     Entry Method       Old     DSDBBBBSC6     Hex     40bit       Old     ASCII     40bit     40bit       Old     ASCII     40bit     40bit       Old     Asciil     40bit     40bit                                                                                                    |                         |          | Maximum I                | fulticast Data Rate: | 2000                   |                      |                    |
| Stations Security Type:     Norme902 IX WEP       Active     Encryption Key     Entry Method     Key Length       © 1     D5D8588560     Hex     40bt     Image: Colspan="2">Image: Colspan="2">Image: Colspan="2" Image: Colspan="2" Image:                                                                                                    |                         |          | Wireless S               | ecurity              | 🗹 Enabled              |                      |                    |
| Active     Encryption Key     Entry Method     Key Length       © 1     D508888506     Hex     40bt     40bt       O 2     ASCII     40bt     40bt       O 3     ASCII     40bt     40bt       O 4     ASCII     40bt     40bt       Wireless QoS (WMM)     Enabled       Power Save (WHM)     Enabled                                                                                                    |                         |          | Stations Se              | curity Type:         | Non-802.1X WEP         |                      |                    |
| ○1     D5D88885C6     Hec     40bt     40bt       ○2     ASCII     40bt     W       ○3     ASCII     40bt     W       ○4     ASCII     40bt     W       Wireless QoS (WMM)     Enabled       Power Save (WMM)     Enabled                                                                                                    |                         |          | Active                   | Encryption Key       | Entry Method           | Key Length           |                    |
| 2     ASCII     40bt       3     ASCII     40bt       4     ASCII     40bt       Wireless QoS (WMM)     Enabled       Power Save (WMM)     Enabled                                                                                                    |                         |          | 1     1                  | D5D8BBB5C6           | Hex M                  | 40 bit 💌             |                    |
| ○ 3     ASCII     ④ Dbt     ✓       ○ 4     ▲ SSCII     ▲ Ø Dbt     ✓       Wireless QoS (WMM)     Enabled       Power Save (WMM)     Enabled                                                                                                    |                         |          | 02                       |                      | ASCII 💉                | 40 bit 💙             |                    |
|                                                                                                    |                         |          | O 3                      |                      | ASCII 💙                | 40 bit 💙             |                    |
| Wireless QoS (WMM) Enabled<br>Power Save (WMM) Enabled                                                                                                    |                         |          | 04                       |                      | ASCII 💌                | 40 bit 💌             |                    |
| Power Save (WMM) Enabled                                                                                                    |                         |          | Wireless Q               | oS (WMM)             | Enabled                |                      |                    |
|                                                                                                    |                         |          | Power Sav                | e (WMM)              | Enabled                |                      |                    |
|                                                                                                    |                         |          |                          |                      |                        |                      |                    |
|                                                                                                    |                         |          |                          |                      |                        |                      |                    |
|                                                                                                    |                         |          |                          |                      |                        |                      |                    |

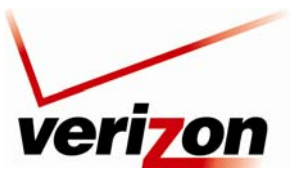

Verizon FiOS Router (Model 9100EM)

User Guide

|                        | Advanced Security Settings                                                                    |
|------------------------|-----------------------------------------------------------------------------------------------|
| Wireless Access Point  | The Router also functions as a wireless access point for wireless devices.                    |
| Enable Wireless        | By default, the wireless feature is enabled. To disable this feature, clear the check box.    |
| SSID                   | The SSID is the name of your wireless network. This string is case-sensitive and must be      |
|                        | 30 characters or less. To connect to the Router, the SSID on a computer's wireless card       |
|                        | must be identical the SSID on the Router. The Router comes pre-configured with the SSID;      |
|                        | however, you can change the SSID to any name or code you want.                                |
| SSID Broadcast         | Select this check box to enable SSID (a check mark will appear in the box).                   |
|                        | When this box is cleared, the Router will not broadcast its SSID.                             |
|                        | When SSID Broadcast is enabled, any computer or wireless device using the SSID of             |
|                        | "ANY" can see the Router. To prevent this from happening, click the <b>Disable</b> option     |
|                        | button. This will disable SSID Broadcast so that only the wireless devices that are           |
|                        | configured with your SSID can access your Router.                                             |
| 802.11 Mode            | Allows you to limit access to your Router based on technology type.                           |
|                        | 11b only: Communication with the Router is limited to 802.11b                                 |
|                        | 11g only: Communication with the Router is limited to 802.11g                                 |
|                        | 802.11 b/g Mixed: Computers using 802.11b or 802.11g rates can communicate with the           |
| Channel                | Kouler.<br>This is the shore all of the frequency has dist which the Deuter communicated      |
| Channel                | This is the channel of the frequency band at which the Router communicates.                   |
|                        | from is are programmed into the Pouter. A computer's wireless and does not have to be         |
|                        | set to the same channel as the Pouter: the wireless card can scen all channels and look for a |
|                        | Router to connect to (In the United States, use channels 1 through 11)                        |
| Natwork Authentication | Open System Authentication: If Open System authentication is selected, this will allow any    |
| Network Authentication | station to associate with the wireless network, but only stations with a valid WEP key can    |
|                        | send or receive data from the Router                                                          |
|                        | Shared Key Authentication: If Shared Key Authentication is selected a station must            |
|                        | authenticate with the Router (using the WEP key) before it can connect to the Router's        |
|                        | wireless network.                                                                             |
|                        | Both: If "Both" is selected, the Router will allow both Open System and Shared Key            |
|                        | Authentication to be used.                                                                    |
| MAC Filtering Mode     | Disable: If Disable is selected, MAC Filtering Mode will be deactivated.                      |
| _                      | Allow: If Allow is selected, the Router will allow only the devices that are configured in    |
|                        | the MAC filter table.                                                                         |
|                        | Deny: If Deny is selected, the Router will deny all devices that are configured in the MAC    |
|                        | filter table.                                                                                 |
| MAC Filtering Settings | Click this link to add a MAC address to the MAC filtering list. Details on this feature are   |
|                        | discussed later in this section.                                                              |
| Transmission Rate      | Selecting a transmission rate allows you to adjust the bit rate of the Router's wireless      |
|                        | transmissions. Select a transmission rate from the drop-down list, or select Auto to allow    |
|                        | the Router to automatically select the best transmission rate.                                |
| CTS Protection Mode    | Clear to Send (CTS) allows the 802.11 b/g networks to operate a maximum efficiency.           |
|                        | Auto: Select Auto to activate CTS.                                                            |
|                        | None: Select None to deactivate CTS.                                                          |
| CTC Drote et au Taure  | Always: Select Always to allow U1S to always be activated.                                    |
| CIS Protection Type    | C15 (Clear to Send) protection mode allows mixed 802.11b/g networks to operate at             |
|                        | maximum efficiency.                                                                           |
|                        | an <b>PTS</b> poolect                                                                         |
|                        | all KTS packet.                                                                               |

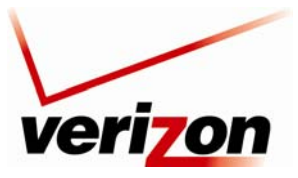

Verizon FiOS Router (Model 9100EM)

User Guide

|                         | Select cts_only to activate this feature.                                                     |
|-------------------------|-----------------------------------------------------------------------------------------------|
|                         | Select cts_rts to activate this feature.                                                      |
| Beacon Interval         | Enter the beacon interval value.                                                              |
| (in milliseconds)       | The beacon interval is the time between beacon frame transmissions. Beacons are               |
|                         | transmitted by the Router to help identify wireless networks. Beacons contain rate and        |
|                         | capability information. Beacons received by stations can be used to identify the wireless     |
|                         | access points in the area.                                                                    |
| DTIM Interval           | Enter the DTIM (Delivery Traffic Indication Message) interval value. A DTIM is a              |
| (in milliseconds)       | countdown mechanism for the Router. It informs wireless network clients of the next           |
|                         | window for listening to broadcast and multicast messages.                                     |
| Fragmentation Threshold | Setting the fragmentation threshold can increase the reliability of frame transmissions on    |
|                         | the wireless network. Any MAC Service Data Unit (MSDU) or MAC Protocol Data Unit              |
|                         | (MPDU) larger than this value will be fragmented into an MPDU of the specified size.          |
| RTS Threshold           | Enter the RTS (Request to Send) threshold. This setting controls what size data packet the    |
|                         | low level RF protocol issues to an RTS packet.                                                |
|                         | RTS/CTS handshaking will be performed for any data or management MPDU containing a            |
|                         | number of bytes greater than the threshold. If this value is larger than the MSDU size        |
|                         | (typically set by the fragmentation threshold), no handshaking will be performed. A value     |
|                         | of zero will enable handshaking for all MPDUs.                                                |
| Maximum Multicast Data  | The maximum rate (in kb/s) at which multicast packets are transmitted over your network.      |
| Rate                    |                                                                                               |
| Wireless Security       | When this feature is enabled (the box contains a check mark), wireless security is activated, |
|                         | and the security type can be configured.                                                      |
|                         | When the box is clear, wireless security is deactivated. By factory default, Wireless         |
|                         | Security is disabled.                                                                         |
| Stations Security Type  | Set the type of security for the Router's wireless network. Choose from the following         |
|                         | options: WPA, WPA2, WPA and WPA2, 802.1x WEP, Non-802.1x WEP, Authentication                  |
|                         | Only. Details on these options are discussed later in this section.                           |
| Authentication Method   | This is the authentication method used with the security type.                                |
| Wireless QoS (WMM)      | Wi-Fi Multimedia (WMM) is a Wi-Fi Alliance certification, based on the IEEE 802.11e           |
|                         | draft standard. It provides basic Quality of Service (QoS) features to IEEE 802.11            |
|                         | networks. If your wireless card supports WMM, enable this feature by checking its             |
|                         | 'Enabled' check-box.                                                                          |
| Power Save (WMM)        | WMM® Power Save is a set of features for Wi-Fi networks that help conserve battery            |
|                         | power in small devices such as phones, PDAs, and audio players.                               |

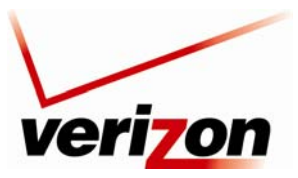

Verizon FiOS Router (Model 9100EM)

User Guide

# **11.3.5** Configuring the Stations Security Type

To configure the Router's wireless security type for the wireless network, in the **Advanced Security Settings** screen, select an option from the **Stations Security Type** drop-down list. The following sections describe each security type.

| ver                     | izon     |                |                    |                         |            |                   |
|-------------------------|----------|----------------|--------------------|-------------------------|------------|-------------------|
|                         |          | 2              |                    |                         |            |                   |
| Main                    | Wireless | My Network     | Eirewall Settings  | Parental Control        | Advanced   | System Monitoring |
| Ham                     | Wireless | Hy Network     | rirewaii Settings  | Tarentar Control        | Advanced   | System Hontoning  |
| Main                    |          |                | Advanced           | Security Settings       |            |                   |
| Window Obstan           |          | Wireless Acc   | ess Point          |                         |            |                   |
| Wireless Status         |          | Enable Wirel   | ess:               | 🗹 Enabled               |            |                   |
| Basic Security Settings |          | SSID:          |                    | DK9QN                   |            |                   |
| Advanced Security       |          | SSID Broad     | icast              |                         |            |                   |
| Settings                |          | 802.11 Mode    |                    | 802.11b/g Mixed 👻       |            |                   |
| Device List             |          | Channel:       |                    | Automatic 🗸 (FCC)       |            |                   |
| Logout                  |          | Network Aut    | entication:        | Open System Authenti    | ication 💟  |                   |
|                         |          | MAC Filtering  | Mode:              | Disable 💙               |            |                   |
|                         |          | MAC Filtering  | Settings           |                         | Action     |                   |
|                         |          | 00:33:14:ff:bb | :22                |                         |            |                   |
|                         |          | 00:22:ee:13:2  | 4:19               |                         | N 🗱        |                   |
|                         |          | New MAC Add    | lress              |                         | 4          |                   |
|                         |          | Transmission   | Rate:              | Auto 🔽                  |            |                   |
|                         |          | CTS Protectio  | n Mode:            | Auto 🗸                  |            |                   |
|                         |          | CTS Protectio  | on Type:           | rts_cts 🔽               |            |                   |
|                         |          | Beacon Inter   | val:               | 100 ms                  |            |                   |
|                         |          | DTIM Interva   | l:                 | 1 ms                    |            |                   |
|                         |          | Fragmentatio   | on Threshold:      | 2346                    |            |                   |
|                         |          | RTS Threshol   | d:                 | 2347                    |            |                   |
|                         |          | Maximum Mu     | lticast Data Rate: | 2000                    |            |                   |
|                         |          | Wireless Sec   | urity              | Enabled                 |            |                   |
|                         |          | Stations Secu  | irity Type:        | Non-802.1X WEP          | •          |                   |
|                         |          | Active         | Encryption Key     | WPA                     | Key Length |                   |
|                         |          | 1     4        | C44463747          | He WPA2<br>WPA and WPA2 | 40 bit 👻   |                   |
|                         |          | O 2            |                    | A:802.1X WEP            | 40 bit 💟   |                   |
|                         |          | <b>○</b> 3     |                    | A Authentication Only   | 40 bit 💙   |                   |
|                         |          | 04             |                    | ASCI V                  | 40 bit 🗸   |                   |
|                         |          | Wireless Oos   | (WMM)              | Enabled                 |            |                   |
|                         |          | Power Save (   | WMM)               | Enabled                 |            |                   |
|                         |          |                | <b></b>            |                         |            |                   |
|                         |          |                | I Apply            | Back                    |            |                   |
|                         |          |                |                    |                         |            |                   |

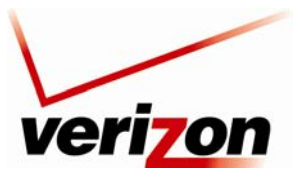

Verizon FiOS Router (Model 9100EM)

User Guide

### 11.3.5.1 WPA (Wi-Fi Protected Access v.1)

If you select **WPA** in the **Stations Security Type** drop-down list, the following screen appears. WPA allows you to enable a pre-shared key for your home network or for advanced security for an enterprise network. This option allows stations that support WPA v.1 to connect to the Router.

| Main                    | Wireless | My Network       | Firewall Settings | Parental Control      | Advanced             | System Monitoring |
|-------------------------|----------|------------------|-------------------|-----------------------|----------------------|-------------------|
| Main                    |          |                  | Advanced          | Security Settings     |                      |                   |
| Wireless Status         |          | Wireless Access  | Point             |                       |                      |                   |
|                         |          | Enable Wireless  | :                 | Enabled               |                      |                   |
| Basic Security Settings |          | SSID:            |                   | FX6UM                 |                      |                   |
| Advanced Security       |          | SSID Broadca:    | at .              |                       |                      |                   |
| Settings                |          | 802.11 Mode:     |                   | 802.11b/g Mixed 💟     |                      |                   |
| Device List             |          | Channel:         |                   | Automatic 💌 (FCC)     |                      |                   |
|                         |          |                  |                   | Keen my channel sele  | ction during nower c | vcle              |
| Logout                  |          | Network Authen   | tication          | Open System Authentic | ation                | ycic              |
|                         |          | MAC Filtering M  | de:               | Disable V             |                      |                   |
|                         |          | MAC Filtering Se | ettinas           | New MAC Address       |                      |                   |
|                         |          | Transmission Ra  | ite:              | Auto 💙                |                      |                   |
|                         |          | CTS Protection I | 1ode:             | Auto 🔽                |                      |                   |
|                         |          | CTS Protection   | ype:              | rts_cts 🔽             |                      |                   |
|                         |          | Beacon Interval  | :                 | 100 ms                |                      |                   |
|                         |          | DTIM Interval:   |                   | 1 ms                  |                      |                   |
|                         |          | Fragmentation    | Threshold:        | 2346                  |                      |                   |
|                         |          | RTS Threshold:   |                   | 2347                  |                      |                   |
|                         |          | Maximum Multic   | ast Data Rate:    | 2000                  |                      |                   |
|                         |          | Wireless Securi  | tv                | Enabled               |                      |                   |
|                         |          | Stations Securit | y Type:           | WPA 💌                 |                      |                   |
|                         |          | Authentication I | lethod:           | Pre-Shared Key 🔽      |                      |                   |
|                         |          | Pre-Shared Key   |                   |                       | ASCII 🗸              |                   |
|                         |          | Encryption Algo  | rithm:            | TKIP 🔽                |                      |                   |
|                         |          | Group Key Upd    | late Interval:    | 900 Seconds           |                      |                   |
|                         |          | Wireless QoS (V  | /MM)              | Enabled               |                      |                   |
|                         |          | Power Save (WI   | 1M)               | Enabled               |                      |                   |
|                         |          | •                |                   |                       |                      | _                 |
|                         |          |                  | C T Apply         | 4 Back                |                      |                   |
|                         |          |                  | : Apply           | Back                  |                      |                   |
|                         |          |                  |                   |                       |                      |                   |

| WPA | Wireless | Security   |
|-----|----------|------------|
|     |          | , Decentry |

| Wireless Security      | Factory Default = Enabled                                                                        |
|------------------------|--------------------------------------------------------------------------------------------------|
|                        | When this feature is enabled (the box contains a check mark), wireless security in activated.    |
|                        | If the box is cleared, wireless security will be deactivated.                                    |
| Stations Security Type | Factory Default = Non-8.2.1x WEP                                                                 |
|                        | Set the type of security for the Router's wireless network. Choose from the following options:   |
|                        | Details on these options are discussed later in this section.                                    |
|                        | WPA – Allows stations that support WPA v.1 to connect to the Router.                             |
|                        | WPA2 – Allows stations that support WPA v.2 to connect to the Router.                            |
|                        | WPA and WPA2 – Allows stations that support WPA and WPA2 to connect to the Router.               |
|                        | 802.1x WEP – Allows stations that support 802.1x WEP to connect to the Router.                   |
|                        | Non-802.1x WEP – Allows stations that support Non-802.1x WEP to connect to the Router.           |
|                        | Authentication Only – Allows stations that support Authentication Only to connect to the Router. |
| Authentication Method  | Factory Default = Personal (Pre-Shared Key)                                                      |
|                        | Pre-Shared Key – WPA stations share a pre-shared key (string format) with the Router and do      |
|                        | not authenticate with the RADIUS server.                                                         |

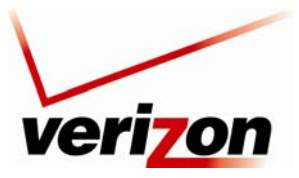

User Guide Verizon FiOS Router (Model 9100EM) 802.1x - WPA stations authenticate with the RADIUS server using EAP-TLS over 802.1x, a standard for passing extensible authentication protocol (EAP) for authentication purposes. EAP is used to communicate authentication information between the supplicant and the authentication server. With 802.1x, EAP messages are packaged in Ethernet frames, rather than using and PPP. Factory Default = Disabled **Pre-Authentication** To Enable this feature, click the box (a check mark will appear in the box). WPA Pre-Shared Key The WPA key can be either 8 to 63 text (ASCII) characters or 64 hexadecimal (Hex) characters. The only allowable hexadecimal characters are: A-F and 0-9. **Encryption Algorithm** Factory Default = TKIP Select the encryption algorithm you want to use (TKIP, AES, or TKIP and AES). TKIP: Select this option to enable the Temporal Key Integrity Protocol for data encryption. AES: Select this option to enable the Advanced Encryption Standard for data encryption. TKIP and AES: Select this option to enable the Router to accept TKIP and AES encryption. The number of seconds between rekeying the WPA group key. A value of zero means that Group Key Update Interval (in seconds) rekeying is disabled.

After you have selected WPA as the security type, select the desired authentication method from the **Authentication Method** drop-down list.

| veri on                                                                                     |                                                                                                    |                  | 2                       |                   |
|---------------------------------------------------------------------------------------------|----------------------------------------------------------------------------------------------------|------------------|-------------------------|-------------------|
| Main Wireless                                                                               | My Network Firewall Settings                                                                                                    | Parental Control | Advanced                | System Monitoring |
| Main Wireless<br>Main Basic Security Settings<br>Advanced Security<br>Device List<br>Logaut | Wy Network       Firewall Settings         Wireless       Control         March Street       Street         State       Street         State       Street         State       Street         State       Street         State       Street         State       Street         State       Street         State       Street         State       Street         State       Street         State       State         State       State         State       S | Parental Control | ction during power cycl | e                 |
|                                                                                             | Wireless OoS (WMM)                                                                                                    | Enabled          |                         |                   |
|                                                                                             | Power Save (WMM)                                                                                                    | Enabled          |                         |                   |
|                                                                                             |                                                                                                    | y e Back         |                         |                   |

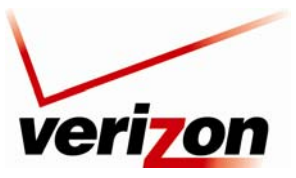

Verizon FiOS Router (Model 9100EM)

User Guide

#### 11.3.5.1.1 Authentication Method—Pre-Shared Key

If you select **Pre-Shared key** as the authentication method for WPA, the following screen appears. Configuring Pre-Shared Key in the Router allows devices that know the pre-shared key to connect to the Router.

**NOTE:** A WPA pre-shared key is treated as either a string of text (ASCII) characters or a set of hexadecimal (Hex) characters. The key can be either 8 to 63 text (ASCII) characters or 64 hexadecimal (Hex) characters. The only allowable hexadecimal characters are: 0-9 and A-F.

To configure the WPA Pre-Shared Key, do the following:

- 1. Select the string type (ASCII or HEX) in the **Pre-Shared Key** drop-down list.
- 2. Enter the desired pre-shared key values in the field provided.
- 3. Select the desired option from the Encryptoin Algorithm drop-down list.
  - TKIP: Select this option to enable the Temporal Key Integrity Protocol for data encryption.
  - AES: Select this option to enable the Advanced Encryption Standard for data encryption.
  - TKIP and AES: Select this option to enable the Router to accept TKIP and AES encryption.
- 4. Enter the desired Group Key Update Interval, and confirm that the adjacent box contains a check mark. (By factory default, Group Key Interval is enabled for 900 seconds.)
- 5. Click **OK** to save the wireless settings in the Router.

| veri on                                                                                                    |                                                                                                    |                     |                     |                   |
|----------------------------------------------------------------------------------------------------|----------------------------------------------------------------------------------------------------|---------------------|---------------------|-------------------|
| Main Wireless                                                                                                | My Network Eirewall Settings                                                                                                    | Parental Control    | Advanced            | System Monitoring |
| Main<br>Wireless Status<br>Basic Security Settings<br>Advanced Security<br>Settings<br>Device List<br>Logout | <section-header><section-header><section-header><section-header><section-header></section-header></section-header></section-header></section-header></section-header> | I Security Settings | tion during power o | ycle              |

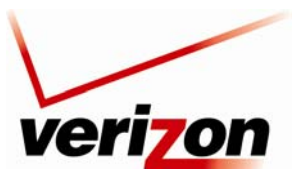

Verizon FiOS Router (Model 9100EM)

User Guide

#### 11.3.5.1.2 Authentication Method—802.1x

If you select **802.1x** as the authentication method for WPA, the following screen appears. Configuring 802.1x allows devices that support 802.1x to connect to the Router.

To configure WPA authentication for 802.1x, do the following:

- 1. Select the desired option from the Encryptoin Algorithm drop-down list.
  - TKIP: Select this option to enable the Temporal Key Integrity Protocol for data encryption.
  - AES: Select this option to enable the Advanced Encryption Standard for data encryption.
  - TKIP and AES: Select this option to enable the Router to accept either TKIP or AES encryption.
- 2. Enter the desired Group Key Update Interval, and confirm that the box contains a check mark. (By factory default, Group Key Interval is enabled for 900 seconds.)
- 3. Configure the Radius Server:
  - a. Enter the Radius Server IP address in the fields provided.
  - b. Enter the desired Server Port value.
  - c. Enter the Shared Secret.
- 4. Click **OK** to save the wireless settings in the Router.

| veri                    | on       |                              |                       |                      |                   |  |
|-------------------------|----------|------------------------------|-----------------------|----------------------|-------------------|--|
| Main                    | Wireless | My Network Firewall Settings | Parental Control      | Advanced             | System Monitoring |  |
| (                       |          | Advancer                     | Security Settings     |                      |                   |  |
| Main                    |          | Advanced                     | security settings     |                      |                   |  |
| Wireless Status         |          | Wireless Access Point        |                       |                      |                   |  |
|                         |          | Enable Wireless:             | Enabled               | 12                   |                   |  |
| Basic Security Settings |          | SSID:                        | FX6UM                 |                      |                   |  |
| Advanced Security       |          | SSID Broadcast               |                       |                      |                   |  |
| Settings                |          | 802.11 Mode:                 | 802.11b/g Mixed V     |                      |                   |  |
| Device List             |          | cnannel:                     | Automatic M (FCC)     |                      |                   |  |
|                         |          |                              | Keep my channel sele  | ction during power c | vcle              |  |
| Logout                  |          | Network Authentication:      | Open System Authentic | ation 💌              |                   |  |
|                         | 2        | MAC Filtering Mode:          | Disable 🗸             |                      |                   |  |
|                         |          | MAC Filtering Settings       | New MAC Address       |                      |                   |  |
|                         |          | Transmission Rate:           | Auto 💙                |                      |                   |  |
|                         |          | CTS Protection Mode:         | Auto 💌                |                      |                   |  |
|                         |          | CTS Protection Type:         | rts_cts 💟             |                      |                   |  |
|                         |          | Beacon Interval:             | 100 ms                |                      |                   |  |
|                         |          | DTIM Interval:               | 1 ms                  |                      |                   |  |
|                         |          | Fragmentation Threshold:     | 2346                  |                      |                   |  |
|                         |          | RTS Threshold:               | 2347                  |                      |                   |  |
|                         |          | Maximum Multicast Data Rate: | 2000                  |                      |                   |  |
|                         |          | Wireless Security            | 🗹 Enabled             |                      |                   |  |
|                         |          | Stations Security Type:      | WPA 💌                 |                      |                   |  |
|                         |          | Authentication Method:       | 802.1x 💉              |                      |                   |  |
|                         |          | Encryption Algorithm:        | TKIP                  |                      |                   |  |
|                         |          | Group Key Update Interval:   | 900 Seconds           |                      |                   |  |
|                         |          | KADIUS Server                |                       |                      |                   |  |
|                         |          | Server IP:                   | 1010                  |                      |                   |  |
|                         |          | Server Port                  | 1012                  | 1                    |                   |  |
|                         |          | Sudreu Secret:               |                       |                      |                   |  |
|                         |          | WIFEless Qos (WMM)           |                       |                      |                   |  |
|                         |          | Power Save (WMM)             | Enabled               |                      |                   |  |
|                         |          |                              | y 🕹 Back              |                      |                   |  |
|                         |          |                              |                       | _                    |                   |  |

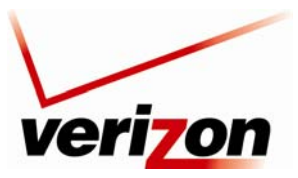

Verizon FiOS Router (Model 9100EM)

User Guide

### 11.3.5.2 WPA2 (Wi-Fi Protected Access v. 2)

If you select **WPA2** in the **Stations Security Type** drop-down list, the following screen appears. This option allows stations that support WPA v.2 to connect to the Router. The configuration settings for WPA2 are similar to the settings in WPA. Please refer to section 11.3.5.1 for instructions on configuring WPA2.

| verizon                 |                              |                       |                      |                   |
|-------------------------|------------------------------|-----------------------|----------------------|-------------------|
| Main Wireless           | My Network Firewall Settings | Parental Control      | Advanced             | System Monitoring |
| Main                    | Advanced                     | l Security Settings   |                      |                   |
|                         | Wireless Access Point        |                       |                      |                   |
| Wireless Status         | Enable Wireless:             | Enabled               |                      |                   |
| Basic Security Settings | SSID:                        | FX6UM                 |                      |                   |
|                         | SSID Broadcast               |                       |                      |                   |
| Settings                | 802.11 Mode:                 | 802.11b/g Mixed 🔽     |                      |                   |
|                         | Channel:                     | Automatic 💉 (FCC)     |                      |                   |
| Device List             |                              |                       |                      |                   |
| Logout                  |                              | Keep my channel sele  | ction during power c | ycle              |
|                         | Network Authentication:      | Open System Authentic | ation 💌              |                   |
|                         | MAC Filtering Mode:          | Disable 💌             |                      |                   |
|                         | MAC Filtering Settings       | Auto MAC Address      |                      |                   |
|                         | CTS Protection Mode          | Auto                  |                      |                   |
|                         | CTS Protection Type:         | rts cts               |                      |                   |
|                         | Beacon Interval:             | 100 ms                |                      |                   |
|                         | DTIM Interval:               | 1 ms                  |                      |                   |
|                         | Fragmentation Threshold      | 2346                  |                      |                   |
|                         | PTE Throshold                | 2240                  |                      |                   |
|                         | Maximum Multicast Data Data  | 2047                  |                      |                   |
|                         | Mineless Convrite            | ZUUU                  |                      |                   |
|                         | Stations Focurity Type       |                       | 1                    |                   |
|                         | Authentication Method:       | 802 1v                |                      |                   |
|                         | Pre Authentication           | UUZ.IX                |                      |                   |
|                         | Encryption Algorithm:        | AFS V                 |                      |                   |
|                         | Group Key Lindate Interval:  | 900 Seconds           |                      |                   |
|                         | RADIUS Server                | Jug Deconds           |                      |                   |
|                         | Server IP:                   | 0.0.0                 | . 0                  |                   |
|                         | Server Port:                 | 1812                  |                      |                   |
|                         | Shared Secret:               |                       |                      |                   |
|                         | Wireless Ook (WMM)           | Enabled               | 50                   |                   |
|                         | Remon Force (WIMM)           | Enabled               |                      |                   |
|                         | Fower save (writt)           |                       |                      |                   |
|                         | T Appl                       | y 🛃 Back              |                      |                   |

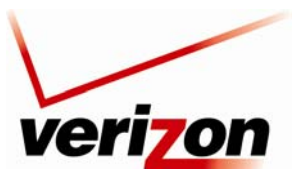

Verizon FiOS Router (Model 9100EM)

User Guide

### 11.3.5.3 WPA and WPA2

If you select **WPA2 and WPA2** in the **Stations Security Type** drop-down list, the following screen appears. This option allows stations that support both WPA v.1 and WPA v.2 to connect to the Router. The configuration settings for this feature are similar to the settings in WPA. Please refer to section 11.3.5.1 for instructions on configuring WPA and WPA2.

| veri <mark>z</mark> or  | n                 |                    |                                                                                                    |                      |                   |
|-------------------------|-------------------|--------------------|----------------------------------------------------------------------------------------------------|----------------------|-------------------|
| Main Wi                 | reless My Network | Firewall Settings  | Parental Control                                                                                               | Advanced             | System Monitoring |
| Main                    |                   | Advanced           | Security Settings                                                                                              |                      |                   |
| Window Chates           | Wireless Acc      | ess Point          |                                                                                                    |                      |                   |
| Wireless Status         | Enable Wirel      | 255:               | Enabled                                                                                                    |                      |                   |
| Basic Security Settings | SSID:             |                    | FX6UM                                                                                                    |                      |                   |
| Advanced Security       | SSID Broad        | lcast              | The second second second second second second second second second second second second second second second s |                      |                   |
| Settings                | 802.11 Mode:      |                    | 802.11b/g Mixed 💟                                                                                              |                      |                   |
| Device List             | Channel:          |                    | Automatic 💉 (FCC)                                                                                              |                      |                   |
|                         |                   |                    | Keen my channel cele                                                                                           | ction during nower o | vole              |
| Logout                  | Network Aut       | entication:        | Open System Authentic                                                                                          | ation V              | yore              |
|                         | MAC Filtering     | Mode:              | Disable V                                                                                                    |                      |                   |
|                         | MAC Filtering     | Settings           | New MAC Address                                                                                                |                      |                   |
|                         | Transmission      | Rate:              | Auto 🔽                                                                                                    |                      |                   |
|                         | CTS Protectio     | n Mode:            | Auto 💌                                                                                                    |                      |                   |
|                         | CTS Protectio     | n Type:            | rts_cts 💙                                                                                                    |                      |                   |
|                         | Beacon Inter      | val:               | 100 ms                                                                                                    |                      |                   |
|                         | DTIM Interva      | 1:                 | 1 ms                                                                                                    |                      |                   |
|                         | Fragmentatio      | on Threshold:      | 2346                                                                                                    |                      |                   |
|                         | RTS Threshol      | d:                 | 2347                                                                                                    |                      |                   |
|                         | Maximum Mu        | lticast Data Rate: | 2000                                                                                                    |                      |                   |
|                         | Wireless Sec      | urity              | Enabled                                                                                                    | 7                    |                   |
|                         | Stations Secu     | rity Type:         | WPA and WPA2                                                                                                   |                      |                   |
|                         | Authenticatio     | n Method:          | 802.1x                                                                                                    |                      |                   |
|                         | Pre Authen        | ication            | AFC                                                                                                    |                      |                   |
|                         |                   | goritinm:          | AES Y                                                                                                    |                      |                   |
|                         | Group Key         | opuale interVal;   | Seconds                                                                                                    |                      |                   |
|                         | Server IP:        |                    | 0.0.0                                                                                                    | . 0                  |                   |
|                         | Server Port:      |                    | 1812                                                                                                    |                      |                   |
|                         | Shared Secre      | t:                 |                                                                                                    | 1                    |                   |
|                         | Wireless 0o5      | (WMM)              | Enabled                                                                                                    |                      |                   |
|                         | Power Save (      | WMM)               | Enabled                                                                                                    |                      |                   |
|                         | Fower save        |                    |                                                                                                    |                      |                   |
|                         |                   | C 1 Appl           |                                                                                                    |                      |                   |
|                         |                   | · Apply            | Back                                                                                                    |                      |                   |
|                         |                   | · Apply            | Back                                                                                                    |                      |                   |

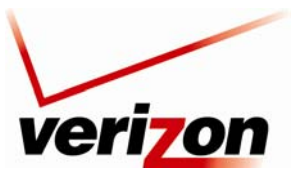

Verizon FiOS Router (Model 9100EM)

User Guide

### 11.3.5.4 802.1x WEP

If you select **802.1x WEP** in the **Stations Security Type** drop-down list, the following screen appears. The 802.1x WEP feature allows you to enable WEP keys for wireless security. In addition, 802.1x WEP security uses a Remove Authentication Dial-in Service (RADIUS) server for authentication purposes. The server must be physically connected to the Router. The Router's card supports 40-bit or 104-bit WEP encryption. If 802.1x WEP is used, any station can connect to the Router as long as its SSID and WEP key values match the Router's values.

**NOTE**: Client PCs can use any Wireless 802.11b/g card to communicate with the Router. By default your Router is configured (enabled) for 802.1X WEP (Wired Equivalent Privacy) security. Whenever, WEP is configured, the PC's wireless card must use the same WEP security code type as the one provided in Router. The WEP security code is located on a label on the bottom of the Router. Always check that your PC's wireless adapter is configured properly for whichever network setting you use: WEP or WPA. You can configure the settings in the advanced properties of the PC's wireless network adapter.

| ngs Parental Control Advanced System Monitoring          |
|----------------------------------------------------------|
| nced Security Settings                                   |
|                                                          |
| ✓ Enabled                                                |
| FX6UM                                                    |
| 000 11h (= Mixed ++                                      |
| Automatic V (ECC)                                        |
|                                                          |
| Keep my channel selection during power cycle             |
| Open System Authentication 💌                             |
| Disable 💌                                                |
| Auto V                                                   |
| Auto                                                     |
| rts cts 🗸                                                |
| 100 ms                                                   |
| 1 ms                                                     |
| 2346                                                     |
| 2347                                                     |
| 2000                                                     |
| Enabled                                                  |
| 802.1X WEP                                               |
| ically (Disable to allow 802.1x-MD5 stations to connect) |
| 900 Seconds                                              |
|                                                          |
| 0 . 0 . 0 . 0                                            |
| 1812                                                     |
|                                                          |
| Enabled                                                  |
| Enabled                                                  |
| Apply Back                                               |
|                                                          |

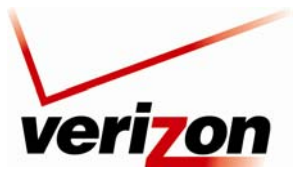

Verizon FiOS Router (Model 9100EM)

User Guide

### 11.3.5.4.1 Configuring Automatic WEP Encryption Keys

The 802.1x WEP security protocol uses port control with dynamically changing encryption keys automatically updated over the network. To configure 802.1x WEP to generate keys automatically, do the following:

1. Select the **Generate Keys Automatically** check box if you want the Router to automataically create the WEP security keys. A check mark will appear in the box, and the **Encryption Key** table will be removed from the screen.

**NOTE:** Disable (clear) the **Generation Keys Automatically** check box to allow 802.1x-MD5 stations to connect to the Router

- 2. Enter the desired Group Key Update Interval, and confirm that the box contains a check mark. (By factory default, Group Key Interval is enabled for 900 seconds.)
- 3. Configure the Radius Server:
  - a. Enter the Radius Server IP address in the fields provided.
  - b. Enter the desired Server Port value.
  - c. Enter the Shared Secret.
- 4. Click **OK** to save the wireless settings in the Router.

### 11.3.5.4.2 Configuring Manual WEP Encryption Keys

To configure 802.1x WEP with manual encryption keys, do the following:

1. Clear the Generate Keys Automatically check box. The Key Encryption table will appear in the screen.

**NOTE:** Disable (clear) the Generation Keys Automatically check box to allow 802.1x-MD5 stations to connect to the Router.

- 2. At the Key Encryption table, select a key (1 through 4) that you want to activate.
- 3. Enter the desired encryption key.

**NOTE:** A WEP encryption key is treated as either a string of text (ASCII) characters or a set of hexadecimal (Hex) characters. The number of text characters must be either 5 (for 40 bit encryption) or 13 (for 104 bit encryption). The number of Hex characters must be either 10 (for 40 bit encryption) or 26 (for 104 bit encryption). The only allowable hexadecimal characters are: A-F and 0-9.

- 4. Select the Entry Method (ASCII or Hex) from the drop-down list.
- 5. Select the Key Length (40 bit or 104 bit) from the drop-down list.
- 6. Enter the desired Group Key Update Interval, and confirm that the box contains a check mark. (By factory default, Group Key Interval is enabled for 900 seconds.)
- 7. Configure the Radius Server by doing the following:
  - a. Enter the Radius Server IP address in the fields provided.
  - b. Enter the desired Server Port value.
  - c. Enter the Shared Secret.
- 8. Click **OK** to save the wireless settings in the Router.

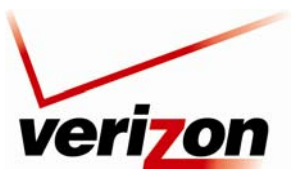

Verizon FiOS Router (Model 9100EM)

### 11.3.5.5 Non-802.1x WEP

If you select **Non-802.1x WEP** in the **Stations Security Type** drop-down list, the following screen appears. The Non-802.1x WEP feature allows you to enable a WEP key for wireless security without using a RADIUS server. The Router's card supports 40-bit or 104-bit WEP encryption. Whenever Non-802.1x WEP is used, any station can connect to the Router as long as its SSID and WEP key values match the Router's values.

To configure the Router for Non-802.1x WEP, do the following:

- 1. At the Key Encryption table, select a key (1 through 4) that you want to activate.
- 2. Enter the desired encryption key.

**NOTE:** A WEP encryption key is treated as either a string of text (ASCII) characters or a set of hexadecimal (Hex) characters. The number of text characters must be either 5 (for 40-bit encryption) or 13 (for 104-bit encryption). The number of Hex characters must be either 10 (for 40-bit encryption) or 26 (for 104-bit encryption). The only allowable hexadecimal characters are: A-F and 0-9.

- 3. Select the Entry Method (ASCII or Hex) from the drop-down list.
- 4. Select the Key Length (40 bit or 104 bit) from the drop-down list.
- 5. Click **OK** to save the wireless settings in the Router.

| veri                    | on       |               |                    |                          |                      |                   |
|-------------------------|----------|---------------|--------------------|--------------------------|----------------------|-------------------|
| Main                    | Wireless | My Network    | Firewall Settings  | Parental Control         | Advanced             | System Monitoring |
| Main                    |          |               | Advanced           | l Security Settings      |                      |                   |
|                         |          | Wireless Acc  | ess Point          |                          |                      |                   |
| Wireless Status         |          | Enable Wirel  | ess:               | 🗹 Enabled                |                      |                   |
| Basic Security Settings |          | SSID:         |                    | FX6UM                    |                      |                   |
|                         |          | SSID Broa     | dcast              |                          |                      |                   |
| Settings                |          | 802.11 Mode   |                    | 802.11b/g Mixed 🔽        |                      |                   |
| Device List             |          | Channel:      |                    | Automatic 💟 (FCC)        |                      |                   |
| Device List             |          |               |                    | Keen my channel coloct   | ion during nower our |                   |
| Logout                  |          | Network Aut   | hentication:       | Open System Authenticati | on V                 |                   |
|                         | 2        | MAC Filtering | Mode:              | Disable V                |                      |                   |
|                         |          | MAC Filtering | settings           | New MAC Address          |                      |                   |
|                         |          | Transmission  | Rate:              | Auto 😒                   |                      |                   |
|                         |          | CTS Protectio | on Mode:           | Auto 🔽                   |                      |                   |
|                         |          | CTS Protectio | on Type:           | rts_cts 💙                |                      |                   |
|                         |          | Beacon Inter  | val:               | 100 ms                   |                      |                   |
|                         |          | DTIM Interva  | al:                | 1 ms                     |                      |                   |
|                         |          | Fragmentatio  | on Threshold:      | 2346                     |                      |                   |
|                         |          | RTS Threshol  | ld:                | 2347                     |                      |                   |
|                         |          | Maximum Mu    | Iticast Data Rate: | 2000                     |                      |                   |
|                         |          | Wireless Sec  | urity              | Enabled                  |                      |                   |
|                         |          | Stations Seco | urity Type:        | Non-802.1X WEP           | Marce Law adds       |                   |
|                         |          | Active        | SD8BBB5C6          |                          | ADba v               |                   |
|                         |          |               |                    |                          | 40 bit w             |                   |
|                         |          |               |                    |                          | 40.6%                |                   |
|                         |          | 03            |                    | ADUI                     | 40 DI                |                   |
|                         |          | 04            |                    | ASCII V                  | 40 bit 💌             |                   |
|                         |          | Wireless Qos  | S (WMM)            | Enabled                  |                      |                   |
|                         |          | Power Save    | (WMM)              | Enabled                  |                      |                   |
|                         |          |               |                    | y 🖌 🖌 Back               |                      |                   |

User Guide

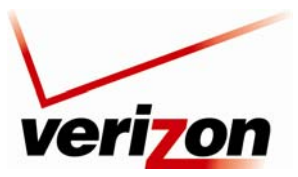

Verizon FiOS Router (Model 9100EM)

User Guide

### 11.3.5.6 Authentication Only

If you select **Authentication Only** in the **Stations Security Type** drop-down list, the following screen appears. This feature allows you to enable wireless security in your Router without using encryption keys or a RADIUS server. However, a station's SSID must match the Router's SSID in order to connect to the Router.

| Ver                                                                                        | Tion<br>Wireless | My Network Firewall Settings                                                                     | Parental Control                                                              | Advanced                           | System Monitoring |
|--------------------------------------------------------------------------------------------|------------------|--------------------------------------------------------------------------------------------------|-------------------------------------------------------------------------------|------------------------------------|-------------------|
| Main                                                                                       |                  | Advanced                                                                                         | l Security Settings                                                           |                                    |                   |
| Wireless Status<br>Basic Security Settings<br>Advanced Security<br>Settings<br>Device List |                  | Wireless Access Point<br>Enable Wireless:<br>SSID:<br>SSID Broadcast<br>802.11 Mode:<br>Channel: | Enabled FX6UM 802.11b/g Mixed Automatic  (FCC)                                |                                    |                   |
| Logout                                                                                     |                  | Network Authentication:<br>MAC Filtering Mode:<br>MAC Filtering Settings<br>Transmission Rate:   | Keep my channel sele<br>Open System Authentic<br>Disable V<br>New MAC Address | ection during power of<br>cation 💌 | cycle             |
|                                                                                            |                  | CTS Protection Mode:<br>CTS Protection Type:<br>Beacon Interval:<br>DTIM Interval:               | Auto v<br>rts_cts v<br>100 ms<br>1 ms                                         |                                    |                   |
|                                                                                            |                  | Fragmentation Threshold:<br>RTS Threshold:<br>Maximum Multicast Data Rate:<br>Wireless Security  | 2346<br>2347<br>2000                                                          |                                    |                   |
|                                                                                            |                  | Stations Security Type:<br>Authentication Method:                                                | Authentication Only Veb Authentication                                        |                                    |                   |
|                                                                                            |                  | Wireless QoS (WMM)<br>Power Save (WMM)                                                           | Enabled                                                                       |                                    |                   |

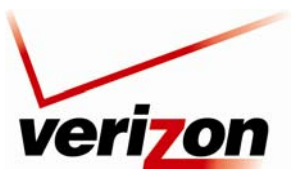

Verizon FiOS Router (Model 9100EM)

User Guide

# **11.4 Device List**

If you select **Wireless** from the top navigation menu and then select **Device List** in the left submenu, the following screen appears. This screen provides information about wireless devices attached to your Router. View the information in this screen, and then click **Close** to return to the Advanced Security Settings screen.

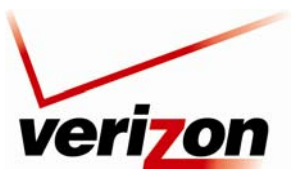

Verizon FiOS Router (Model 9100EM)

# **12. MY NETWORK**

This section provides details on your Router's network connections.

## **12.1 Network Status**

To view your Router's network settings, from the top navigation menu, select **Network Connections**. The following screen appears. This screen displays information about the devices connected to your local area network (LAN). Click **Refresh** to update this screen and display the most current information about devices on your network.

| Main                                            | Wireless | My Network                                                                                    | Firewall Settings                                                                             | Parental Control                                                                                                    | Advanced                                                                           | System Monitoring                                           |
|-------------------------------------------------|----------|-----------------------------------------------------------------------------------------------|-----------------------------------------------------------------------------------------------|----------------------------------------------------------------------------------------------------|------------------------------------------------------------------------------------|-------------------------------------------------------------|
| Main                                            |          |                                                                                               | Net                                                                                           | work Status                                                                                                    |                                                                                    |                                                             |
| Network Status<br>Network Connections<br>Logout |          | Name:<br>Type:<br>Connection:<br>Status:<br>IP Address:<br>IP Address Source:<br>MAC Address: | SALLE-XP3<br>Computer<br>** Ethernet<br>Online<br>192.168.1.2<br>DHCP<br>00:11:11:83:e9:53    | Website Blocking     Block Internet     Services     Access Shared Files     View Device Details     Enable Application     Rename Device     Delete This Device | Connected Dev<br>후 Ethernet:<br>(아) Wireless:<br>All Interfaces:<br>V Auto-Scan En | ices:<br>1 device(s)<br>1 device(s)<br>2 device(s)<br>abled |
|                                                 | 8        | Name:<br>Type:<br>Connection:<br>Status:<br>IP Address:<br>IP Address Source:<br>MAC Address: | SALLE-XP2<br>Computer<br>(1) Wireless<br>Online<br>192.168.1.4<br>Static<br>00:03:c9:4f:12:66 | Website Blocking     Block Internet     Services     Access Shared Files     View Device Details     Enable Application     Rename Device     Delete This Device | Delete All De     Scan for New     Refresh this ;                                  | vices<br>Devices<br>Dage                                    |
|                                                 |          |                                                                                               |                                                                                               | Rename Device     Delete This Device                                                                                                    |                                                                                    |                                                             |

|                   | Network Status                                                                                |  |  |  |  |  |
|-------------------|-----------------------------------------------------------------------------------------------|--|--|--|--|--|
| Name              | The name of the device.                                                                       |  |  |  |  |  |
| Туре              | The type of device connected to the network.                                                  |  |  |  |  |  |
|                   | The interface used to connect to the Router.                                                  |  |  |  |  |  |
| Connection        | Ethernet: Displays the number of devices that are connected to the Router via Ethernet 10/100 |  |  |  |  |  |
|                   | BaseT connection.                                                                             |  |  |  |  |  |
|                   | Wireless: Displays the number of devices that are connected to the Router wirelessly.         |  |  |  |  |  |
|                   | Note: If you have computers on your network that are not being displayed, check the firewall  |  |  |  |  |  |
|                   | setting on the PCs to ensure that the firewall is disabled.                                   |  |  |  |  |  |
| Status            | The status of the Inernet connection.                                                         |  |  |  |  |  |
| IP Address        | The IP address assigned to the computer.                                                      |  |  |  |  |  |
| IP Address Source | The method by which the computer receives its IP address.                                     |  |  |  |  |  |
| MAC Address       | The Media Access Controller; the hardware address assigned to the device by the manufacturer. |  |  |  |  |  |
| Connected Devices | The interface used to connect the device to the Router, and the devices connected.            |  |  |  |  |  |
| Connected Devices | Ethernet: Displays the number of devices that are connected to the Router via Ethernet 10/100 |  |  |  |  |  |

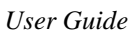

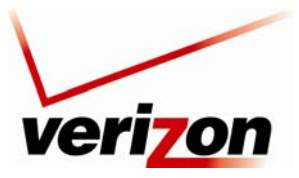

Verizon FiOS Router (Model 9100EM)

User Guide

|                    | BaseT connection.                                                                              |
|--------------------|------------------------------------------------------------------------------------------------|
|                    | Wireless: Displays the number of devices that are connected to the Router wirelessly.          |
|                    | All Interfaces: Displays the total number of devices that are connected to the Router.         |
|                    | Note: If you have computers on your network that are not being displayed, check the firewall   |
|                    | setting on the PCs to ensure that the firewall is disabled.                                    |
| Auto Scop Enchlad  | When this box is checked, the Router will automatically scan for devices that are connected to |
| Auto-Scan Enabled  | the network.                                                                                   |
| Delete All Devices | Click this link to delete all devices from your network.                                       |
| Scan for New       | Click this link to allow the Router to scan the network for new devices that may have recently |
| Devices            | connected to the network.                                                                      |
| Refresh this page  | Click this link to update this page and display the most current data.                         |

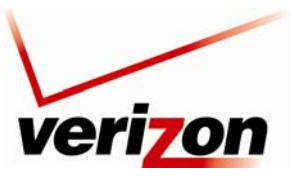

Verizon FiOS Router (Model 9100EM)

User Guide

## 12.1.1 Website Blocking

You can configure your Router to restrict access to certain websites for computers on your network. On the **Network Status** page, when you click the **Website Blocking** link, it will take you to the **Parental Control** section.

Please go to section 14, "Parental Control," for information on setting up website blocking rules.

| veri                                               | on                                                          |                                                                                                    |                                                                                                |                                                                                                    |                                                                                                    |                   |
|----------------------------------------------------|-------------------------------------------------------------|----------------------------------------------------------------------------------------------------|------------------------------------------------------------------------------------------------|----------------------------------------------------------------------------------------------------|----------------------------------------------------------------------------------------------------|-------------------|
| Main                                               | Wireless                                                    | My Network                                                                                                    | Firewall Settings                                                                              | Parental Control                                                                                                    | Advanced                                                                                                    | System Monitoring |
| Main<br>Parental Control<br>Rule Summary<br>Logout | Wireless<br>There<br>an<br>Wise<br>re<br>we<br>St<br>1<br>1 | Ny Network<br>My Network<br>e Router provides basic Pa-<br>abedded in website address<br>d dick the Apply button to<br>init lenses basic Parental C.<br>tware applications that pro-<br>cords of the computer user<br>explicit and the second second second<br>what's This?<br>etworked Computer/Device<br>92.168.12<br>92.168.14                                       | Firewall Settings                                                                              | Parental Control  ental Control  wyou to create a list of mputer user's Internet ar ontrols. to limit access to particu ing and computer Conten to limit access to particu ing and computer Conten to Limit access to particu s to block or for spyware, te for this Allow or Blo Selected Devices: | Advanced<br>website addresses ar<br>ccess. Simply follow t<br>lar sites, there are ot<br>t Cleanup. Monitoring<br>olves scanning the ac<br>popups, adware, etc<br>ck Rule. | System Monitoring |
|                                                    | S<br>Li<br>Q<br>Q<br>Q<br>W<br>Ex<br>Ex                     | tep 2. Create the Parent<br>imit Access By: ? What'<br>Delock the following Webs<br>Allow the following Webs<br>Delocking ALL Internet Ac<br>ebsite:<br>ample: www.example.com<br>nbedded keyword within a<br>ample: "sample" within within within within within within within a                                                                                        | tal Control Rules and<br>s This?<br>ites and Embedded Key<br>cess<br>Website:<br>ww.sample.com | vwords within a Website words within a Website Add to list                                                                                                    |                                                                                                    | X                 |
|                                                    |                                                             | reate Schedule: ? What<br>ays:<br>Monday Tuesday<br>immes:<br>Rule will be active at the<br>Rule will be inactive at the<br>Rule will be inactive at the<br>Rule will be inactive at the<br>Rule will be inactive at the<br>Rule will be inactive at the<br>reate Rule Name ? What<br>reate your Rule Name and<br>ule Name:<br>escription:<br>ep 3. Click the Apply but | 's This?                                                                                       | Thurday Frid                                                                                                    | Remove fro                                                                                                    | m list            |
|                                                    |                                                             |                                                                                                    | C                                                                                              | ? Apply                                                                                                    |                                                                                                    |                   |

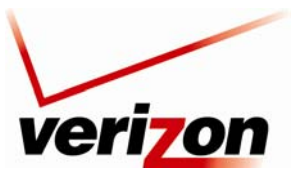

03/24/09 - DRAFT Verizon FiOS Router (Model 9100EM)

User Guide

# **12.1.2 Block Internet Services**

In the **Network Status** page, click the **Block Internet Services** link. Then, click **Add Access Control Rule** in the left submenu; the following screen appears. This feature allows you to block specific computers within the local network (or even your entire network) from accessing certain services on the Internet. For example, one computer can be prohibited from surfing the Internet; another computer, from transferring files using FTP; and the whole network, from receiving incoming email. To configure the settings in this screen, please follow the instructions provided in section 13.2, "Access Control."

| veri                    | on       |                         |                    |                  |          |                   |
|-------------------------|----------|-------------------------|--------------------|------------------|----------|-------------------|
| Main                    | Wireless | My Network              | Firewall Settings  | Parental Control | Advanced | System Monitoring |
| Main                    |          |                         | Add Acc            | ess Control Rule |          |                   |
| Add Access Control Rule |          |                         |                    |                  |          |                   |
| Logout                  | Ade      | lress                   |                    | Any 💌            | 1        |                   |
| NO221081122             | Pro      | tocols                  |                    | Any 💌            |          |                   |
|                         |          | Reply an HTML Page to t | the Blocked Client |                  |          |                   |
|                         | Sch      | edule                   |                    | Always 💙         |          |                   |
|                         |          |                         | √ ок               | Cancel           |          |                   |

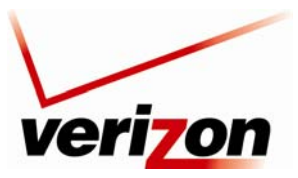

Verizon FiOS Router (Model 9100EM)

User Guide

# **12.1.3 Access Shared Files**

In the **Network Status** page, click the **Access Shared Files** link to access files from a device on your local network. (The device from which you will access files must have file sharing enabled.) If the device has a firewall turned on, you will not be able to access shared files from the device.

| 🛢 D-3238-1714 (Hmcgr-xp) - Micr                                                                                                    | osoft Internet Explorer                               |                 |  |
|----------------------------------------------------------------------------------------------------|-------------------------------------------------------|-----------------|--|
| File Edit View Favorites Tools                                                                                                    | Help                                                  |                 |  |
| D-3238-1714 (Hinogr-xp) - Micri<br>File Edit View Pavorites Tools<br>Network Tasks<br>Add a network place<br>Yiew network connections<br>Search Active Directory<br>Other Places<br>Westell<br>Chiler Network<br>Westell<br>Chiler Network<br>Work<br>Printers and Faxes<br>Details<br>S | osoft Internet Explorer<br>Help<br>Frinters and Faxes | Scheduled Tasks |  |
|                                                                                                    |                                                       |                 |  |
| 2 objects                                                                                                    |                                                       |                 |  |
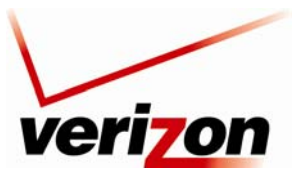

03/24/09 - DRAFT

Verizon FiOS Router (Model 9100EM)

User Guide

## **12.1.4 View Device Details**

In the **Network Status** page, click the **View Device Details** link. The following screen appears. Click **Refresh** to refresh the details in this screen. After you have finished viewing this screen, click **OK** to return to the **Network Status** page.

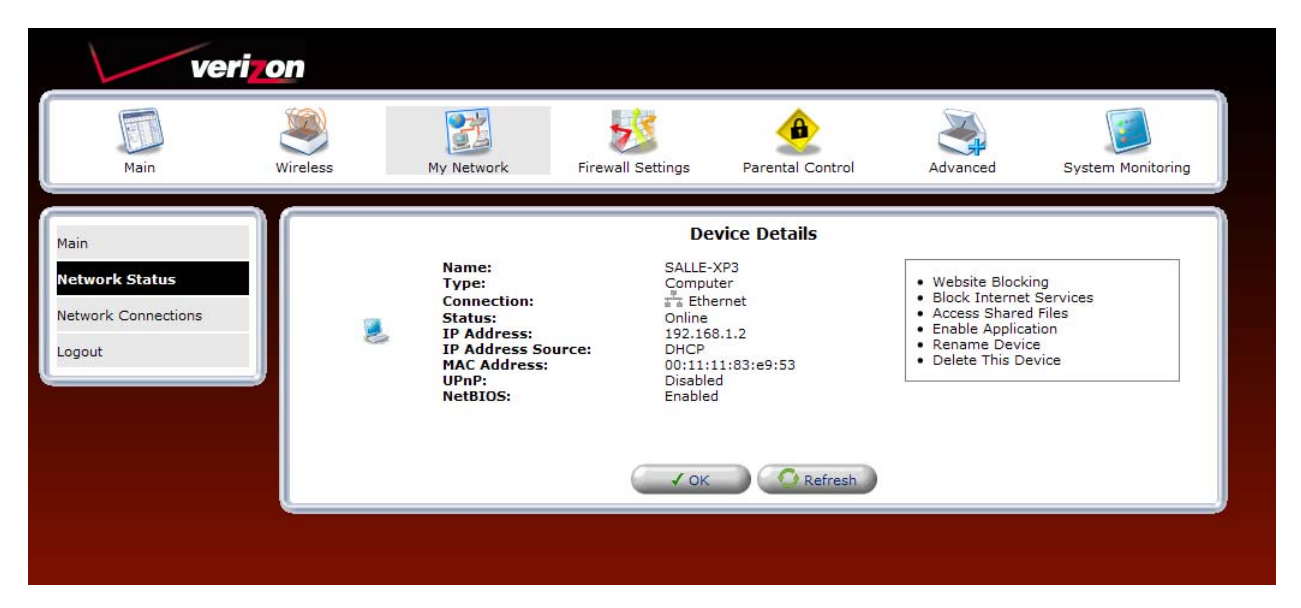

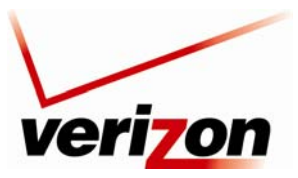

03/24/09 - DRAFT

Verizon FiOS Router (Model 9100EM)

User Guide

## **12.1.5 Enable Application**

In the **Network Status** page, click the **Enable Application** link to set up applications for your service profile, such as port forwarding services. This feature enables applications (Games, Webcams, IM & Others) by opening a tunnel between remote (Internet) computers and a specific device port inside your local area network (LAN). Details on this screen are discussed later in section 13.3, "Port Forwarding."

| ver                   | on           |                                                                           |         |               |                            |          |                   |  |
|-----------------------|--------------|---------------------------------------------------------------------------|---------|---------------|----------------------------|----------|-------------------|--|
| Main                  | Wireless     | My Networ                                                                 | k Fire  | wall Settings | Parental Control           | Advanced | System Monitoring |  |
| Main<br>General       |              | Port Forwarding<br>Expose services on the LAN to external Internet users. |         |               |                            |          |                   |  |
| Access Control        | Local        | Local                                                                     | Network | Public IP     | Protocols                  | Status   | Action            |  |
| Port Forwarding       | ✓ localhost  | 127.0.0.1                                                                 | Any     | Any           | Verizon FiOS Service - TCP | Active   |                   |  |
| DMZ Host              | New<br>Entry |                                                                           |         |               | any - aboy                 |          | 4                 |  |
| Port Triggering       |              |                                                                           |         |               |                            |          |                   |  |
| Remote Administration |              |                                                                           |         |               |                            |          |                   |  |
| Static NAT            |              | -                                                                         | ок      | Apply         | X Cancel Resolve No        | w Refre  | sh                |  |
| Advanced Filtering    |              |                                                                           |         |               |                            |          |                   |  |
| Security Log          |              |                                                                           |         |               |                            |          |                   |  |
| becanty bog           |              |                                                                           |         |               |                            |          |                   |  |
| Connections           |              |                                                                           |         |               |                            |          |                   |  |

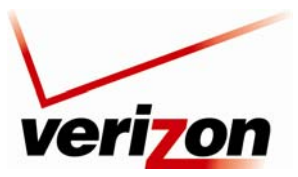

03/24/09 - DRAFT Verizon FiOS Router (Model 9100EM)

User Guide

## 12.1.6 Rename Device

In the **Network Status** page, click the **Rename Device** link. This screen allows you to rename a device on your network. In the following screen, type the desired name in the **Name** field. Next, click **OK** to allow the changes to take effect. Click **Cancel** to return to the **Network Status** page.

| veri          | on       |               |                   |                  |          |                   |  |  |
|---------------|----------|---------------|-------------------|------------------|----------|-------------------|--|--|
| Main          | Wireless | My Network    | Firewall Settings | Parental Control | Advanced | System Monitoring |  |  |
| Main          |          | Rename Device |                   |                  |          |                   |  |  |
| Rename Device |          | IP Addre      | 55:               | 192.168.1.2      |          |                   |  |  |
| Logout        |          | Name:         |                   | SALLE-XP3        |          |                   |  |  |
|               |          | Туре:         |                   | Computer 💌       | 2        |                   |  |  |
|               |          |               | ( ✓ ок            | X Cancel         |          |                   |  |  |
|               |          |               |                   |                  |          |                   |  |  |
|               |          |               |                   |                  |          |                   |  |  |

## **12.1.7 Delete This Device**

In the Network Status page, click the Delete This Device link to remove a device from your network.

| veri                                            | <b>70n</b> |                                                                                               |                                                                                             |                                                                                                    |                                                                                                 |                                                               |  |
|-------------------------------------------------|------------|-----------------------------------------------------------------------------------------------|---------------------------------------------------------------------------------------------|----------------------------------------------------------------------------------------------------|-------------------------------------------------------------------------------------------------|---------------------------------------------------------------|--|
| Main                                            | Wireless   | My Network                                                                                    | Firewall Settings                                                                           | Parental Control                                                                                                    | Advanced                                                                                        | System Monitoring                                             |  |
| Main                                            |            |                                                                                               | Net                                                                                         | work Status                                                                                                    |                                                                                                 |                                                               |  |
| Network Status<br>Network Connections<br>Logout | 2          | Name:<br>Type:<br>Connection:<br>Status:<br>IP Address:<br>IP Address Source:<br>MAC Address: | SALLE-XP3<br>Computer<br># Ethernet<br>Online<br>192.168.1.2<br>DHCP<br>00:11:11:83:e9:53   | Website Blocking     Block Internet     Services     Access Shared Files     View Device Details     Enable Application     Rename Device     Delete This Device | Connected De<br>Total Ethernet:<br>Wireless:<br>All Interfaces<br>V Auto-Scan E                 | vices:<br>1 device(s)<br>1 device(s)<br>2 device(s)<br>nabled |  |
|                                                 | 8          | Name:<br>Type:<br>Connection:<br>Status:<br>IP Address:<br>IP Address Source:<br>MAC Address: | SALLE-XP2<br>Computer<br>(m) Wireless<br>Online<br>192.168.1.4<br>DHCP<br>00:03:c9:4f:12:66 | Website Blocking     Block Internet     Services     Access Shared Files     View Device Details     Enable Application     Rename Device     Delete This Device | <ul> <li>Delete All Devices</li> <li>Scan for New Devices</li> <li>Refresh this page</li> </ul> |                                                               |  |
|                                                 |            |                                                                                               | C                                                                                           | Refresh                                                                                                    |                                                                                                 |                                                               |  |